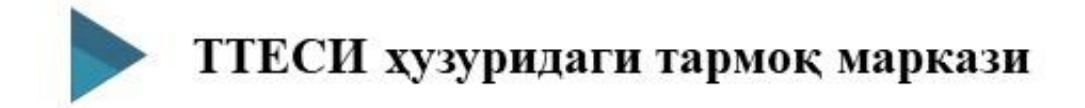

Тузувчилар:

ТТЕСИ А.Каримов ТТЕСИ У.Алимов

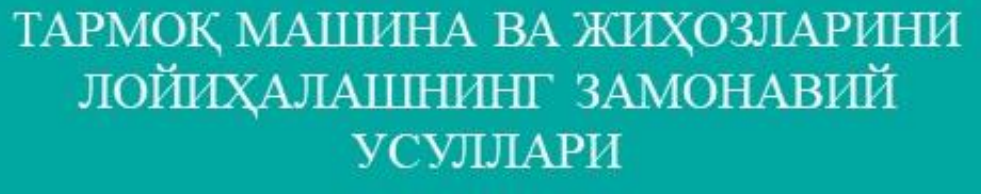

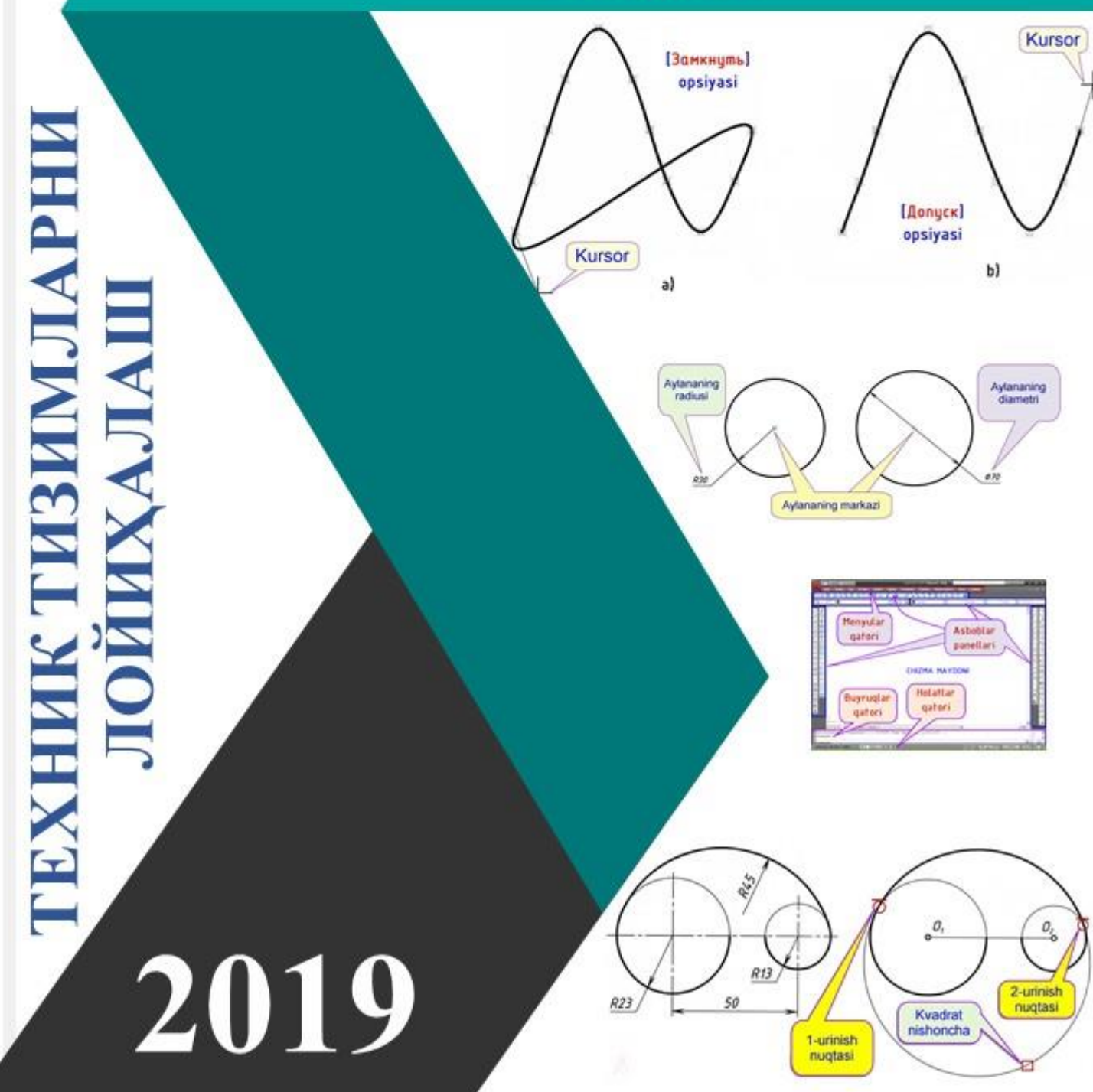

Мазкур ўкув-услубий мажмуа Олий ва ўрта махсус таълим вазирлигининг 2019 йил 2 ноябрдаги 1023-сонли буйруғи билан тасдиқланган ўкув режа ва дастур асосида тайёрланди.

Тузувчилар:

ТТЕСИ А.Каримов ТТЕСИ У.Алимов

Такризчи: ТТЕСИ илмий ишлар бўйича проректори А.Гуламов

Ўқув-услубий мажмуа Тошкент тўқимачилик ва енгил саноат институти Кенгашининг 2019 йил 6 декабрдаги 5-сон қарори билан нашрга тавсия қилинган.

### МУНДАРИЖА

| I. ИШЧИ ДАСТУРОшибка! Закладка не опред                     | целена. <u>4</u> |
|-------------------------------------------------------------|------------------|
| II. МОДУЛНИ ЎҚИТИШДА ФОЙДАЛАНИЛАДИГАН ИНТЕРФА               | ОЛ ТАЪЛИМ        |
| МЕТОДЛАРИ                                                   |                  |
| III. НАЗАРИЙ МАШҒУЛОТЛАР <b>Ошибка! Закладка не опре</b> де | елена. <u>12</u> |
| IV. АМАЛИЙ МАШҒУЛОТ МАТЕРИАЛЛАРИ                            | <u>46</u>        |
| V. КЕЙСЛАР БАНКИ                                            |                  |
| VI.ГЛОССАРИЙ                                                | 86 <u>5</u>      |
| VII. АДАБИЁТЛАР РЎЙХАТИ                                     | 88 <u>7</u>      |

#### Кириш

Ўзбекистон Дастур Республикаси Президентининг 2015 йил 12 июндаги "Олий таълим муассасаларининг рахбар ва педагог кадрларини қайта тайёрлаш ва малакасини ошириш тизимини янада такомиллаштириш чоратадбирлари тўғрисида"ги ПФ-4732-сонли, 2017 йил 7 февралдаги "Узбекистон Республикасини янада ривожлантириш бўйича Харакатлар стратегияси тўғрисида" ги ПФ-4947-сон, 2019 йил 27 августдаги "Олий таълим муассасалари рахбар ва педагог кадрларининг узлуксиз малакасини ошириш тизимини жорий этиш тўғрисида"ги ПФ-5789-сонли Фармонлари, шунингдек 2017 йил 20 апрелдаги "Олий таълим тизимини янада ривожлантириш чора-тадбирлари тўгрисида" ги ПК-2909-сон Карори, Ўзбекистон Республикаси Вазирлар Махкамасининг 2019 йил 23 сентябрдаги "Олий таълим муассасалари рахбар ва педагог кадрларининг малакасини ошириш тизимини янада такомиллаштириш бўйича қўшимча чора-тадбирлар тўғрисида"ги №797–сон Қарорида белгиланган устувор вазифалар мазмунидан келиб чиккан холда тузилган бўлиб, у замонавий талаблар асосида қайта тайёрлаш ва малака ошириш жараёнларининг мазмунини такомиллаштириш хамда олий таълим муассасалари педагог кадрларининг касбий компетентлигини мунтазам ошириб боришни максад қилади.

Ушбу дастурда корхонанинг технологик жараёни, корхонанинг технологик жараёнини ахборот коммуникация воситалари ёрдамида лойихалаш. Махсулот жараёнлари ишлаб чиқариш технологик ва бажариладиган уларда Технологик машиналарни ишлаб операцияларни лойихалаш. чикариш бўлимлари бўйича кетма-кетлигини лойихалаш. Технологик машиналарни замонавий усулларда лойихалаш. Технологик машиналари ва деталларини замонавий компьютер технологияларидан фойдаланиб лойихалаш. Замонавий ахборот коммуникацион технологиялар ёрдамида технологик жараёнларни лойихалаш усуллари ва уларнинг афзаллик ва камчиликлари баён этилган.

#### Модулнинг мақсади ва вазифалари

Техник тизимларни лойиҳалаш модулининг мақсад ва вазифалари:

**Модулнинг мақсади:** корхонанинг технологик жараёнини замонавий компьютер воситалари ёрдамида лойиҳалаш

**Модулнинг вазифаси:** Корхонанинг технологик жараёни, корхонанинг технологик жараёнини ахборот коммуникация воситалари ёрдамида лойиҳалаш, маҳсулот ишлаб чиқариш технологик жараёнлари ва уларда бажариладиган операцияларни лойиҳалаш, технологик машиналарни ишлаб чиқариш бўлимлари

4

бўйича кетма-кетлигини лойиҳалаш, технологик машиналарни замонавий усулларда лойиҳалаш, технологик машиналари ва деталларини замонавий компьютер технологияларидан фойдаланиб лойиҳалаш, замонавий ахборот коммуникацион технологиялар ёрдамида технологик жараёнларни лойиҳалаш усуллари ва уларнинг афзаллик ва камчиликларини ўрганиш.

# Модул бўйича тингловчиларнинг билими, кўникмаси, малакаси ва компетенцияларига кўйиладиган талаблар:

"Техник тизимларни лойиҳалаш" курсини ўзлаштириш жараёнида амалга ошириладиган масалалар доирасида:

#### Тингловчи:

- Корхона технологик жараёнларини лойиҳалаш усуллари ва воситаларини;
- махсулот ишлаб чиқариш жараёни ва опреацияларини лойихалашни;
- технологик жараёнларни лойиҳалашни усул ва воситаларини афзаллик ва камчиликлари ҳақида билимларга эга бўлиши;

#### Тингловчи:

- технологик жараёнларни лойиҳалашда замонавий ахбороткоммуникация воситаларидан фойдаланиш;
- технологик машина ва деталларини комьютер технологияларидан фойдаланиш;
- технологик машиналарни ишлаб чиқариш бўлимлари бўйича кетмакетлигини лойихалаш **кўникма ва малакаларини эгаллаши;**

#### Тингловчи:

- технологик машиналарни замонавий усулларда лойихалаш;
- замонавий ахборот коммуникацион технологиялар ёрдамида технологик жараёнларни лойиҳалаш;
- корхонанинг технологик жараёнини ахборот коммуникация воситалари ёрдамида лойиҳалаш компетенцияларни эгаллаши лозим.

#### Модулни ташкил этиш ва ўтказиш бўйича тавсиялар

"Техник тизимларни лойиҳалаш" курси маъруза ва амалий машғулотлар шаклида олиб борилади.

5

Курсни ўқитиш жараёнида таълимнинг замонавий методлари, педагогик технологиялар ва ахборот-коммуникация технологиялари қўлланилиши назарда тутилган:

- маъруза дарсларида замонавий компьютер технологиялари ёрдамида презентацион ва электрон-дидактик технологиялардан;

- ўтказиладиган амалий машғулотларда техник воситалардан, лойиҳа, «Хулосалаш» (Резюме, Веер) ва бошқа интерактив таълим усулларини қўллаш назарда тутилади.

#### Модулнинг ўкув режадаги бошқа модуллар билан боғлиқлиги ва узвийлиги

"Техник тизимларни лойиҳалаш" модули мазмуни ўқув режадаги махсус фанлар блокидаги ўқув модуллари билан узвий боғланган ҳолда педагогларнинг технологик жараёнларни замонавий ахборот коммуникация воситалари ёрдамида лойиҳалаш бўйича касбий педагогик тайёргарлик даражасини оширишга хизмат қилади.

#### Модулнинг олий таълимдаги ўрни

Модулни ўзлаштириш орқали тингловчилар махслот ишлаб чиқариш технологик жараёнини компьтерда лойиҳалаш, лойиҳалаш усулларини амалда қўллаш ва баҳолашга доир касбий компетентликка эга бўладилар.

| N⁰ | Модул мавзулари                                                                 | Жами | назарий | амалий |
|----|---------------------------------------------------------------------------------|------|---------|--------|
| 1. | AutoCad-2018 дастури, чизма ва графикларни компьютерда бажариш.                 | 2    | 2       | -      |
| 2. | Кўпбурчак ва тўғри тўртбурчак буйруқлари                                        | 2    | -       | 2      |
| 3. | Нуқта шаклини ўрнатиш, нуқта ва splayn<br>буйруқлари. Айлана ва узиш буйруқлари | 2    | -       | 2      |
|    | Жами                                                                            | 6    | 2       | 4      |

#### Модул бўйича соатлар таксимоти

#### НАЗАРИЙ МАШҒУЛОТЛАР МАЗМУНИ

## 1-мавзу: AutoCad-2018 дастури, чизма ва графикларни компьютрда бажариш.

AutoCAD-2018 ҳақида умумий маълумот. Фойдаланувчининг интерфейси. Буйруқни юклаш усуллари. Объектнинг хусусиятлари. Сичқонча ёрдамида объектни яқинлаштириш ва узоқлаштириш. Объектни ўчирич усуллари. Line – Отрезок – Кесма буйруғи. Объектнинг координаталарини киритиш усуллари. Сичқонча ёрдамида объектни таҳрирлаш.

#### АМАЛИЙ МАШҒУЛОТЛАР МАЗМУНИ

#### 1-амалий машғулот: Кўпбурчак ва тўғри тўртбурчак буйруқлари

AutoCAD тизими. Rectang – Прямоугольник – Тўғри тўртбурчак буйруғи. Кўпбурчак ва тўғри тўртбурчак буйруқлари. Polygon – mn-ugol – кўпбурчак буйруқлари.

#### 2-амалий машғулот: Нуқта шаклини ўрнатиш, нуқта ва splayn буйруқлари. Айлана ва узиш буйруқлари

Нуқта шаклини ўрнатиш. Point – Точка – Нуқта буйруғи. Нуқта шаклини ўрнатиш, нуқта ва splayn буйруқлари. Spline – сплайн – сплайн буйруғи. Circle -Круг -Айлана буйруғи. Берилган диаметрли айлана чизиш ( [Diametr] опсияси). Учта нуқталар орқали ўтувчи айлана чизиш. Икки нуқталар орқали ўтувчи айлана чизиш. Берилган радиусли айланани икки геометрик фигураларга уринма (туташма) ҳолатда чизиш. LINE-OTPE3OK-Кесма буйруғи. CIRCLE-КРУГ-Айлана буйруғи. Трим – Обрезат – Узиш буйруғи

#### ЎҚИТИШ ШАКЛЛАРИ

Мазкур модул бўйича қуйидаги ўқитиш шаклларидан фойдаланилади:

- маърузалар, амалий машғулотлар (маълумотлар ва технологияларни англаб олиш, ақлий қизиқишни ривожлантириш, назарий билимларни мустаҳкамлаш);
- давра суҳбатлари (кўрилаётган лойиҳа ечимлари бўйича таклиф бериш қобилиятини ошириш, эшитиш, идрок қилиш ва мантиқий хулосалар чиқариш);
- бахс ва мунозаралар (лойихалар ечими бўйича далиллар ва асосли аргументларни такдим қилиш, эшитиш ва муаммолар ечимини топиш

қобилиятини ривожлантириш). МОДУЛНИ ЎҚИТИШДА ФОЙДАЛАНИЛАДИГАН ИНТЕРФАОЛ ТАЪЛИМ МЕТОДЛАРИ

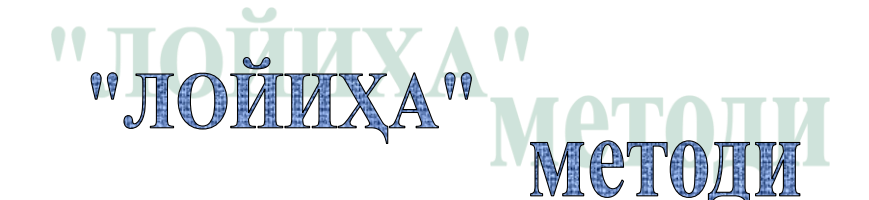

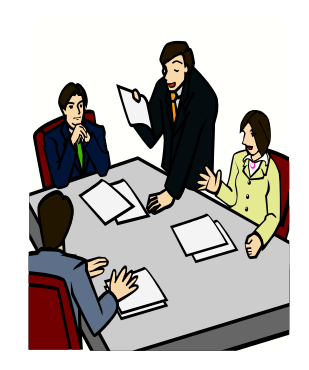

тингловчиларни муайян муаммони ечишга йўналтирилган, мустақил тадқиқот олиб боришни кўзда тутувчи методдир.

## «ЛОЙИҲА» методининг тузилмаси

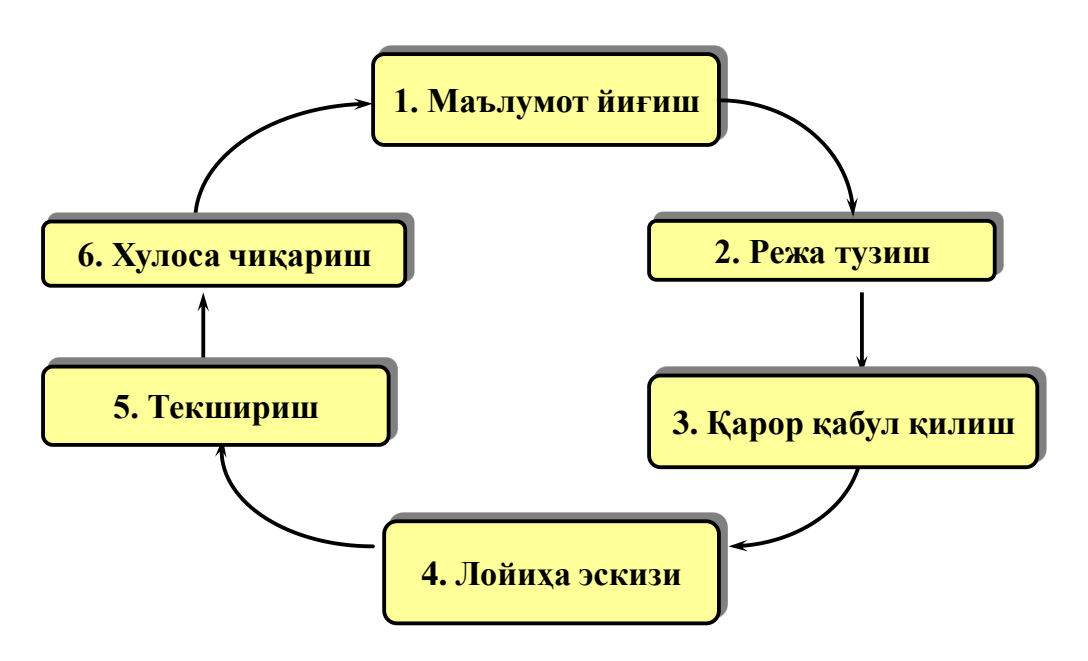

#### "Хулосалаш" (Резюме, Веер) методи.

Методнинг максади: Бу метод мураккаб, куптармокли, мумкин кадар, муаммоли характеридаги мавзуларни ўрганишга каратилган. Методнинг мохияти шундан иборатки, бунда мавзунинг турли тармоклари бўйича бир хил ахборот берилади ва айни пайтда, уларнинг хар бири алохида аспектларда мухокама этилади. Масалан, муаммо ижобий ва салбий томонлари, афзаллик, фазилат ва камчиликлари, фойда ва зарарлари бўйича ўрганилади. Бу интерфаол метод танқидий, тахлилий, аниқ мантиқий фикрлашни муваффақиятли ривожлантиришга хамда тингловчиларнинг мустакил гоялари, фикрларини ёзма ва оғзаки шаклда тизимли баён этиш, химоя қилишга имконият яратади. "Хулосалаш" методидан машғулотларида маъруза индивидуал ва жуфтликлардаги иш шаклида, амалий ва семинар машғулотларида кичик гурухлардаги иш шаклида мавзу юзасидан билимларни мустахкамлаш, тахлил килиш ва таккослаш максадида фойдаланиш мумкин.

#### Методни амалга ошириш тартиби:

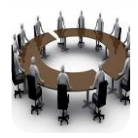

тренер-ўқитувчи иштирокчиларни 5-6 кишидан иборат кичик гурухларга ажратади;

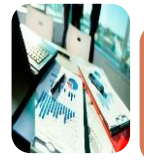

тренинг мақсади, шартлари ва тартиби билан иштирокчиларни таништиргач, хар бир гуруҳга умумий муаммони таҳлил қилиниши зарур бўлган қисмлари туширилган тарқатма материалларни тарқатади;

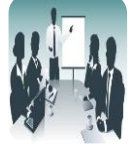

хар бир гурух ўзига берилган муаммони атрофлича тахлил килиб, ўз мулохазаларини тавсия этилаётган схема бўйича тарқатмага ёзма баён килади;

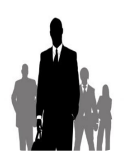

навбатдаги босқичда барча гурухлар ўз тақдимотларини ўтказадилар. Шундан сўнг, тренер томонидан тахлиллар умумлаштирилади, зарурий ахборотлар билан тўлдирилади ва

#### Намуна:

| Лойихаловчи тизимлар |           |                     |       |           |           |  |  |  |
|----------------------|-----------|---------------------|-------|-----------|-----------|--|--|--|
| Анъана               | вий усул  | Aut                 | o CAD | КОМП      | AC-3D     |  |  |  |
| афзаллиги            | камчилиги | афзаллиги камчилиги |       | афзаллиги | камчилиги |  |  |  |
|                      |           |                     |       |           |           |  |  |  |
|                      |           |                     |       |           |           |  |  |  |
| Хулоса:              | Хулоса:   |                     |       |           |           |  |  |  |

#### "Тушунчалар тахлили" методи

**Методнинг мақсади:** мазкур метод қатнашчиларни мавзу буйича таянч тушунчаларни ўзлаштириш даражасини аниқлаш, ўз билимларини мустақил равишда текшириш, баҳолаш, шунингдек, янги мавзу буйича дастлабки билимлар даражасини ташҳис қилиш мақсадида қўлланилади.

методни амалга ошириш тартиби:

• иштирокчилар машғулот қоидалари билан таништирилади;

• тингловчиларга мавзуга ёки бобга тегишли бўлган сўзлар, тушунчалар номи туширилган тарқатмалар берилади (индивидуал ёки гуруҳли тартибда);

• тингловчилар мазкур тушунчалар қандай маъно англатиши, қачон, қандай ҳолатларда қўлланилиши ҳақида ёзма маълумот берадилар;

• белгиланган вақт якунига етгач ўқитувчи берилган тушунчаларнинг тугри ва тулиқ изоҳини уқиб эшиттиради ёки слайд орқали намойиш этади;

• ҳар бир иштирокчи берилган тугри жавоблар билан узининг шахсий муносабатини таққослайди, фарқларини аниқлайди ва ўз билим даражасини текшириб, баҳолайди.

| Тушунчалар | Сизнингча бу тушунча қандай<br>маънони англатади?                                                                                                    | Қўшимча<br>маълумот |
|------------|----------------------------------------------------------------------------------------------------|---------------------|
| Лойихалаш  | Объектнинг бирламчи баёни ва (ёки)<br>уни мавжуд қиладиган алгоритм<br>асосида берилган шароитда ҳам<br>мавжуд бўлмаган объектни яратиш<br>учун зарур бўлган баёнини тузиш<br>жараёнидир |                     |

Намуна: "Модулдаги таянч тушунчалар таҳлили"

| Информацион<br>таъминоти | лойиҳалаш жараёнида лойиҳавий<br>ечимларни бевосита ишлаб чиқиш<br>учун фойдаланиладиган маълумотлар                                  |  |
|--------------------------|----------------------------------------------------------------------------------------------------|--|
| Техникавийтаъминот       | Автоматлаштирилган лойиҳалашн<br>ибажариш учун мўлжалланган ўзаро<br>боғланган ва ўзаро таъсир қилувчи<br>техникавий воситалар мажмуи |  |
| График тизим             | Чизма график ишлари учун<br>мўлжалланган тизим                                                                                        |  |
| Ишчиграфик зона          | Бу экраннинг ўртасида жойлашган<br>асосий жабҳа, у ерда чизма<br>бажарилади                                                           |  |

Изох: Иккинчи устунчага қатнашчилар томонидан фикр билдирилади. Мазкур тушунчалар ҳақида қўшимча маълумот глоссарийда келтирилган.

#### "Балиқ скелети" методи

методини самарали амалга ошириш коидалари:

А) берилган ғоялар баҳоланмайди;

Б) фикрлашга тўлиқ эркинлик берилади;

В) берилаётган ғоялар миқдори қанча кўп бўлса, шунча яхши;

Г) мавзу асосидаберилган ғояларни ёзиб,кўринадиган жойга осиб кўйиш зарур;

Д) берилган янги ғояларни яна тўлдириб, қатнашчилар рағбатлантирилиши лозим;

E) қатнашчилар ғоялари устидан кулиш, кинояли шарҳлар ва майна қилишларга йўл қўйилмаслиги шарт;

Ж) янги-янги ғоялар туғилаётган экан, демак ишни давом эттириш керак.

#### «Балиқ скелети" методи

Технологик жараёнларни компьютерда лойихалаш тизимларини танлаш

#### НАЗАРИЙ МАШҒУЛОТЛАР

#### 1-МАВЗУ. АUTOCAD-2018 ДАСТУРИ, ЧИЗМА ВА ГРАФИКЛАРНИ КОМПЬЮТЕРДА БАЖАРИШ.

#### Режа:

1.1.AutoCAD-2018 ҳақида умумий маълумот

1.2.Фойдаланувчининг интерфейси.

1.3.Буйруқни юклаш усуллари

1.4.Объектнинг хусусиятлари

1.5.Сичконча ёрдамида объектни якинлаштириш ва узоклаштириш

1.6.Объектни ўчирич усуллари.

1.7.Line – Отрезок – Кесма буйруғи

1.8.Объектнинг координаталарини киритиш усуллари.

1.9.Сичконча ёрдамида объектни тахрирлаш.

*Таянч иборалар:* интерфейс, меню, менюлар қатори, панель, асбоблар панели, буйруқ, буйруқлар қатори, ҳолатлар қатори, чизма майдони объект, объектларни боғлаш, объектнинг хусусиятлари, таҳрирлаш, line-отрезок-кесма, абсолют декарт координаталар усули, нисбий декарт координаталар усули, қутб координаталар усули, тезкор киритиш усули, опция, бўш курсор, хоч шаклидаги курсор, хотира, пароль.

#### 1.1. AutoCAD-2018 хақида умумий маълумот.

AutoCAD тизими АҚШ нинг Аутодеск фирмаси томонидан ўтган асрнинг 80-йилларининг бошларида яратилган. Унинг бошланғич версиялари конструкторлар, чизмакашлар, техниклар ва ушбу соҳа мутахассисларида катта қизиқиш уйғотди. Чунки улар ҳеч бўлмаганида лойиҳаларни бир оз қисмини бўлса ҳам автоматлаштиришни жуда ҳоҳлар эдилар. Ўша даврда архитектура-қурилиш, машинасозлик йўналишларида меҳнат қилаётган конструкторлар лойиҳалаштираётган ишларини чизиш учун жуда кўп вақт сарфлар эдилар.

Ўзбекистонга илк бор AutoCAD тизимининг ўнинчи версияси кириб келди ва у MS DOS операцион тизимда ишлар эди. MS DOS операцион тизимда AutoCAD тизимининг кейинги ўн биринчи, ўн иккинчи ва ўн учинчи версиялари ҳам ишлар эди. Ўн тўртинчи версияси Windows тизимига мослаштириб чиқарилган.

26

1999 йилда 15-версиясига AutoCAD-2000 деб ном берилди. Йилданйилга AutoCAD тизими такомиллашиб бормоқда. Ушбу тизимнинг бошланғич версиялари асосан, икки ўлчамли геометрик объектларни чизиш, тахрирлаш ва қоғозга чиқариш буйруқларини ўз ичига олган бўлиб, унда асосан примитивлар-яъни оддий геометрик шакллар (кесма, тўртбурчак, кўпбурчак, айлана ва бошқалар)дан ташкил топган эди. Хозирги кунда AutoCAD тизими нихоятда ривожланиб кетган бўлиб, унга бутун дунёда талаб ва эҳтиёж ошиб бормоқда. Ушбу тизимнинг сўнгги 3D ўлчамли мураккаб бўлган версияларида фазода сиртларнинг конструкцияларини лойихалаш имкониятлари ошиб бормокда. [1]

#### 1.2. Фойдаланувчининг интерфейси.

Турли компьютер дастурларидан фойдаланиб бирор бир (чизма чизиш, матн ёзиш ёки жадвал тузиш ва бошқа) амални бажарган киши ушбу дастурнинг фойдаланувчиси ҳисобланади.

AutoCAD дастуридан фойдаланиб машинасозлик чизмаларини чизар эканмиз, албатта Биз ҳам ушбу дастурнинг фойдаланувчиси ҳисобланамиз. Ҳар қандай амалий дастурнинг интерфейси мавжуд бўлиб, ўша дастурнинг бажарадиган вазифасига қараб унга дастурчилар албатта интерфейс яратишади. Интерфейс фойдаланувчи учун қулайлик яратади.

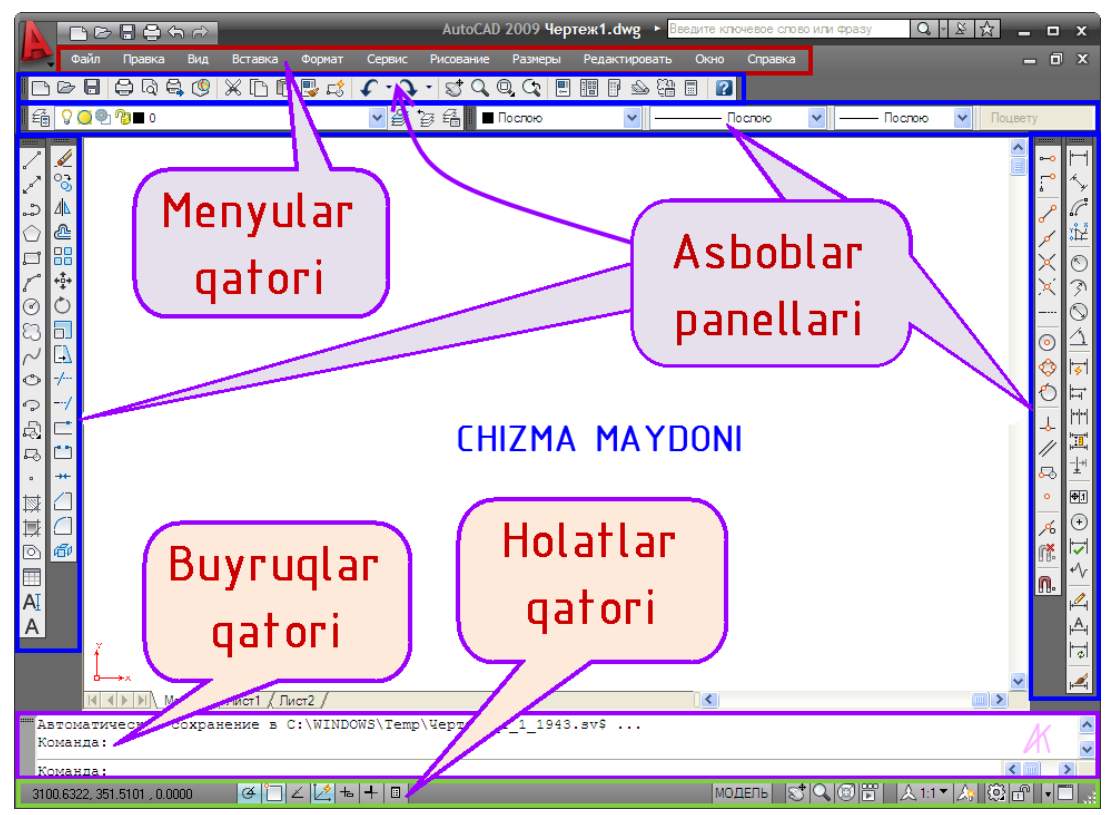

1.1-чима. AutoCAD-2009 фойдаланувчисининг интерфейси.

Интерфасэ – инглизча сўз бўлиб, ички кўриниш (ички юза) деган маънони англатади. Фойдаланувчининг интерфейси албатта куйидагилардан ташкил топган бўлиши керак (1.1-чизмага қаранг!).

1-Асбоблар панелларини, уларга: 1.1. Стандартная - Стандарт панели; 1.2. Свойства-Объектнинг хусусиятлари панели; 1.3. Слои - Қатламлар панели; 1.4. Рисование-Чизиш панели; 1.5. Редактирование - Тахрирлаш панели; 1.6. Объектная привязка-Объектларни боғлаш; 1.7. Размер -Ўлчамлар панели. 2 - Менюлар қатори; 3. Буйруқлар қатори;

4. **Холатлар қатори.** Текисликдаги икки (2D) ўлчамли чизмаларни тезкор чизиш учун фойдаланувчи юқорида келтирилганлардан бири йўқ болса албатта ўрнатиб олиши керак бўлади.

Агар фойдаланувчининг интерфейсида улардан бири ўрнатилмаган бўлса, улар қуйидаги тартибда ўрнатилади.

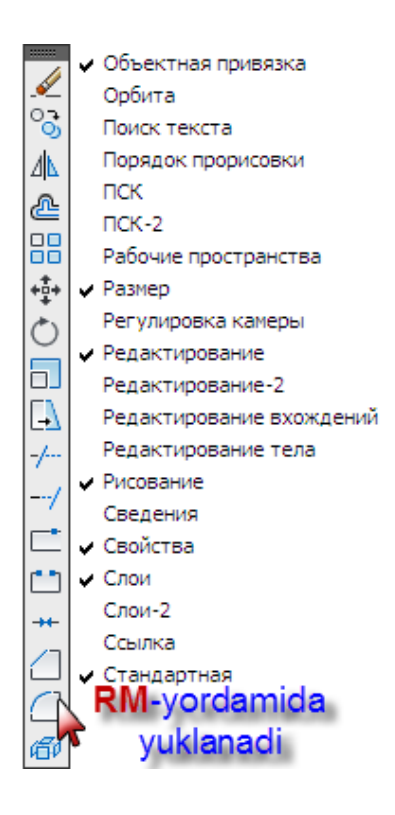

1.2 – чизма.

- Мавжуд бўлган асбоблар панелининг устига стрелка шаклидаги курсорни кўйиб RM ёрдамида юкланади. Ундан сўнг 3-чизмада келтирилган рўйхат очилади.
- Ушбу рўйхатдаги Объектная привязка, Размер, Редактирование, Рисование, Свойства, Слои, Стандартная сўзларининг чап томонига ушбу ✓ белги LM ёрдамида қўйиб чиқилади. (1.2-чизмага қараб созлаб чиқинг!).
- Эслатма. LM-инглизча "Left mouse" деган маънони англатади ва сичкончанинг чап тугмаси бир марта чертилади.
- RM-инглизча "Rigxt mouse" деган маънони англатади ва сичкончанинг ўнг тугмаси бир марта чертилади. [2]

#### 1.3. Буйруқни юклаш усуллари.

AutoCAD тизимида ҳеч бир чизмани буйруқларни юкламасдан туриб чизиб бўлмайди. Ушбу тизимда буйруқларни уч хил усулдан фойдаланиб юкланади.

#### 1-усул. Буйруқ номини клавиатура орқали киритиш (юклаш).

Ушбу усулда буйруқнинг (масалан, **ОТРЕЗОК**) номи клавиатура орқали терилиб киритилади, сўнг **Enter** тугма босилади. Агар, AutoCADнинг русча версиясида ишлаётган бўлсак, буйруқнинг русча номини киритишимиз керак бўлади. Бунинг учун энг аввал **RU** Русский алифбосига ўтиб олишимиз лозимдир. AutoCADнинг русча версиясида буйруқнинг инглизча номини киритиб ишлаш мумкин. Бунинг учун албатта **EN** Английский (США) алифбосига ўтиб олишимиз лозим бўлади. Бундан ҳулоса қилишимиз керакки, қайси тилда ишласак, ўша тилнинг алифбосини ўрнатиб олишимиз шарт.

Буйрукни русча юклаш учун энг аввал RU Русский ни ўрнатиб оламиз. Буйруклар каторидаги Команда: (Буйрук:) созининг давомига **ОТРЕЗОК** сўзини клавиатура оркали териб киритилади, сўнг Enter тугма босилади ва ушбу буйруқ юкланади. AutoCAD Бизга Первая точка: нукта:) леб (Биринчи таклиф беради. Биринчи нуктанинг координаталарини клавиатура орқали киритганимиздан сўнг, Enter тугма босилади. AutoCAD Бизга Следующая точка или [Отменить]: Кейинги нуқта ёки [бекор] ни таклиф этади. Бунга жавобан, кесманинг навбатдаги нуқтасининг координаталарини клавиатура орқали киритиб, сонг Enter тугмани босмиз. Буйрукдан чикиш учун клавиатурадаги Esc тугма босилади. (1.4-чизма қаранг!)

```
    Команда: ОТРЕЗОК
    Первая точка: 80,120
    Следующая точка или [Отменить]: 150,200
```

1.3 – чизма. Буйруқлар қатори.

#### 2-усул. Буйрукнинг тугмаси оркали юклаш.

Ушбу усулда асбоблар панелида жойлашган бирор-бир буйрукнинг тугмаси LM ёрдамида юкланади. Масалан, Отрезок - \_LINE - Кесма буйруғини юклаш учун Чизиш панелидан ушбу Отрезок - \_LINE -Кесма буйруғнинг тугмаси LM ёрдамида белгилангандан сўнг, буйрук юкланади. Буйрукдан чикиш учун клавиатурадаги Esc тугма босилади. (1.4 – чизмага қаранг!)

#### 3-усул. Менюлар қаторидан фойдаланиб буйруқни юклаш.

Менюлар қатори 11 бўлимлардан иборат бўлиб, ҳар бирининг менюлари мавжуд. Менюнинг ичига буйруқлар рўйхати киритилган. Масалан **Отрезок - Кесма** буйруғини юклаш учун: **1.Рисование** бўлимининг менюси **LM** ёрдамида очилади; 2. Ушбу меню рўйхатининг **Отрезок** буйруғи **LM** ёрдамида белгиланади. Шу билан **Кесма** буйруғи юкланади.(1.5-чизмага қаранг!)

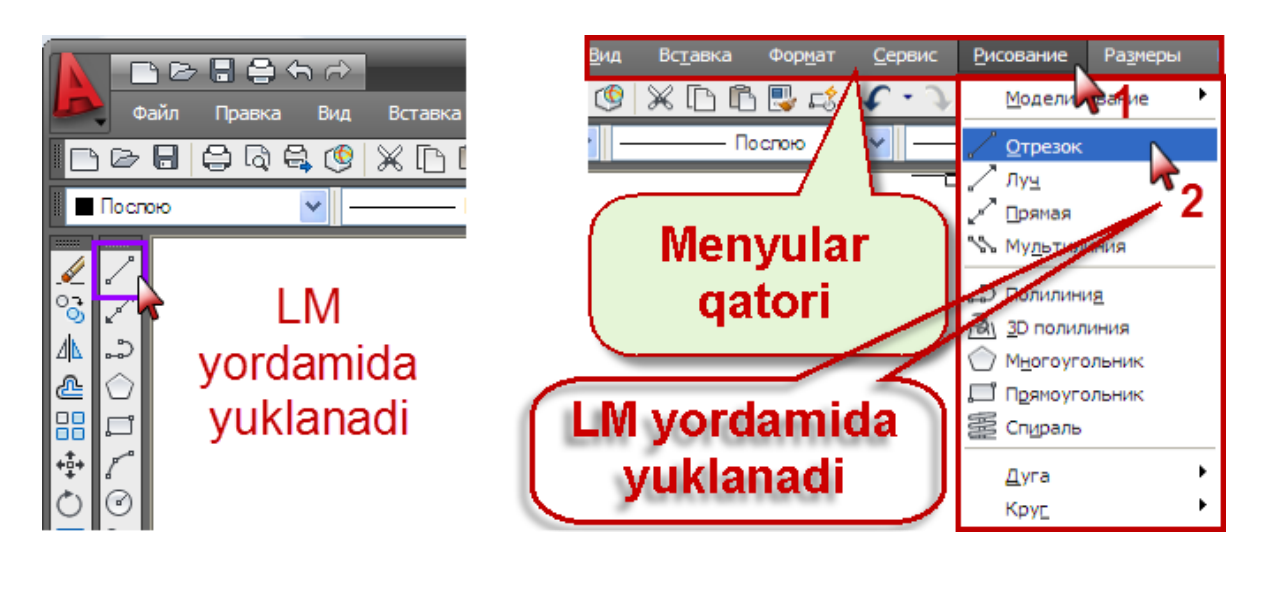

1.4 – чизма.

1.5 – чизма.

#### 1.4. Объектнинг хусусиятлари

АutoCAD тизимида объектнинг хусусиятлари деганда чизиладиган чизма чизиқларининг йўғонлиги, чизиқнинг шакли ва чизиқнинг ранги тушинилади. Бизга маълумки, чизиқ турлари ва унинг йўғонлиги ҳамда, уларни чизмаларда қўлланиши Давлат стандатрига киритилган. Демак, Биз машинасозлик деталларини чизиш жараёнида чизиқ турлари O'z. Dst. 2.303-96 да қабул қилинган қоидаларга риоя қилмоғимиз керак. AutoCAD тизимида «Свойства» - Объектнинг хусусиятлари панели, ушбу стандартни ўз ичига олган (1.6-чизма). Ушбу панел қуйидагиларни ўз ичига олган. Чизиқнинг ранги, чизиқ турлари ва чизиқнинг йўғнлиги. Панелнинг ушбу тугмасини LM ёрдамида белгиласак рўйхат очилади. Рўйхатдан керакли ранг, чизиқнинг тури ва чизиқнинг йўғонлиги танланади (1.7-чизма). [1]

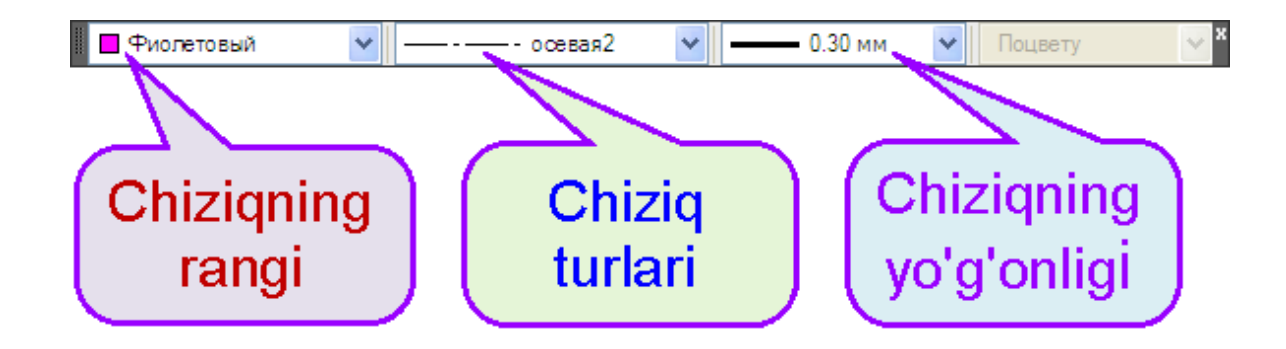

1.6 – чизма. Объектнинг хусусиятлари панели.

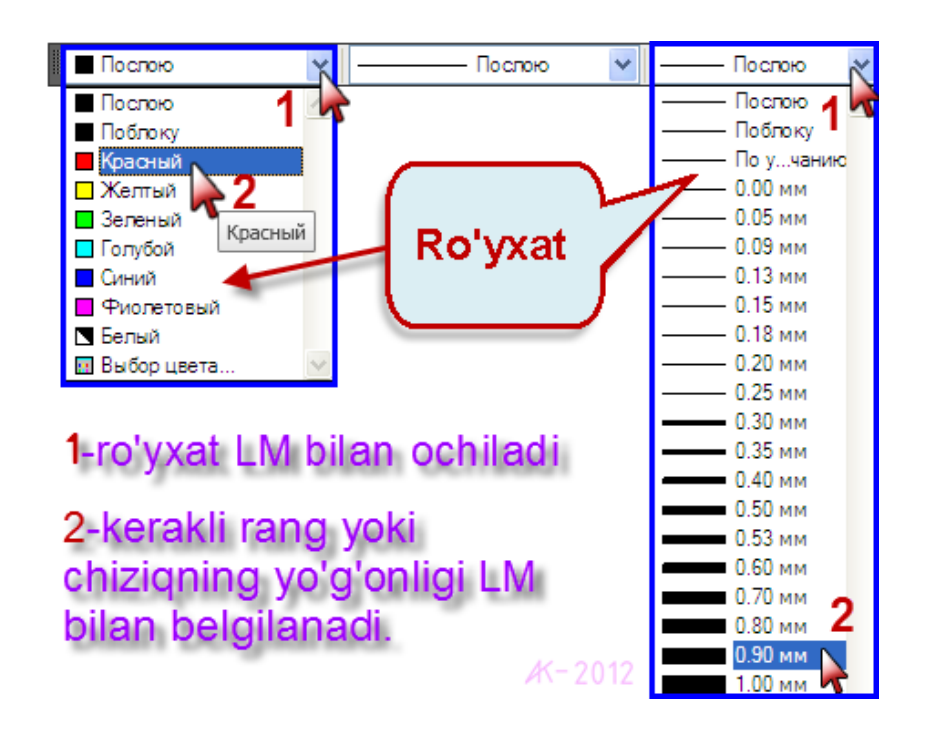

1.7 – чизма.

#### Чизиқ турларини ўрнатиш.

Объектнинг хусусиятлари панелининг чизиқ турлари рўйхатида фақат узлуксиз чизиқ ўрнатилган бўлиб қолган штрих (невидимая2) ва штрих-пунктир (осевая2) чизиқларни ўрнатиб олишимиз керак бўлади. Ушбу чизиқ турларини ўрнатиш қуйидаги босқичларда амалга оширилади (1.8 – чизмага қаранг ва рақамлар билан белгиланган кетма-кетликда созланг!); [3]

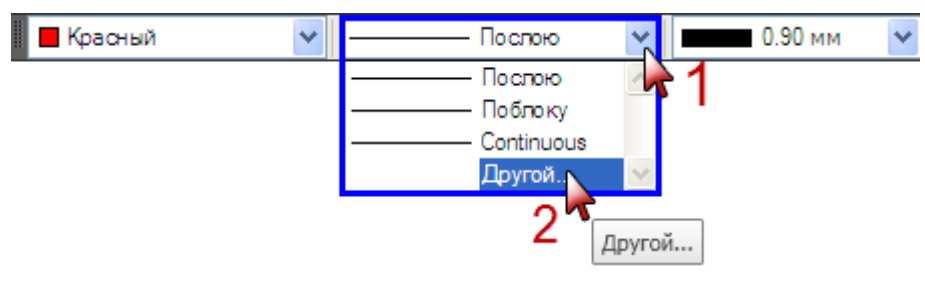

1.8 – чизма.

1. Объектнинг хусусиятлари панелининг ўрта қисмидаги ушбу тигма ЛМ билан белгиланади;

2. Очилган рўйхатнинг **Другой... Бошқалар** банди LM билан белгиланади. Ундан сўнг, **Диспетчер типов линий**- **Чизиқнинг турлари** мулоқатлар ойнаси очилади (1.9-чизма). Ушбу ойнадан:

1. Загрузить... Юклаш тугма LM билан босилади ва Загрузка/ /перезагрузка типов линий – Чизикнинг турларини юклаш/кайта юклаш мулокатлар ойнаси очилади (1.10-чизмага каранг ва ракамлар билан белгиланган кетма-кетликда созланг!);

| Диспетчер ти                         | пов линий                 |                                                                                        | Z  |
|--------------------------------------|---------------------------|----------------------------------------------------------------------------------------|----|
| <ul> <li>Фильтры типов ли</li> </ul> | ний                       | Запузить Улапить                                                                       | -  |
| Показать все типь                    | ы линий 🛛 🔽 Инвертирс     | звать фильтр Текущий Откл подробно                                                     | ти |
| Текущий тип линий:                   | Послою                    | 1                                                                                      |    |
| Тип линий                            | Внешний вид Описание      |                                                                                        |    |
| Постою<br>Поблоку<br>Continuous      | Непрерывн                 | ая                                                                                     |    |
| Полобности                           |                           |                                                                                        |    |
| подрооности                          |                           |                                                                                        |    |
| Имя:                                 |                           | Глобальный масштаб: 1.0000                                                             |    |
| Имя:                                 |                           | Глобальный масштаб: 1.0000<br>Текущий масштаб: 1.0000                                  |    |
| Имя:<br>Описание:<br>Масштаб в еди   | иницах пространства листа | Глобальный масштаб: 1.0000<br>Текущий масштаб: 1.0000<br>Толшина пера по ISO: 1.0 мм 💌 |    |

1.9-чизма. Диспетчер типов линий-мулоқатлар ойнаси.

1. Ушбу 🗹 тугма LM билан белгиланиб турилади;

2. Рўйхатдан невидимая2 - штрих чизиқ LM билан белгиланади;

3. **ОК** тугма LM билан босилади ва ушбу мулоқатлар ойнаси ёпилади.

| 🛓 Загрузка/перезагруз                                                                                                    | ка типов линий                                                               | ×   |
|----------------------------------------------------------------------------------------------------|------------------------------------------------------------------------------|-----|
| Файл acadiso.lin                                                                                                    |                                                                              |     |
| Тип линий                                                                                                    | Описание                                                                     | ^   |
| горячая_вода<br>зигзаг<br>изоляция<br>линия_сгиба<br>линия_сгиба2<br>линия_сгибаX2<br>невидимая<br>невидимая<br>невидимая<br>ограждение1<br>ограждение2 | Горячее водоснабжение HW HW HW<br>Зигзаг /////////////////////////////////// |     |
| 3                                                                                                    | ОК Отмена Справка                                                            | 1 🕏 |

1.10-чизма. Загрузка/перезагрузка типов линий мулокатлар ойнаси.

1.9 –чизмада берилган Диспетчер типов линий- Чизиқнинг турлари мулоқатлар ойнасининг Загрузить... Юклаш тугмаси LM билан босилади ва яна Загрузка/перезагрузка типов линий – Чизиқнинг турларини юклаш/қайта юклаш мулоқатлар ойнаси очилади (1.11чизмага қаранг ва рақамлар билан белгиланган кетма-кетликда созланг!);

| 🛓 Загрузка/перез                                                              | агрузка типов линий                                                                                   | × |
|-------------------------------------------------------------------------------|----------------------------------------------------------------------------------------------------|---|
| Файл acadis                                                                   | so.lin                                                                                                |   |
| Доступные типы лини.                                                          |                                                                                                    |   |
| невидимаяХ2<br>ограждение1<br>ограждение2<br>осевая<br>осевая2                | Невидимая (2x)<br>Ограждение с кружками00000<br>Ограждение с квадратиками[][][][]<br>Осевая<br>Осевая |   |
| осеваяли<br>пунктирная<br>пунктирная2<br>пунктирная22<br>пунктирная22<br>пути | Осевая (28)                                                                                           |   |
| рант                                                                          | З КОтмена Справка 1                                                                                   | ~ |

- 1.11-чизма. Загрузка/перезагрузка типов линий мулокатлар ойнаси.
  - 1. Ушбу 🗹 тугма LM билан белгиланиб турилади;

2. Рўйхатдан осевая2 — штрих-пунктир чизик ЛМ билан белгиланади;

3. **ОК** тугма ЛМ билан босилади ва ушбу мулоқатлар ойнаси ёпилади.

1.12-чизмадаги Диспетчер типов линий - Чизикнинг турлари мулоқатлар ойнасининг рўйхатига невидимая2 ва осевая2 чизик турлари кўшиб кўйилади. Ундан сўнг, ОК тугма LM билан босилади ва ушбу мулоқатлар ойнаси ёпилади. Ушбу невидимая2 ва осевая2 чизик турлари объектнинг хусусиятлари панелидаги рўйхатда ҳам ўрин олади. [4]

| 🛓 Диспетчер типов линий                     | X                                                                       |
|---------------------------------------------|-------------------------------------------------------------------------|
| Фильтры типов линий 🛛 🔽 Инвертироват        | ь фильтр Загрузить Удалить<br><u>Т</u> екущий От <u>к</u> л подробности |
| Текущий тип линий: Послою                   |                                                                         |
| Тип линий Внешний вид Описание              |                                                                         |
| Послою ———————————————————————————————————— |                                                                         |
| невидимая2 — Невидимая (.5x)                |                                                                         |
| о севая 2 — - — - Осевая (.5x)              | W                                                                       |
|                                             | 5                                                                       |
| Подробности                                 |                                                                         |
| <u>И</u> мя:                                | <u>Г</u> лобальный масштаб: 1.0000                                      |
| Описание:                                   | Текущий масштаб: 1.0000                                                 |
| Масштаб в единицах пространства листа       | Толщина пера по <u>I</u> SO: 1.0 🖤 🐱                                    |
|                                             | ОК Отмена Спр <u>а</u> вка                                              |

1.12-чизма. Диспетчер типов линий мулоқатлар ойнаси.

**1-мисол.** Ихтиёрий узунликда қалинлиги 1,00мм ва ранги қизил бўлган асосий туташ (узлуксиз) чизиқ чизилсин (1.13-чизма).

#### Мисол куйидаги босқичларда чизилади.

Холатлар қаторидан ушбу <sup>𝔄</sup> Полярное отслеживание тугма LM ёрдамида ёқилади. (Ф10)

📕 Красный 🗸 — Continuous 🗸 💶 1.00 мм 🗸

Объектнинг хусусиятлари панелининг ,чизикнинг ранги - Красный-кизил, чизик тури-Сонтинуоус-узлуксиз ва чизик калинлиги 1,00мм килиб LM ёрдамида ўрнатиб оламиз.

**\_\_\_\_**LINE-Отрезок -Кесма буйруғи LM ёрдамида юкланади.

Чизма майдонининг ихтиёрий қисмида кесманинг 1-нуқтаси LM . билан киритилади.

Хоч + шаклидаги курсорни ўнг томон горизонтал холатда, . кесманинг 2-нуқтаси ихтиёрий узунликдаги масофада LM билан киритилади.

Esc тугма босилади.

**2-мисол.** Ихтиёрий узунликда қалинлиги 0,30мм ва ранги пушти бўлган ингичка туташ (узлуксиз) чизиқ чизилсин (1.13-чизма).

Мисол куйидаги босқичларда чизилади.

🔲 Фиолетовый 🛛 🔪 ————— Continuous 🕞 🛛 ————— 0.30 мм 🕞

Объектнинг хусусиятлари панелидан чизикнинг ранги – Фиолетовый – пушти, чизик тури – Continuous – узлуксиз ва чизик калинлиги 0,30мм килиб LM ёрдамида ўрнатиб оламиз.

**\_\_\_\_LINE** – Отрезок - Кесма буйруғи **LM** ёрдамида юкланади.

Чизма майдонининг ихтиёрий кисмида кесманинг 1-нуктаси LM . билан киритилади.

Хоч + шаклидаги курсорни ўнг томон горизонтал холатда, . кесманинг 2 – нуқтаси ихтиёрий узунликдаги масофада LM билан киритилади.

Esc тугма босилади.

**3-мисол.** Ихтиёрий узунликда, қалинлиги 0,35мм ва ранги яшил бўлган штрих чизиқ чизилсин (1.13-чизма).

Мисол қуйидаги босқичларда чизилади.

| 🖪 Зеленый | * |  | — — невидимая2 |  | × |  | —— 0.35 мм | ~ |
|-----------|---|--|----------------|--|---|--|------------|---|
|-----------|---|--|----------------|--|---|--|------------|---|

Объектнинг хусусиятлари панелининг ,чизикнинг ранги - Зеленый-яшил, чизик тури-Невидимая2-штрих ва чизик калинлиги 0,30мм килиб LM ёрдамида ўрнатиб оламиз.

**\_\_\_\_LINE-Отрезок -Кесма** буйруғи **LM** ёрдамида юкланади.

Чизма майдонининг ихтиёрий қисмида кесманинг 1-нуқтаси LM . билан киритилади.

Хоч + шаклидаги курсорни ўнг томон горизонтал холатда, . кесманинг 2-нуқтаси ихтиёрий узунликдаги масофада LM билан киритилади.

Esc тугма босилади.

**4-мисол.** Ихтиёрий узунликда, қалинлиги 0,35мм ва ранги кўр бўлган штрих-пунктир чизиқ чизилсин (1.13-чизма).

Мисол куйидаги босқичларда чизилади.

1. Синий <u>Синий — - - осевая2</u> <u>Объектнинг хусусиятлари панелидан чизикнинг ранги - Синий-яшил,</u>

Соъектнинг хусусиятлари панелидан чизикнинг ранги - Синии-яшил, чизик тури-Осевая-штрих-пунктир ва чизик калинлиги 0,35мм килиб LM ёрдамида ўрнатиб оламиз.

- 2. **\_\_\_\_\_LINE-Отрезок** Кесма буйруғи LM ёрдамида юкланади.
- 3. Чизма майдонининг ихтиёрий қисмида кесманинг 1-нуқтаси LM билан киритилади.
- 4. Хоч + шаклидаги курсорни ўнг томон горизонтал холатда, кесманинг 2-нуқтаси ихтиёрий узунликдаги масофада **LM** билан киритилади.
- 5. **Еsc** тугма босилади.

Холатлар қаторидан ушбу **Н** Отображение линии в соответствии с весами – Чизиқ йўғонлигини тасвирланиши тугма LM ёрдамида ёқилади.

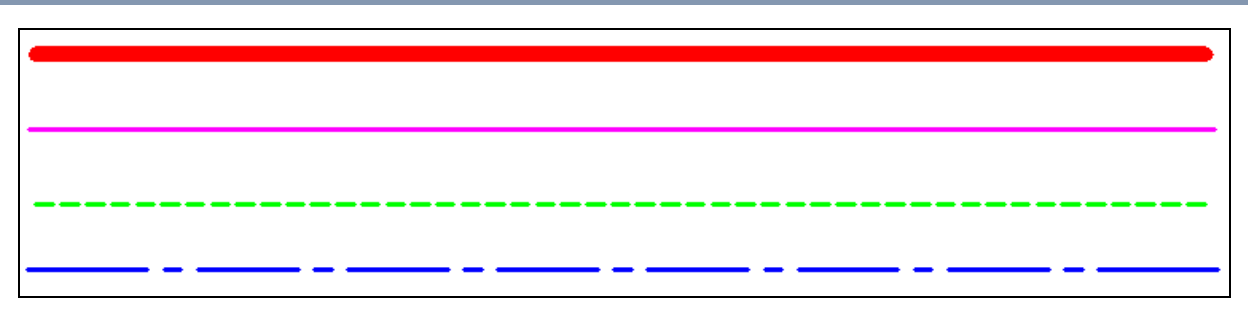

1.13-чизма. Чизиқ турлари.

#### 1.5. Сичконча ёрдамида объектни якинлаштириш ва узоклаштириш.

AutoCAD дастурида чизмаларни чизиш, матн ёзиш, уларни тахрирлаш ва шу каби бошқа функѕияларни бажариш жараёнида сичқончадан ниҳоятда кўп фойдаланамиз. Шунинг учун сичқончанинг барча бажарадиган вазифаларини билишимиз керак бўлади. [7]

Чизилаётган чизма экранда кичик бўлиб тасвирланса, у ҳолда сичқончанинг ўртасида жойлашган ғилдиракни кўрсаткич бармоқ билан юқори томонга юритинг. Натижада чизилган объект экранда Сизга "яқинлашади" яъни реал вақтда катталашган бўлади. Агар ғилдиракни ўзингиз томонга юргизсангиз чизилган чизма Сиздан "узоқлашади" яъни реал вақтда кичиклашади.

Сичқончанинг ғилдираги яна бир вазифани бажаради. Кўрсатгич бармоғингиз билан ғилдиракни босиб турсангиз экранда "қўл" нинг тасвири чиқади. Ғилдиракни босиб турган холда экрандаги чизмани исталган томонга суриб қўйиш мумкин.

#### 1.6. Объектни ўчириш усуллари.

Кўп холларда чизилган чизманинг айрим қисмларини ўчиришга тўғри келади. Бундай холларда ўчириладиган объектни икки хил усулдан фойдаланиб ўчириш мумкин.

**1-усул.** \_\_\_\_\_\_ Е СТЕРЕТЬ- Ўчириш буйруғидан фойдаланиб объектни ўчириш.

2-усул. Сичконча (LM) ёрдамида объектни белгилаб ўчириш.

1-усул. СТЕРЕТ - \_ERASE – Ўчириш буйруғи.

Бунинг учун **ЕRASE - СТЕРЕТ - Ўчириш** буйруғи **LM** ёрдамида юкланади ва квадрат

шаклидаги нишонча билан ўчириладиган объект LM ёрдамида белгиланади, натижада объект штрих чизиқ ҳолатга ўтади, ундан сўнг Enter тугма босилади.

(1.14-чизмага қаранг!). Натижада чизма ўчади.

2-усул. Сичконча ёрдамида объектни белгилаб ўчириш.

бўш Ушбу усулда курсор ўчириладиган объект устига кўйилиб LM ёрдамида белгиланади. Натижада объектни белгилаб турувчи квадрат шаклидаги «Даста»лар хосил болади, объект эса штрих холатда тасвирланади. Ундан сўнг клавиатурадаги **Delete** тугма босилади. (1.15-чизмага қаранг!) Натижада чизма ўчади. [8]

1.5 – чизма.

#### Назорат саволлари.

- 1. AutoCAD тизими қайси давлатда яратилган?
- 2. Интерфейс сўзи қандай маънони англатади?
- 3. Фойдаланувчи дейилганда нима тушинилади?
- 4. Асбоблар панелининг таркиби нималардан иборат?
- 5. Асбоблар панеллари қандай ўрнатилади?
- 6. 2D чизмаларни чизишда асосан қайси асбоблар панелларидан қўлланилади?

## 

Кесма буйруғидан фойдаланиб, кўп холларда кесма, синик чизик ва ихтиёрий кўпбурчаклар чизилади. Кесмани AutoCAD тизимида икки хил холатларда чизиш мумкин. 1- ихтиёрий ўлчамда. 2-аник берилган ўлчамда. Ихтиёрий ўлчамда кесма фақат сичконча (LM) ёрдамида чизилади. Аник берилган ўлчамдаги кесма нуқталарининг координаталари клавиатура

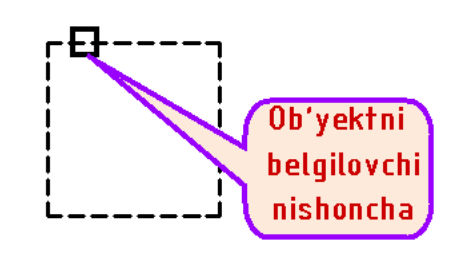

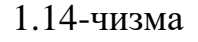

Dasta

Kursor

оркали киритилади. Бизга маълумки, кесманинг фақат икки учлари бўлиб, уларни нуқталар билан белгилаймиз. Line – Отрезок – Кесма буйруқ юклангандан сўнг, кесманинг 1-нуқтасининг координаталарини клавиатура оркали киритамиз. Ундан сўнг унинг 2-нуқтасининг координаталарини ҳам клавиатура орқали киритамиз. Шу билан берилган ўлчамдаги кесма чизиб олинади. Буйруқдан чиқиш учун Enter ёки Esc тугма босилади. Сичқонча ёрдамида ихтиёрий ўлчамдаги кесмани чизиш учун Line – Отрезок – Кесма буйруғи LM ёрдамида юкланади. Кесманинг 1-нуқтаси чизма майдонининг ихтиёрий қисмида LM ёрдамида киритилади, сўнг 2-нуқтаси ҳам шу усулда киритилади. Буйруқдан чиқиш учун Esc тугма босилади. Кейинги мавзуларда Кесма буйруғи ва унинг опсиялари ҳақидаги маълумотлар аниқ мисоллар билан берилган. [1]

#### 1.8. Объектнинг координаталарини киритиш усуллари.

AutoCAD тизимида ҳар қандай 2D ўлчамли объект нуқтасининг координаталарини клавиатура орқали **тўрт хил усулларда** киритиш мумкин.

#### 1-усул. Абсолют декарт координаталар усули.

Бу усулда объект нуқтасининг *х* ва *у* координаталари, координата боши нўлга нисбатан олинади. Масалан, А нуқтанинг координатаси қуйидаги кўринишга эга бўлади. А(*x*,*y*).

# **1-мисол.** Координаталари А(15,20); В(50,20) билан берилган [AB] кесма чизилсин.

(2.1.- чизмага қаранг!)

39

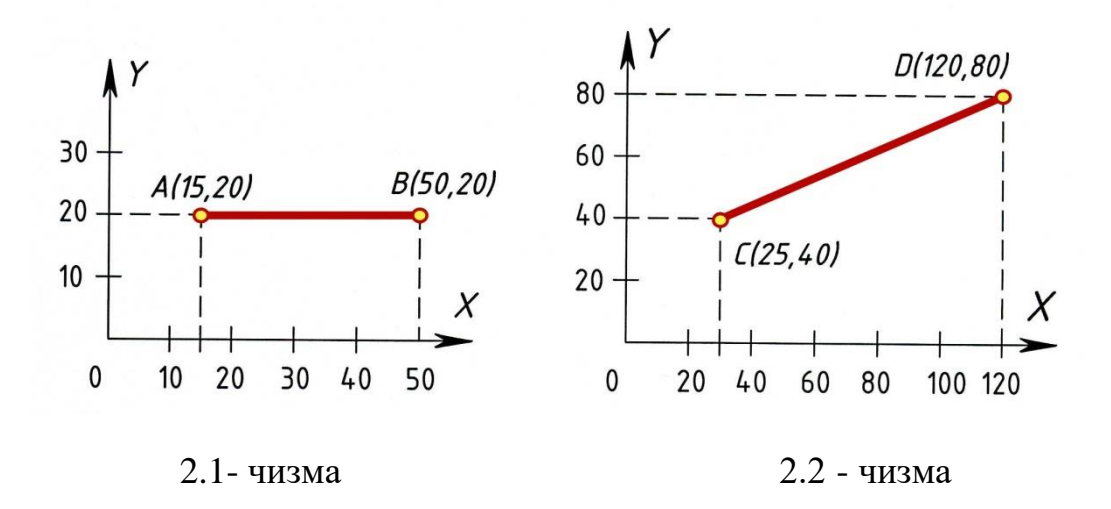

Ушбу [АБ] кесма куйидаги дастур асосида чизилади.

#### \_Line - Отрезок-Кесма буйруғи LM ёрдамида юкланади.

А нуқтанинг координаталари клавиатура орқали 15,20
 . рақамларини териб киритилади ва Enter тугма босилади.

**В** нуқтанинг координаталари клавиатура орқали **50,20** рақамларини териб киритилади ва **Enter** тугма босилади.

Esc тугма босилиб буйруқдан чиқилади.

AutoCAD ушбу дастурни Буйруқлар қаторида қуйидагича ёзиб боради.

|     | Команда: _Line Первая точка: 15,20         |      | E  |
|-----|--------------------------------------------|------|----|
|     | Следующая точка или [Отменить]: 50,20      | nter |    |
|     | Следующая точка или [Отменить]: *Прервано* |      | E  |
| •   |                                            | nter |    |
|     |                                            |      | Es |
| •   |                                            | c    |    |
| 🏓 Э | слатма: Enter ва Esc тугмалар босилади.    |      |    |

**2-мисол.** Координаталари билан С(25,40); D(120,80) берилган [CD]кесма чизилсин.

(2.2.- чизмага қаранг!)

Ушбу [СД] кесма куйидаги дастур асосида чизилади.

\_Line- Отрезок-Кесма буйруғи LM ёрдамида юкланади.

С нуқтанинг координаталари клавиатура орқали 25,40 рақамларини териб киритилади ва Enter тугма босилади.

**D** нуқтанинг координаталари клавиатура орқали **120,80** рақамларини териб киритилади ва **Enter** тугма босилади.

Esc тугма босилиб буйрукдан чикилади.

AutoCAD ушбу дастурни Буйруқлар қаторида қуйидагича ёзиб боради.

- 1. Команда: Line Первая точка: 25,40 Enter
- 2. Следующая точка или [Отменить]: 120,80 Enter
- 3. Следующая точка или [Отменить]: \*Прервано\* Еsc

## **3-мисол. Берилган ўлчамдаги тўртбурчак чизилсин.** (2.3.-чизмага

қаранг!)

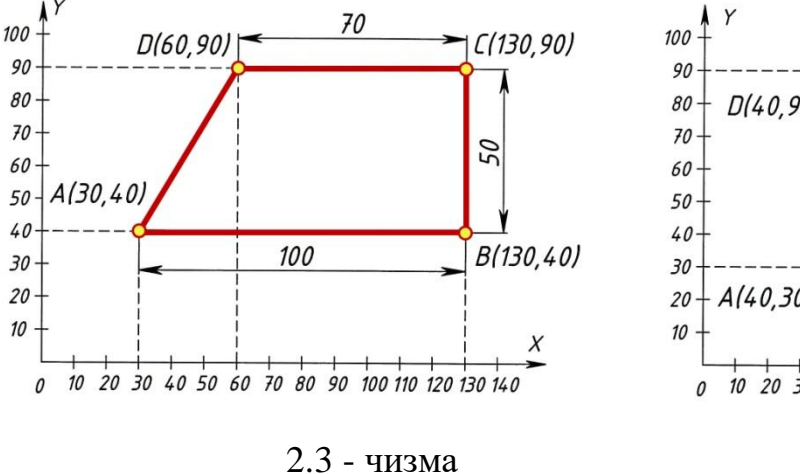

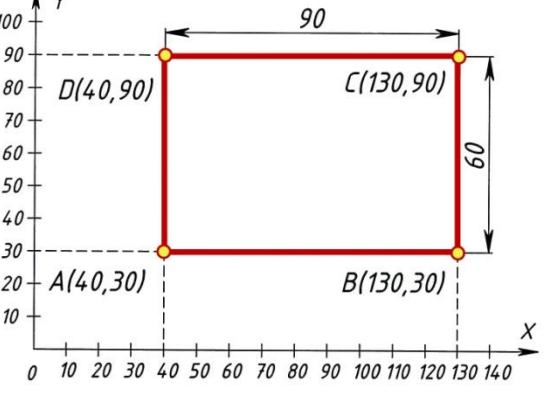

2.4 - чизма

Ушбу АВСО тўртбурчак куйидаги дастур асосида чизилади.

\_Line – Отрезок – Кесма буйруғи LM ёрдамида юкланади.

А нуқтанинг координаталари клавиатура орқали 30,40 рақамларини териб киритилади ва Enter тугма босилади.

**В** нуқтанинг координаталари клавиатура орқали **130,40** рақамларини териб киритилади ва **Enter** тугма босилади.

С нуқтанинг координаталари клавиатура орқали **130,90** рақамларини териб киритилади ва **Enter** тугма босилади.

**D** нуқтанинг координаталари клавиатура орқали 60,90 рақамларини териб киритилади ва **Enter** тугма босилади.

Яна А нуқтанинг координаталари клавиатура орқали 30,40 рақамларини териб киритилади ва икки марта Enter тугма босилади.

Ёки

**\_Line** – **Отрезок**-буйруғининг [ Замкнуть] опциясининг босма ҳарфи билан ёзилган З ҳарфини клавиатура орқали киритиб, сўнг Enter тугма босилади.

Эслатма: З харфи RU Русский алифбосида киритилган.

AutoCAD ушбу дастурни Буйруқлар қаторида қуйидагича ёзиб боради.

| 1. | Команда: _Line Первая точка: 30,40             | Enter              |
|----|------------------------------------------------|--------------------|
| 2. | Следующая точка или [Отменить]: 130,40         | Enter              |
| 3. | Следующая точка или [Отменить]: 130,90         | Enter              |
| 4. | Следующая точка или [Замкнуть/Отменить]: 60,90 | Enter              |
| 5. | Следующая точка или [Замкнуть/Отменить]: 30,40 | <b>Enter Enter</b> |

4-мисол. Берилган ўлчамдаги тўртбурчак чизилсин. (2.4.-чизмага

қаранг!)

Ушбу АБСД тўртбурчак қуйидаги дастур асосида чизилади.

\_Line – Отрезок – Кесма буйруғи LM ёрдамида юкланади.

А нуқтанинг координаталари клавиатура орқали 40,30 рақамларини

териб киритилади ва Enter тугма босилади.

В нуқтанинг координаталари клавиатура орқали 130,30 рақамларини

- . териб киритилади ва Enter тугма босилади.
- С нуқтанинг координаталари клавиатура орқали 130,90 рақамларини
- . териб киритилади ва Enter тугма босилади.
- **В** нуқтанинг координаталари клавиатура орқали **40,90** рақамларини териб киритилади ва **Enter** тугма босилади.

[Замкнуть] опциясининг З харфини клавиатура орқали киритилиб, сўнг Enter тугма босилади.

Эслатма: **3** харфи **RU Русский** алифбосида киритилган.

AutoCAD ушбу дастурни Буйруқлар қаторида қуйидагича ёзиб боради.

[5]

| 1. | Команда: _Line Первая точка: 40,30     | Enter           |
|----|----------------------------------------|-----------------|
| 2. | Следующая точка или [Отменить]: 130,30 | Enter           |
| 3. | Следующая точка или [Отменить]: 130,90 | Enter           |
| 4. | Следующая точка или [Замкнуть/Отменити | ь]: 40,90 Enter |
| 5. | Следующая точка или [Замкнуть/Отменити | b]: 3 Enter     |

#### 2-усул. Нисбий декарт координаталар усули.

Ушбу усулда объект нуқтасининг координаталари сўнги киритилган нуқтанинг координаталарига нисбатан олинади ва у қуйидаги кўринишга эга бўлади.

*@x,y* бу ерда: *@* - сўнгги киритилган нуқтанинг координаталарини **нўлга** тенг деб ўқийди; *x* ва *y* – киритиладиган нуқтанинг сон қийматидаги координаталари.

#### **1-мисол. Берилган ўлчамдаги [АВ] кесма чизилсин.** (2.5-чизма).

Ушбу [АБ] кесма қуйидаги дастур асосида чизилади.

\_Line – Отрезок

Кесма буйруғи LM ёрдамида юкланади.

А нуқта чизма майдонининг ихтиёрий қисмида LM ёрдамида киритилади. (2.5-чизмага қаранг!)

В нуқтанинг координаталари клавиатура орқали @60,0 терилиб киритилади ва Enter тугма босилади.

Клавиатурадаги **Esc** тугма босилади.

AutoCAD ушбу дастурни Буйруклар каторида куйидагича ёзиб боради.

- 1. Команда: \_Line Первая точка:
- 2. Следующая точка или [Отменить]: @60,0 Enter
- 3. Следующая точка или [Отменить]: \*Прервано\* Еsc

**2-мисол. Берилган ўлчамдаги [CD] кесма чизилсин.** (2.6-чизмага қаранг!)

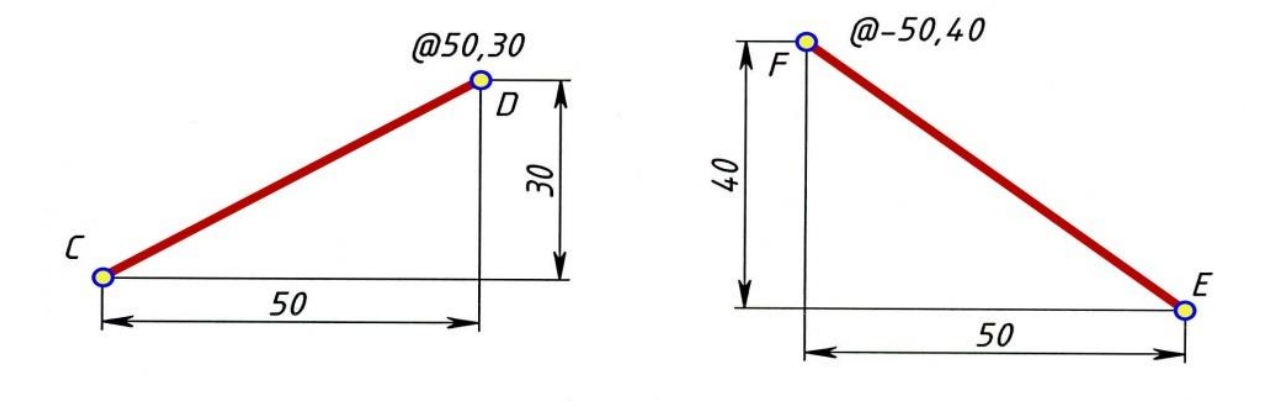

2.6 - чизма

2.7 - чизма

LM

Ушбу [CD] кесма куйидаги дастур асосида чизилади.

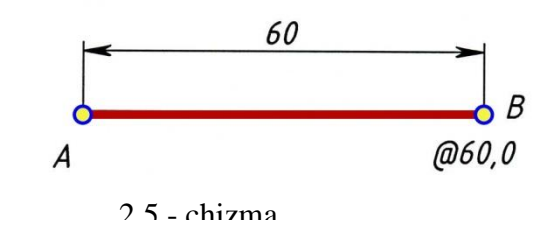

\_Line – Отрезок – Кесма буйруғи LM ёрдамида юкланади.

С нуқта чизма майдонининг ихтиёрий қисмида LM ёрдамида . киритилади. (2.6-чизма)

Д нуқтанинг координаталари клавиатура орқали @50,30 терилиб . киритилади ва Enter тугма босилади.

Клавиатурадаги **Esc** тугма босилади.

AutoCAD ушбу дастурни Буйруқлар қаторида қуйидагича ёзиб боради.

| 1. | Команда: _Line Первая точка:            | LM      |
|----|-----------------------------------------|---------|
| 2. | Следующая точка или [Отменить]: @50,30  | Enter   |
| 3. | Следующая точка или [Отменить]: *Прерва | HO* Esc |

**3-мисол. Берилган ўлчамдаги [EF] кесма чизилсин.** (2.7-чизмага қаранг!)

Ушбу [EF] кесма қуйидаги дастур асосида чизилади.

\_Line – Отрезок – Кесма буйруғи LM ёрдамида юкланади.

- 1. Э нуқта чизма майдонининг ихтиёрий қисмида LM ёрдамида киритилади. (2.7-чизма)
- 2. **F** нуқтанинг координаталари клавиатура орқали @-50,40 терилиб киритилади ва **Enter** тугма босилади.
- 3. Клавиатурадаги Esc тугма босилади.

AutoCAD ушбу дастурни Буйруқлар қаторида қуйидагича ёзиб боради.

 1. Команда: \_Line Первая точка:
 LM

 2. Следующая точка или [Отменить]: @-50,40
 Enter

 3. Следующая точка или [Отменить]: \*Прервано\*
 Esc

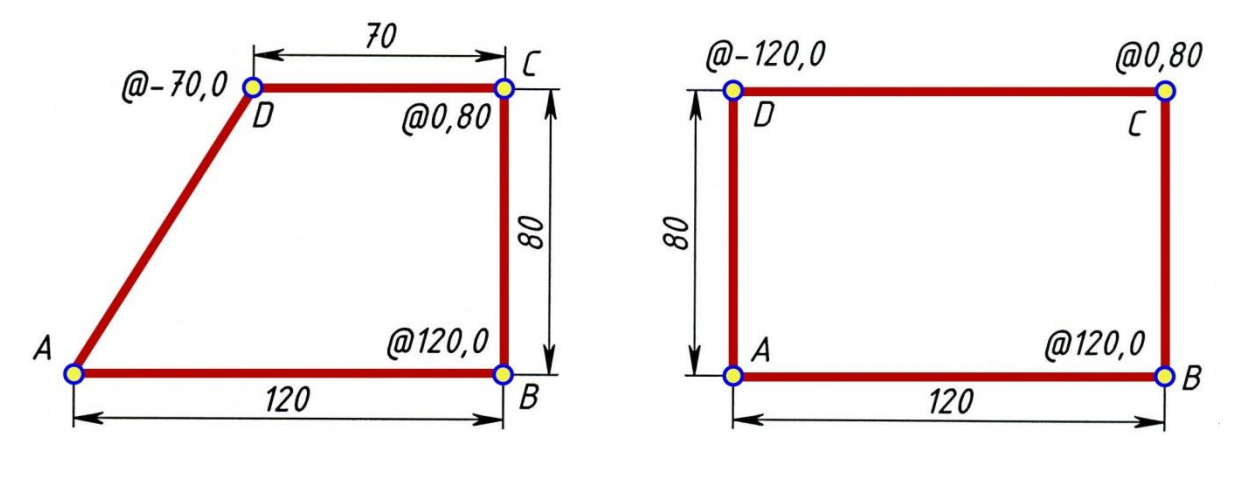

4-мисол. Берилган ўлчамдаги тўртбурчак чизилсин. (2.8-чизма)

2.8-чизма

2.9-чизма

Ушбу тўртбурчак куйидаги дастур асосида чизилади.

\_Line – Отрезок – Кесма буйруғи LM ёрдамида юкланади.

А нуқта чизма майдонининг ихтиёрий қисмида LM ёрдамида киритилади. (2.8-чизма)

**Б** нуқтанинг координаталари клавиатура орқали @120,0 терилиб киритилади ва **Enter** тугма босилади.

С нуқтанинг координаталари клавиатура орқали @0,80 терилиб киритилади ва Enter тугма босилади.

**d** нуқтанинг координаталари клавиатура орқали @-70,0 терилиб киритилади ва **Enter** тугма босилади.

[Замкнуть] опциясининг З харфини клавиатура оркали киритилиб, сўнг Enter тугма босилади.

Эслатма: З ҳарфи RU Русский алифбосида киритилган.
AutoCAD ушбу дастурни Буйруклар қаторида қуйидагича ёзиб боради.

| 1. | Команда: _Line Первая точка:      | LM         |                |       |
|----|-----------------------------------|------------|----------------|-------|
| 2. | Следующая точка или [Отменить]: @ | 0,120,0    | Enter          |       |
| 3. | Следующая точка или [Отменить]: @ | 0,80       | Enter          |       |
| 4. | Следующая точка или [Замкнуть/От  | менить]: ( | <i>a</i> -70,0 | Enter |
| 5. | Следующая точка или [Замкнуть/Оти | менить]: 3 | 3              | Enter |

**5-мисол.** Берилган ўлчамдаги 120х80мм тўгри тўртбурчак чизилсин.

(2.9-чизма)

Ушбу тўғри тўртбурчак қуйидаги дастур асосида чизилади.

\_Line – Отрезок – Кесма буйруғи LM ёрдамида юкланади.

А нуқта чизма майдонининг ихтиёрий қисмида LM ёрдамида . киритилади. (2.9-чизма)

**В** нуқтанинг координаталари клавиатура орқали @120,0 терилиб киритилади ва **Enter** тугма босилади. (2.9-чизмага қаранг!)

С нуқтанинг координаталари клавиатура орқали @0,80 терилиб . киритилади ва Enter тугма босилади.

**D** нуқтанинг координаталари клавиатура орқали @-120,0 терилиб . киритилади ва Enter тугма босилади. (2.9-чизмага қаранг!)

[Замкнуть] опциясининг З харфи клавиатура орқали киритилиб, сўнг Enter тугма босилади.

Эслатма: З харфи RU Русский алифбосида киритилган.

AutoCAD ушбу дастурни Буйруқлар қаторида қуйидагича ёзиб боради.

| 1. | Команда: _Line Первая точка:                     | LM    |
|----|--------------------------------------------------|-------|
| 2. | Следующая точка или [Отменить]: @120,0           | Enter |
| 3. | Следующая точка или [Отменить]: @0,80            | Enter |
| 4. | Следующая точка или [Замкнуть/Отменить]: @-120,0 | Enter |
| 5. | Следующая точка или [Замкнуть/Отменить]: 3       | Enter |

#### 3-усул. Кутб координаталар усули.

Ушбу усулда кесманинг узунлиги ва унинг *x* - ўққа оғиш бурчак катталиги берилиб, сўнг клавиатура орқали киритилади. Қутб координаталар усули қуйидаги кўринишга эга.

*@ L < а* бу ерда:

 @ - сўнгги киритилган нуқтанинг координаталарини нўлга тенг деб ўқийди;

*l* – кесманинг узунлиги;

ушбу " < " белги 1 ва *а* сонлй қийматларни ажратиб туради;

*а* – кесманинг *х* ўққа оғиш бурчаги (2.10-чизмага қаранг!). [7]

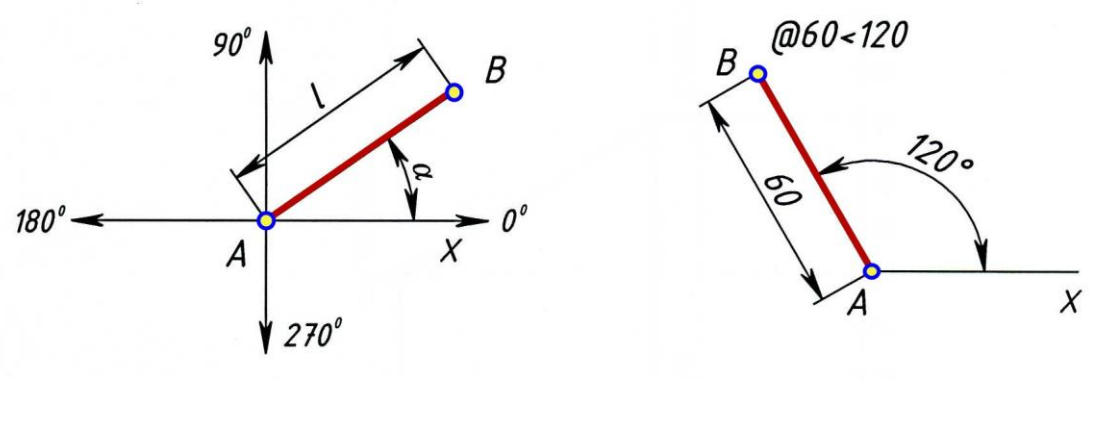

2.10-чизма

2.11-чизма

**1-мисол.** Узунлиги 60мм бўлган ва х ўққа 120<sup>0</sup> оғган [АБ] кесма чизилсин

(2.11-чизмага қаранг!).

Ушбу [АВ] кесма куйидаги дастур асосида чизилади.

\_Line – Отрезок – Кесма буйруғи LM ёрдамида юкланади.

- 1. А нуқта чизма майдонининг ихтиёрий қисмида LM ёрдамида киритилади. (2.11-чизма)
- 2. В нуқтанинг координаталари клавиатура орқали @60<120 терилиб киритилади ва Enter тугма босилади. (2.11-чизмага қаранг!)
- 3. Клавиатурадаги Esc тугма босилади.

#### AutoCAD ушбу дастурни Буйруқлар қаторида қуйидагича ёзиб боради.

| 1. | Команда: _Line Первая точка:               | LM    |
|----|--------------------------------------------|-------|
| 2. | Следующая точка или [Отменить]: @60<120    | Enter |
| 3. | Следующая точка или [Отменить]: *Прервано* | Esc   |

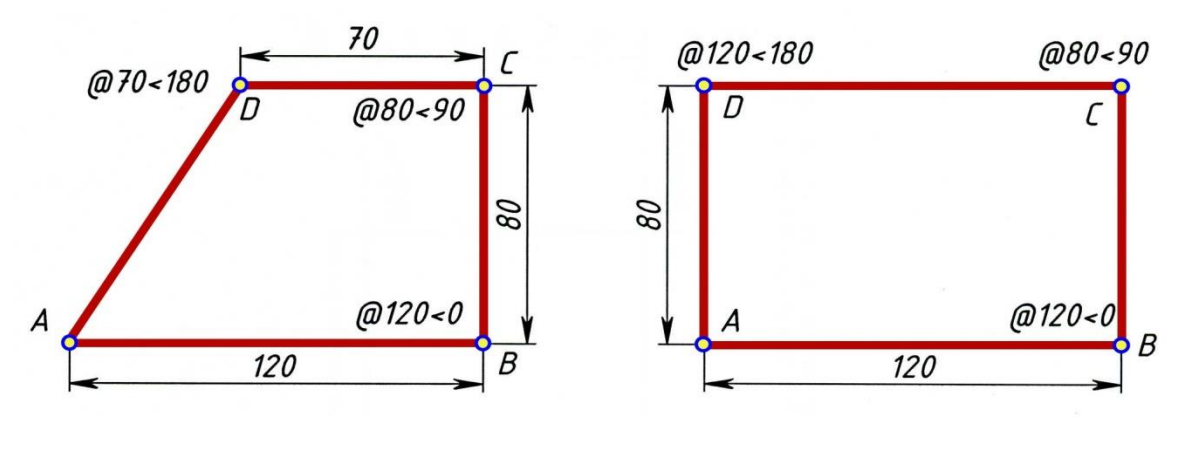

**2-мисол. Берилган ўлчамдаги тўртбурчак чизилсин.** (2.12-чизма)

2.12-чизма

2.13-чизма

Ушбу тўртбурчак куйидаги дастур асосида чизилади.

\_Line – Отрезок – Кесма буйруғи LM ёрдамида юкланади.

А нуқта чизма майдонининг ихтиёрий қисмида LM ёрдамида . киритилади. (2.12-чизма)

В нуқтанинг координаталари клавиатура орқали @120<0 терилиб . киритилади ва Enter тугма босилади.

С нуқтанинг координаталари клавиатура орқали @80<90 терилиб . киритилади ва Enter тугма босилади.

D нуқтанинг координаталари клавиатура орқали @70<180</li>
 терилиб киритилади ва Enter тугма босилади.

[Замкнут] опциясининг З ҳарфини клавиатура орқали . киритилиб, сўнг Enter тугма босилади.

Эслатма: З харфи RU Русский алифбосида киритилган.

AutoCAD ушбу дастурни Буйруқлар қаторида қуйидагича ёзиб боради.

| 1. | Команда: _Line Первая точка:                     | LM    |
|----|--------------------------------------------------|-------|
| 2. | Следующая точка или [Отменить]: @120<0           | Enter |
| 3. | Следующая точка или [Отменить]: @80<90           | Enter |
| 4. | Следующая точка или [Замкнуть/Отменить]: @70<180 | Enter |
| 5. | Следующая точка или [Замкнуть/Отменить]: З       | Enter |
**3-мисол.** Берилган ўлчамдаги 120х80мм тўгри тўртбурчак чизилсин.

(2.13-чизма)

Ушбу тўғри тўртбурчак қуйидаги дастур асосида чизилади.

\_Line – Отрезок – Кесма буйруғи LM ёрдамида юкланади.

- 1. А нуқта чизма майдонининг ихтиёрий қисмида LM ёрдамида киритилади. (2.13-чизма)
- 2. В нуқтанинг координаталари клавиатура орқали @120<0 терилиб киритилади ва Enter тугма босилади. (2.13-чизмага қаранг!)
- 3. С нуқтанинг координаталари клавиатура орқали @80<90 терилиб киритилади ва Enter тугма босилади.
- 4. **D** нуқтанинг координаталари клавиатура орқали @120<180 терилиб киритилади ва Enter тугма босилади. (2.13-чизмага қаранг!)
- 5. [Замкнуть] опциясининг З харфини клавиатура орқали киритилиб, съонг Enter тугма босилади.
  - Эслатма: **3** харфи **RU Русский** алифбосида киритилган.

AutoCAD ушбу дастурни Буйруқлар қаторида қуйидагича ёзиб боради.

| 1. | Команда: _Line Первая точка:                      | LM    |
|----|---------------------------------------------------|-------|
| 2. | Следующая точка или [Отменить]: @120<0            | Enter |
| 3. | Следующая точка или [Отменить]: @80<90            | Enter |
| 4. | Следующая точка или [Замкнуть/Отменить]: @120<180 | Enter |
| 5. | Следующая точка или [Замкнуть/Отменить]: 3        | Enter |

### 4-усул. Кесма узунлигини тезкор клавиатура оркали киритиш усули.

Ушбу усул одатда горизонтал ва вертикал чизикларнинг чизмаларини чизишда жуда катта қулайлик яратади. Бунда фақат кесма узунлиги клавиатура орқали киритилади. Бундай ҳолларда албатта холатлар қаторидаги "Орто" ёки "Полярное отслеживание" тугмаларидан бири фаоллаштирилиб қўйилиши керак. Улардан бирини клавиатурадаги **F8** ёки **F10** тугмани босиб фаоллаштирилса хам бўлади.

**1-мисол.** Берилган ўлчамдаги 120х80мм ли тўгри тўртбурчак чизилсин (2.14-чизма).

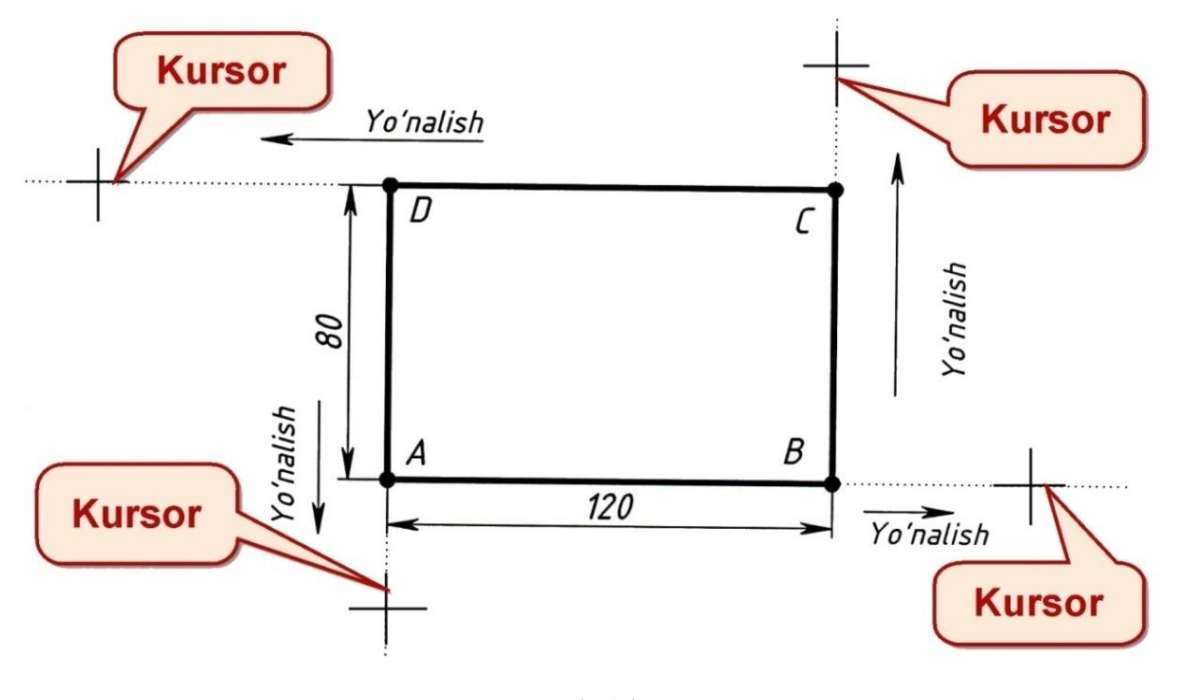

2.14-чизма.

Ушбу тўғри тўртбурчак қуйидаги дастур асосида чизилади.

### \_Line – Отрезок – Кесма буйруғи LM ёрдамида юкланади.

- 1. А нуқта чизма майдонининг ихтиёрий кисмида LM ёрдамида киритилади. (2.14-чизма)
- 2. Курсорни ўнг йўналиш томонга горизонтал холатда кўйиб, сўнг клавиатура орқали 120 рақамини териб киритилади ва Enter тугма босилади. Натижада В нуқтага эга бўламиз.
- 3. Курсорни юқори йўналиш томонга вертикал холатда қўйиб, сўнг клавиатура оркали 80 ракамини териб киритилади ва Enter тугма босилади. Натижада С нуктага эга бўламиз.

- 4. Курсорни чап йўналиш томонга горизонтал холатда қўйиб, сўнг клавиатура орқали 120 рақамини териб киритилади ва Enter тугма босилади. Натижада **D** нуқтага эга бўламиз.
- 5. Курсорни паст йўналиш томонга вертикал холатда кўйиб, сўнг клавиатура орқали 80 рақамини териб киритилади ва Enter тугма босилади. Натижада А нуқтага эга бўламиз.
- 6. Клавиатурадаги Esc тугма босилади.

Эслатма: "Полярное отслеживание" фаоллаштирилиб қўйилиши шарт.

### AutoCAD ушбу дастурни Буйруқлар қаторида қуйидагича ёзиб боради.

| 1. | Команда: _Line Первая точка:                        | LM    |
|----|-----------------------------------------------------|-------|
| 2. | Следующая точка или [Отменить]: 120                 | Enter |
| 3. | Следующая точка или [Отменить]: 80                  | Enter |
| 4. | Следующая точка или [Замкнуть/Отменить]: 120        | Enter |
| 5. | Следующая точка или [Замкнуть/Отменить]: 80         | Enter |
| 6. | Следующая точка или [Замкнуть/Отменить]: *Прервано* | Esc   |

### 1.9. Сичконча ёрдамида объектни тахрирлаш.

Чизилган объектни сичконча ёрдамида тахрирлаш деганга объектни чўзиш, кискартириш ва керакли жойга кўчириш тушинилади.

### Чизилган объектни сичконча ёрдамида чўзиш ва кискартириш.

Масалан, чизилган кесмани чўзиш учун аввал бўш + курсорни кесма устига қўйиб, сўнг LM билан белгиланади. Ундан сўнг кесмани белгиловчи учта бўялган квадрат шаклидаги "Даста" ҳосил бўлади. Кесма учларидаги Дасталардан бирининг устига бўш + курсорни кўйиб LM билан белгиланади. Ушбу Даста қизил рангта ўтади ва ҳож + шаклидаги курсор билан объектни узайтириш, қисқартириш ҳамда ушбу кесма учини керакли жойга кўчириш имкониятига эга бўламиз. (2.15-чизмага қаранг!) [2]

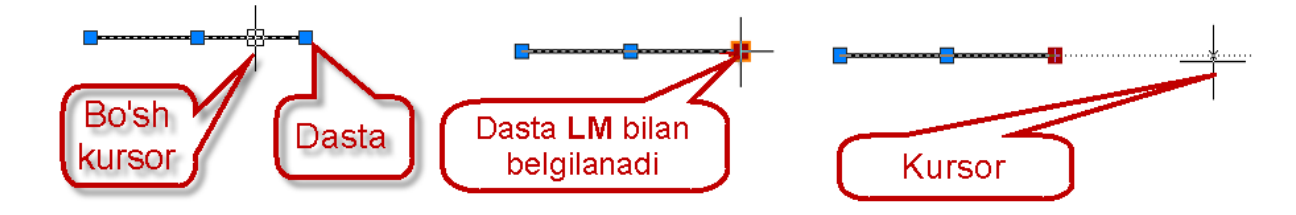

### 2.15-чизма

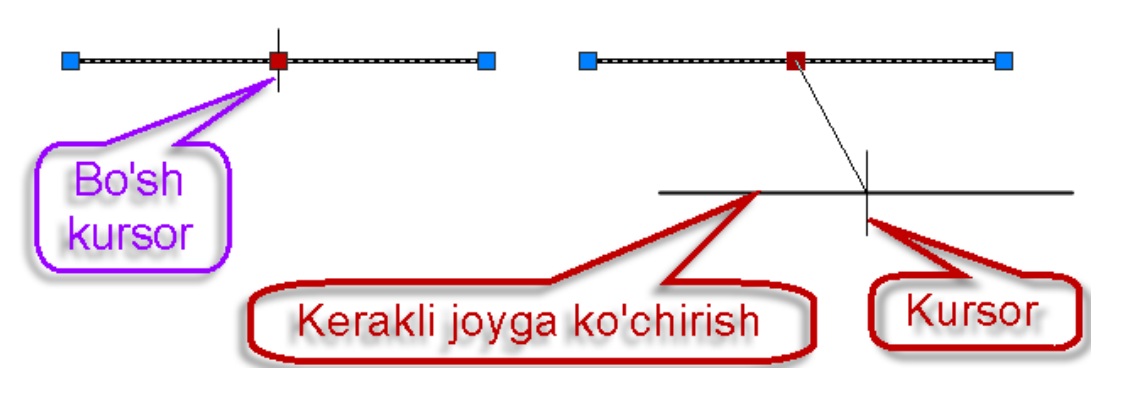

2.16-чизма

Агар кесмани бошқа жойга кўчирмоқчи бўлсак, бўш<sup>+</sup> курсор билан кесма LM ёрдамида белгиланади. Кесма учларида ва ўртасида учта "Даста"лар ҳосил бўлади. Ўртадаги "Даста"нинг устига бўш<sup>+</sup> курсорни кўйиб LM билан белгилаймиз, ундан сўнг "Даста" қизил рангда тасвирланади ва керакли жойга LM ёрдамида кўчирамиз (2.16- чизмага қаранг!).

Эслатма: Бўш курсор — шакли.

### Чизмани хотирада сақлаш.

Хар қандай чизилган чизмани хотирада сақлаш лозим бўлади. Бунинг учун қуйидаги амаллар бажарилиши керак:

- 1. Менюлар қаторидан **Файл LM** ёрдамида очилади;
- 2. Очилган ментй рўйхатидан Сохранить как... LM ёрдамида белгиланади;

Сохранение чертежа мулоқатлар ойнаси очилади. Ушбу ойна қуйидаги кетма-кетликда созланиб чиқади (2.17-чизмага қаранг ва рақамлар билан белгиланган тартибда созлаб чиқинг!):

| ዾ Сохранение чертежа                                                            |                                                                                                    |                                                                                                    |                                 |  |  |  |
|---------------------------------------------------------------------------------|----------------------------------------------------------------------------------------------------|----------------------------------------------------------------------------------------------------|---------------------------------|--|--|--|
| Папка:                                                                          | 🥩 Мои документы                                                                                                    |                                                                                                    | 🗙 🎑 Вид 👻 С <u>е</u> рвис 👻     |  |  |  |
| Журнал<br>Мои доку<br>Мои доку<br>Мобранное<br>Избранное<br>ГТР<br>Побочий стол | Имя<br>Сценарий<br>тошкент<br>фармон<br>хисоботлар<br>Штампы Snagit<br>QIRQIM VA KESIM<br>QO'SHIMCHA KO'RINISH<br>shar +prizma<br>STRELKA<br>VAL MAH.QIRQIM22.03.12<br>МАХАЛЛИЙ КИРКИМ<br>Чертеж1<br>Чертеж1<br>Чертеж1<br>Чертеж1<br>С обновлением об | Разме ▲<br>42 К<br>92 К<br>349 К<br>29 К<br>114 К<br>39 К<br>39 К<br>39 К<br>39 К<br>27 К<br>▲<br>27 К<br>▲<br>27 К<br>▲<br>27 К<br>29 К<br>39 К<br>30 К<br>39 К<br>39 К<br>30 К<br>39 К<br>39 К<br>30 К<br>30 | іразец<br>Создать папку (Alt+5) |  |  |  |
| 12                                                                              | Имя файла:                                                                                                    |                                                                                                    | <u>С</u> охранить               |  |  |  |
| Buzzsaw                                                                         | Тип файла: Чертеж AutoCAD 20                                                                                                    | 07 (*.dwg)                                                                                                    | 🗸 Отмена                        |  |  |  |

2.17-чизма. "Сохранение чертежа" мулоқатлар ойнаси.

- 1. Мои документы бўлими LM ёрдамида белгиланади;
- 2. Создать папку бўлими LM ёрдамида белгиланади;
- 3. Новая папка га клавиатура оркали 1-вазифа сўзи киритилади;
- 4. Сохранить тугма LM ёрдамида белгиланади;

5. **1-вазифа** папкаси очилади ва **Имя файла:** бандига клавиатура орқали **Массив элементлари** номи киритилади (2.18-чизмага қаранг!);

6. **Сохранить** тугма **LM** ёрдамида босилади.

| 🛓 Сохранение   | чертежа                                   |
|----------------|-------------------------------------------|
| <u>П</u> апка: | 🥥 1-VAZIFA 💽 🔄 😥 🔍 🗶 🥵 Вид 👻 Сервис 👻     |
| 3              | Имя Размер Образец                        |
| Журнал         |                                           |
|                |                                           |
| Мои докум      |                                           |
| 🥩              |                                           |
| Избранное      |                                           |
| 12             |                                           |
| FTP            |                                           |
|                |                                           |
| Рабочий стол   | С обновлением образцов для листов и видов |
| 1 😥 –          | Имя файла: Massiv elementlari             |
| Buzzsaw        | ти Паб Чертеж AutoCAD 2007 (*.dwg)        |

2.18-чизма. "Сохранение чертежа" давоми.

Шу билан чизилган чизма хотирада сақланади. Чизмани чизиш жараёнида

ушбу **Qsave** – **БСОХРАНИТЬ-Сақлаш-**буйруқ тугмани **LM** ёрдамида босиб турилиши керак.

### Хотирада сақланган чизмани очиш.

Хар қандай хотирада сақланган чизмани очиш мумкин. Бунинг учун қуйидаги амаллар бажарилиши керак:

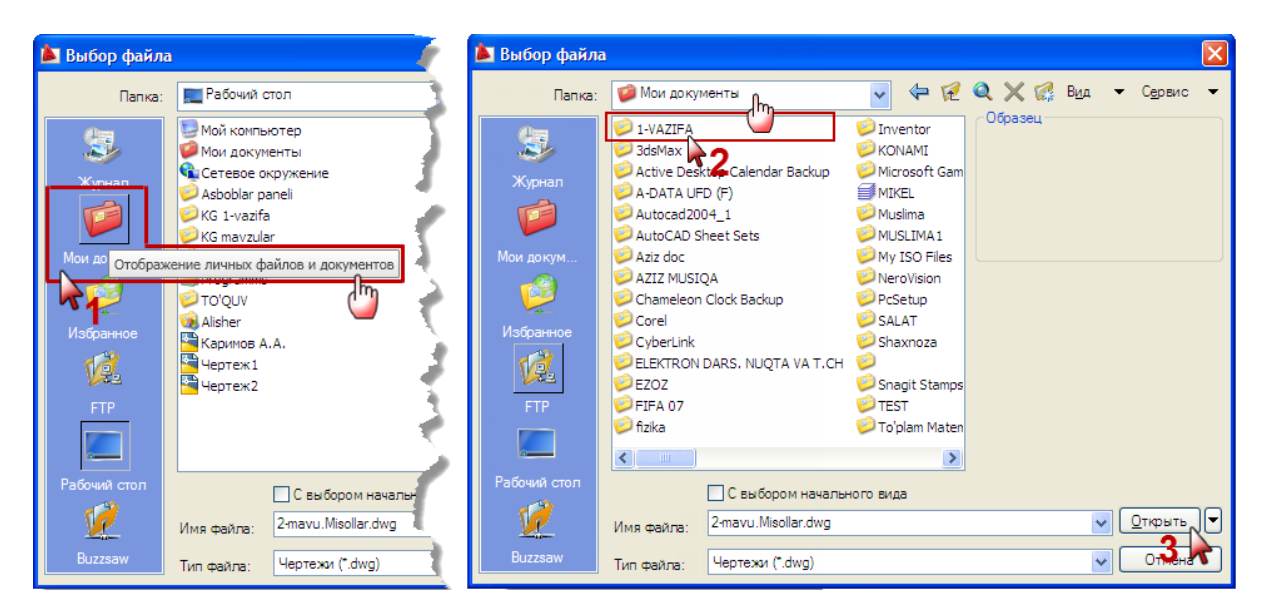

### 2.19-чизма

- 1. Менюлар қаторидан Файл LM ёрдамида очилади;
- 2. Очилган меню рўйхатидан **Открыть... LM** ёрдамида белгиланади;

**Выбор файла** мулоқатлар ойнаси очилади. Ушбу ойна қуйидаги кетмакетликда созланиб чиқилади (2.19-чизмага қаранг ва рақамлар билан белгиланган тартибда созлаб чиқинг):

1. Мои документы бўлими LM билан белгиланади ва ушбу бўлим очилади;

2. **1-ВАЗИФА** папкаси LM ёрдамида белгиланади;

3. Открыть тугма LM ёрдамида белгиланади ва 1-ВАЗИФА папкаси очилади;

4. Массив элементлари LM билан белгиланади (2.20-чизмага қаранг!);

5. Открыть тугма LM ёрдамида белгиланади. Шу билан чизмангиз очилади.

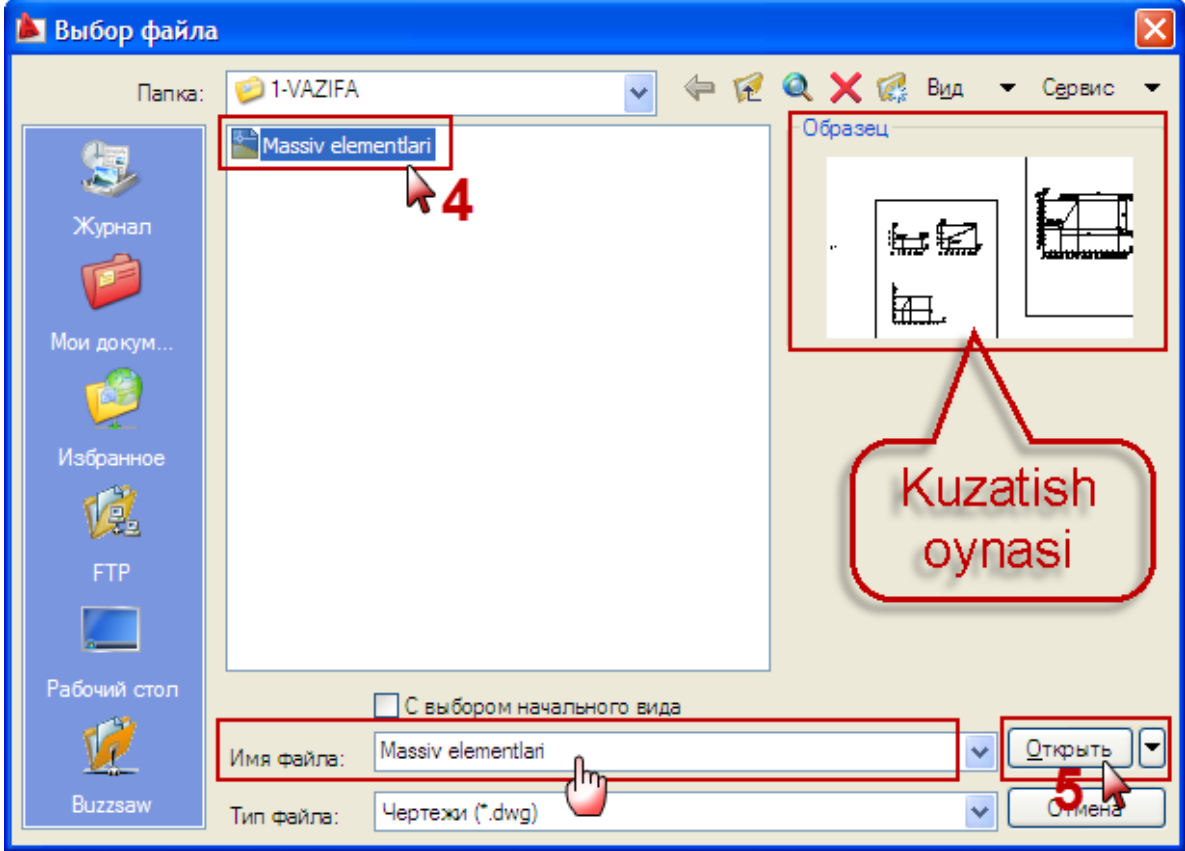

2.20-чизма

### Чизмага пароль кўйиш.

AutoCAD дастури яна бир чизмаларнинг сақлаш турини яратган. Фойдаланувчи чизаётган чизма файлларини маҳфий сақлаши мумкин. Бунинг учун қуйидаги амалларни бажариш керак бўлади. Эслатма: Аввал, чизма хотирада бирор-бир ном билан сақланган бўлиши шарт! [3]

**Привязка-Боғлаш** буйруғи **LM** ёрдамида юкланади. Ундан сўнг **Режим рисования** мулоқатлар ойнаси очилади (2.21-чизма [ўртаси узиб ташланган]). У ердан:

1. **Настройка** тугмаси **LM** ёрдамида юклангандан сўнг **Настройка** мулоқатлар ойнаси очилади (2.22-чизма).

| 🛓 Режимы рисования 🛛 🔀                                                             |                                                           |                                                |                            |  |
|------------------------------------------------------------------------------------|-----------------------------------------------------------|------------------------------------------------|----------------------------|--|
| Шаг и сетка Отслеживание<br>Объектная привязка Вкл<br>ны объектсишь.<br>ны отслежи | Объектная привязка<br>п (F3) Объектн<br>зявит<br>задержит | Динамический ввод<br>ное отслеживание Вкл<br>с | Быстры ( )<br>1(F11)<br>19 |  |
| Настройка                                                                          | 01                                                        | Отмена                                         | Справка                    |  |

2.21-чизма. Режим рисование мулоқатлар ойнаси.

| ዾ Настройка                                                                                                    | ×                                                                                                    |
|----------------------------------------------------------------------------------------------------|----------------------------------------------------------------------------------------------------|
| Текущий профиль:<<Профиль без имени>>                                                                                                    | 🎘 Текущий чертеж: Massiv elementlari.dwg                                                                                                    |
| Файлы Экран Открытие/Сохранение Печать/Публи                                                                                                    | кация Система Пользовательские Построения 31 🔹                                                                                                    |
| Сохранение файлов 2<br>Сохранять в формате: 2<br>Чертеж AutoCAD 2007 (*.dwg) •<br>Coxpaнять визуальную четкость 3<br>Coxpaнять визуальную четкость 3<br>Coxpaseц для просмотра<br>50 Процент для быстрых сохранений<br>Меры предосторожности при сохранении<br>Меры предосторожности при сохранении<br>Митервал, мин<br>Cospaseaть резервные копии<br>Cospaseaть резервные копии<br>Cospaseaть резервные копии<br>Cospaseaть резервные копии<br>Cospaseaть резервные копии<br>Cospaseaть резервные копии<br>Cospaseaть резервные копии<br>Cospaseaть резервные копии<br>Cospaseaть резервные копии<br>Cospaseatь резервные копии<br>Cospaseatь рез | Открытие файлов<br>5 Количество последних файлов<br>Полные пути в заголовках<br>Обозреватель меню<br>9 Количество последних файлов<br>9 Количество последних операций меню<br>Внешние ссылки<br>Подгрузка внешних ссылок:<br>Разрешена с копированием<br>© Сохранять изменения споев ссылок<br>© Разрешить редактирование чертежа как<br>ссылки<br>Гриложения ObjectARX<br>Подгрузка ObjectARX<br>Подгрузка ObjectARX<br>Подгрузка ObjectARX<br>Подгрузка ObjectARX<br>Подгрузка ObjectARX<br>Подгрузка ObjectARX<br>Подгрузка DojectARX<br>Показывать элементы<br>© Выводить окно сведений о заместителях |
| M                                                                                                    | ОК Отмена Применить Справка                                                                                                    |

2.22-чизма. Настройка мулоқатлар ойнаси.

2. Настройка мулоқатлар ойнасининг Открытие/Сохранение бўлими LM ёрдамида юкланади;

3. У ердан Безопасность... тугма LM ёрдамида юклангандан сўнг, Параметры безопасности мулоқатлар ойнаси очилади (2.23-чизма);

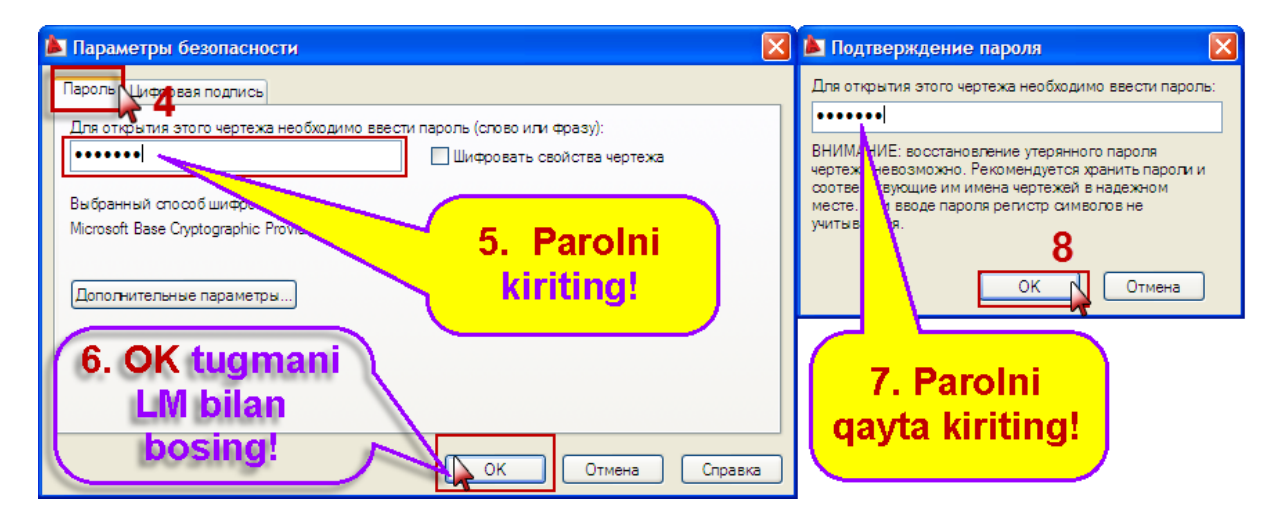

2.23-чизма. Параметры безопасности ва Подтверждение паролья мулоқатлар ойналари.

4. Параметры безопасности мулоқатлар ойнасининг Парольь бўлими

LM ёрдамида юкланади;

5. Для открытия этого чертежа необходимо ввести парольь-Ушбу чизмани очиш учун паролни киритинг, бандига пароль киритилади;

6. **ОК** тугма **LM** билан босилгандан сўнг, **Подтверждение паролья** мулоқатлар ойнаси очилади;

7. Для открытия этого чертежа необходимо ввести парольь-Ушбу чизмани очиш учун паролни киритинг бандига, пароль қайта киритилади;

8.ОК тугма LM ёрдамида босилади. [5]

## Ушбу чизмаларни 4 хил объектнинг координаталарни киритиш

### усуллардан фойдаланиб мустақил чизинг.

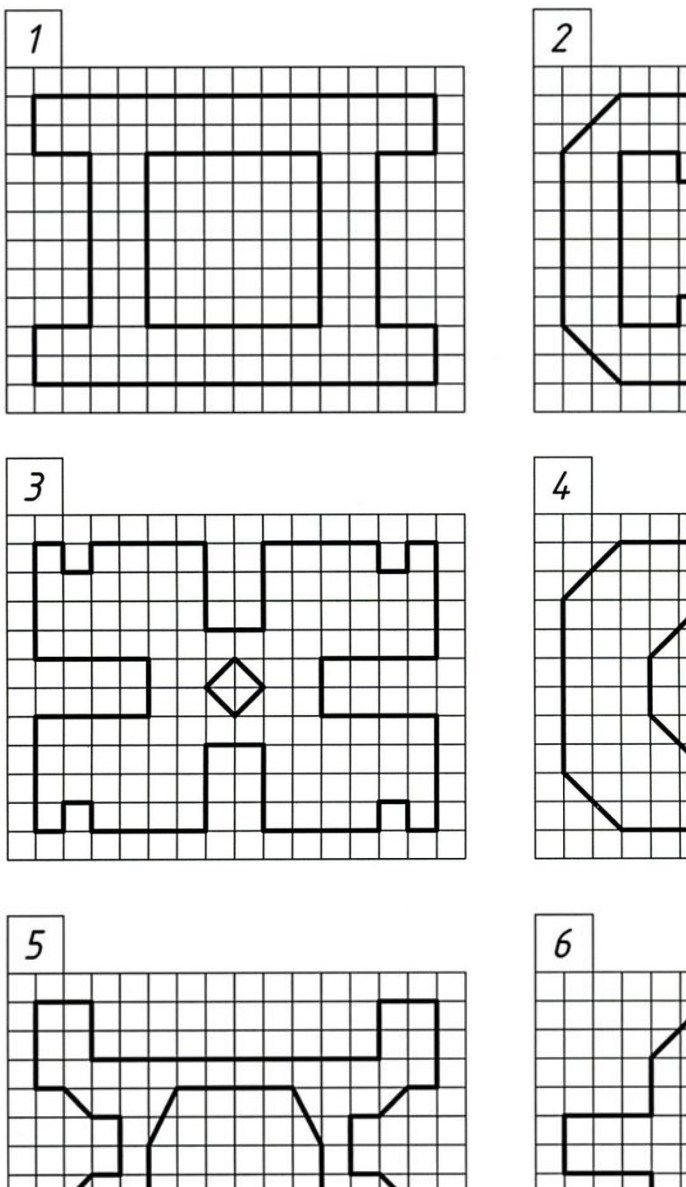

Хар бир катак 5мм га тенг.

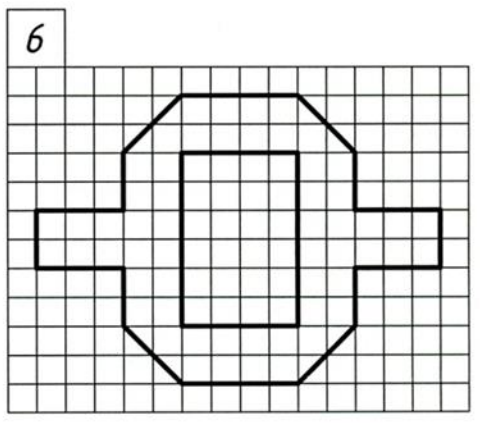

## 1-АМАЛИЙ МАШҒУЛОТ

## МАВЗУ. КЎПБУРЧАК ВА ТЎҒРИ ТЎРТБУРЧАК БУЙРУҚЛАРИ.

Ишдан мақсад: AutoCAD дастури ёрдамида кўпбурчак ва тўғри тўртбурчак буйруқларидан фойдаланиб фигуралар чизиш.

### Масаланинг қўйилиши:

1. Polygon – mn-ugol – кўпбурчак буйруғи ёрдамида фигура чизиш 2. Rectang – прямоугольник - тўғри тўртбурчак буйруғи ёрдамида фигура чизиш

### Ишни бажариш тартиби

Мазкур буйруқдан фойдаланиб мунтазам кўпбурчаклар чизилади Ушбу ҳолда кўпбурчакнинг томонларини ками билан учта ва энг кўпи билан 1024 гача қилиб чизиш назарда тутилган. [1,2,3,4]. Геометрия фанидан маълумки, ҳар қандай мунтазам кўпбурчакнинг учлари орқали ўтувчи ёки унинг томонларига уринма бўлган айлана чизиш мумкин. AutoCAD тизими ушбу қоидаларга амал қилган ҳолда кўпбурчакни чизилишини назарда тутган бўлиб, улар учуникки опсияларни яратган. Кўпбурчак буйруқ юклангандан сўнг, қуйидагилар киритилади:

- 1. Кўпбурчакнинг томонлар сони киритилади. (Масалан, 5 рақамини киритамиз);
- 2. Кўпбурчакнинг (айлана) маркази киритилади;
- **3.** Ушбу [Вписанный в окружность/Описанный вокруг окружности] опсиялардан бири киритилади;
- 4. Айлана радиуси киритилади. [2]

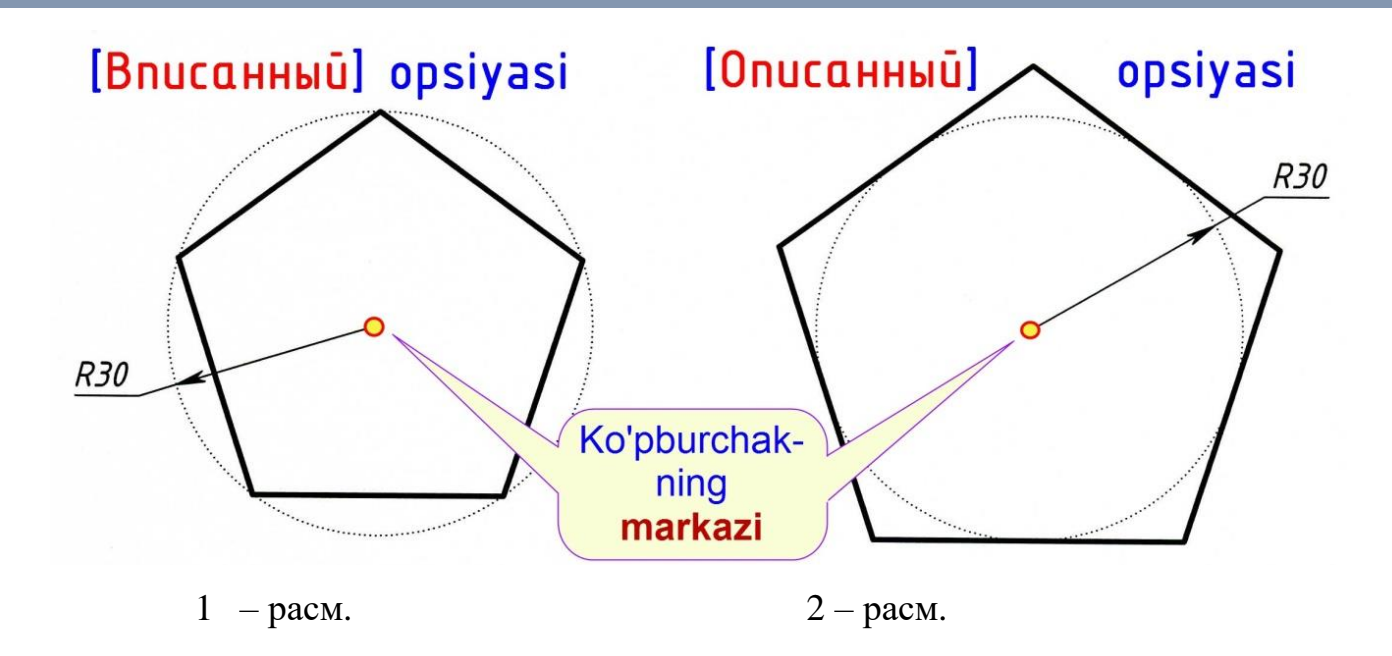

Ушбу буйруқни қуйидаги мисолларда кўриб чиқамиз.

**1-мисол.** [Вписанный в окружность] опсиясидан фойдаланиб Р30 радиусли айлана ичида жойлашган мунтазам бешбурчак (1 – расм) чизилсин.

Ушбу мисол куйидаги дастур асосида чизилади.

**POLYGON - MN-UGOL - Кўпбурчак** буйруғи LM ёрдамида юкланади.

- 1. Клавиатура орқали кўпбурчакнинг томонлар сони **5** рақам териб киритилади ва Enter тугма босилади.
- 2. Чизма майдонининг ихтиёрий кисмида кўпбурчакнинг (айлана) маркази LM ёрдамида киритилади.
- 3. Клавиатура орқали [Вписанный в окружность] опсиясининг В ҳарфи териб киритилади ва Enter тугма босилади.
- 4. Клавиатура орқали айланарадиуси **30** рақам териб киритилади ва Enter тугма босилади.

AutoCAD ушбу дастурни Буйруклар каторида куйидагича ёзиб боради.

| 1. | Команда: _по | олйгон Числ       | по сторон <4>: 5  |                       |   | Enter |
|----|--------------|-------------------|-------------------|-----------------------|---|-------|
| 2. | Укажите цен  | тр многоуго       | ольника или [Стор | оона]:                |   | LM    |
| 3. | Задайте      | опцию             | размещения        | [Вписанный            | В |       |
|    | окружность/  | Описанный         | вокруг окружност  | ги] <o>: <b>Б</b></o> |   | Enter |
| 4. | Радиус окруж | кности: <b>30</b> |                   |                       |   | Enter |

**2-мисол.**[Описанный вокруг окружности] опсиясидан фойдаланиб, Р30 радиуси айланага ташки уринма холатда жойлашган мунтазам бешбурчак (2 – расм) чизилсин.

Ушбу мисол куйидаги дастур асосида чизилади.

**POLYGON-MN-UGOL-Кўпбурчак** буйруғи LM ёрдамида юкланади.

- Клавиатура орқали кўпбурчакнинг томонлар сони **5** рақам териб . киритилади ва Enter тугма босилади.
- Чизма майдонининг ихтиёрий қисмида кўпбурчакнинг (айлана) . маркази LM ёрдамида киритилади.
- Клавиатураорқали[Описанныйвокругокружности] опсиясининг . О харфи териб киритилади ва Enter тугма босилади.
- Клавиатура орқали айланарадиуси 30 рақам териб киритилади ва . Епter тугма босилади. [2]
- AutoCAD ушбу дастурни Буйруқлар қаторида қуйидагича ёзиб боради.

| 1. | Команда: _полйгон Число сторон <4>:5                      | Enter |
|----|-----------------------------------------------------------|-------|
| 2. | Укажите центр многоугольника или [Сторона]:               | LM    |
| 3. | Задайте опцию размещения [Вписанный в                     |       |
|    | окружность/Описанный вокруг окружности] <b>: <b>О</b></b> | Enter |
| 4. | Радиус окружности: 30                                     | Enter |

**З-мисол.** [Сторона] опсиясидан фойдаланиб, томонларидан бири [12] кесмага тенг бўлган мунтазам бешбурчак (3 – расм) чизилсин. [12] кесманинг узунлиги 35мм га тенг.

Ушбу мисол куйидаги дастур асосида чизилади.

**LINE-Отрезок-Кесма** буйруғи LM ёрдамида юкланади. Чизма майдонининг ихтиёрий қисмида кесманинг 1-нуқтаси LM билан белгиланади ва кесманинг 2-нуқтаси клавиатура орқали @35,0 териб киритилади ҳамда, Enterтугма икки марта босилади.

# POLYGON-MN-UGOL-

Кўпбурчак буйруғиLМ ёрдамида юкланади.

 Клавиатура орқали кўпбурчакнинг томонлар сони 5 рақам териб киритилади ва Enter тугма босилади.

2. Клавиатураорқали [Сторона] опсиясининг С ҳарфи териб киритилади ва Enter тугма босилади.

3. Кесманинг 1- ва 2- нуқталари LM ёрдамида кетма-кет белгилаб чиқилади.

AutoCAD ушбу дастурни Буйруқлар қаторида қуйидагича ёзиб боради.

|    | Команда: _LINE Первая точка:                   | LM    |
|----|------------------------------------------------|-------|
|    | Следующая точка или [Отменить]: @35,0          | Enter |
|    | Следующая точка или [Отменить]:                | Enter |
| 1. | Команда: _полйгон Число сторон <4>: <b>5</b>   | Enter |
| 2. | Укажите центр многоугольника или [Сторона]: С  | Enter |
| 3. | Первая конечная точка стороны: Вторая конечная |       |
|    | точка стороны:                                 | LM    |

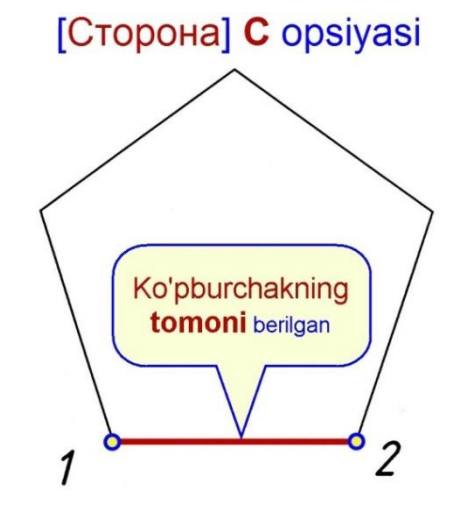

3-расм.

## 

Ушбу буйруқдан фойдаланиб, квадрат ва тўғри тўртбурчак фигуралар чизилади. Уларнинг бурчакларида берилган ўлчамларда фаска (рах) ва туташма бажариш мумкин.[1,2,3,4]

Ушбу буйруқ юклангандан сўнг, қуйидаги кўринишгаэга бўлади. [3]

### Команда: \_Rectang

Первый угол или [Фаска/Уровень/Сопряжение/Высота/Ширина]:

Буйруқ: Тўғри тўртбурчак

Биринчи бурчакни ёки ушбу [Фаска/Сатҳ /Туташма/Баландлик/Эни] опсиялардан бирини киритинг деб таклиф қилади.

Квадрат қавс ичида жойлашған опсиялар ,қуйидағи функцияларни бажаради:

- [Фаска] Фаска функцияси киритилганда, тўғри тўртбурчакнинг барча бурчакларида берилган ўлчамларда фаска (рах) бажаради;
- [Уровень] Сатҳ функцияси киритилганда тўғри тўртбурчак ХҮ текисликдан киритилган масофа узоқликда жойлашади. Уни 3D ўлчамли фазода кузатиш мумкин бўлади;
- [Сопряжение] Туташма функцияси киритилганда тўғри тўртбурчакнинг барча бурчакларида берилган ўлчамдаги радиусда туташма бажаради;
- [Высота]–Баландлик функцияси киритилганда, тўғри тўртбурчакнинг З координата ўлчам баландлиги масалан, 30мм киритилади. Яъни, параллелопипид ясайди ва уни 3D ўлчамли фазода кузатиш мумкин бўлади;
- [Ширина] Эни функцияси киритилганда, тўғри тўртбурчакнинг контур чизигининг қалинлиги масалан, 5мм ўлчам киритилади.

1 – мисол. 1 – расмда берилган ўлчамдаги тўғри тўртбурчак чизилсин.

Ушбу тўғри тўртбурчак куйидаги дастур асосида чизилади.

**Прямоугольник** – Тўғри тўртбурчак буйруғи LM ёрдамида киритилади.

Чизма майдонининг ихтиёрий кисмида тўғри тўртбурчакнинг **А** . нуқтаси LM ёрдамида киритилади.

Клавиатура орқали тўғри тўртбурчакнинг **В** нуқтасининг . координаталари @**120,80** териб киритилади ва Enter тугма босилади.

**2 – мисол.** 1 – расмда берилган ўлчамдаги тўғри тўртбурчак, [Площадь] сўнг, [Длина] опсияларидан фойдаланиб чизилсин.

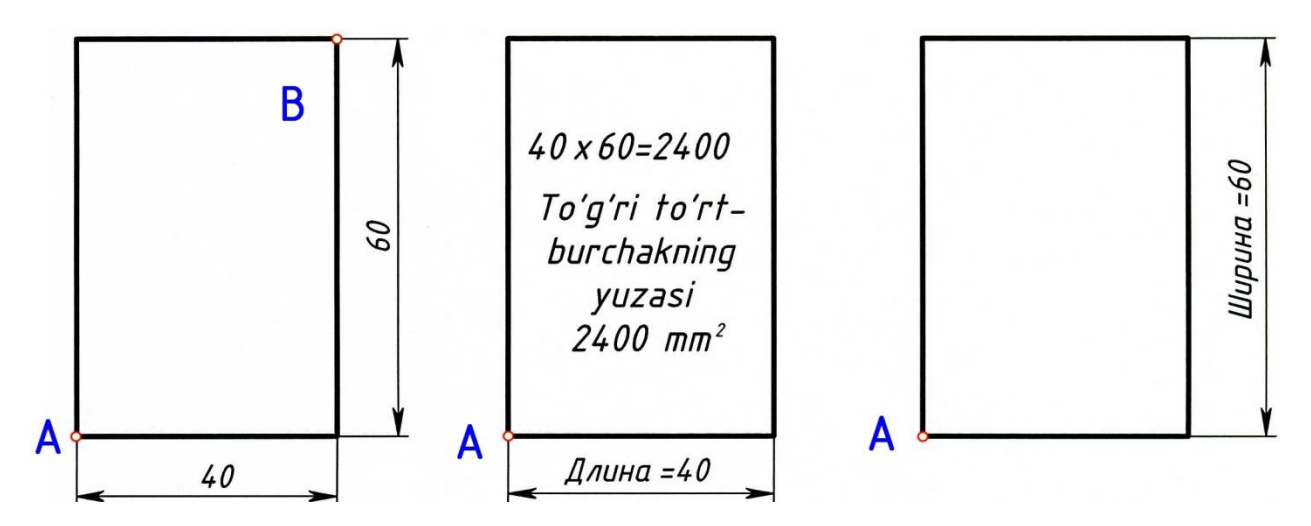

1 – расм. Тўғри тўртбурчак чизиш.

Ушбу тўғри тўртбурчак қуйидаги дастур асосида чизилади.

- 1. **\_\_\_\_\_\_ Rectang Прямоугольник** Тўғри тўртбурчак буйруғи LM ёрдамида киритилади.
- 2. Чизма майдонининг ихтиёрий қисмида тўғри тўртбурчакнинг А нуқтаси LM ёрдамида киритилади.
- 3. Клавиатура орқали [Площадь] опсиясининг Р ҳарфи териб киритилади ва Enter тугма босилади.
- 4. Агар тўғри тўртбурчакнинг юзаси 2400мм<sup>2</sup> га тенг бўлса, клавиатура орқали 2400 рақамлар териб киритилади ва Enter тугма босилади.
- 5. Клавиатура орқали [Длина]опсиясининг **D** ҳарфи териб киритилади ва Enter тугма босилади.

6. Клавиатура орқали 40 рақам киритилади ва Enter тугма босилади.

**3** – мисол. 2а – расмда берилган ўлчамдаги тўғри тўртбурчак, [Фаска] опсиясидан фойдаланиб чизилсин.

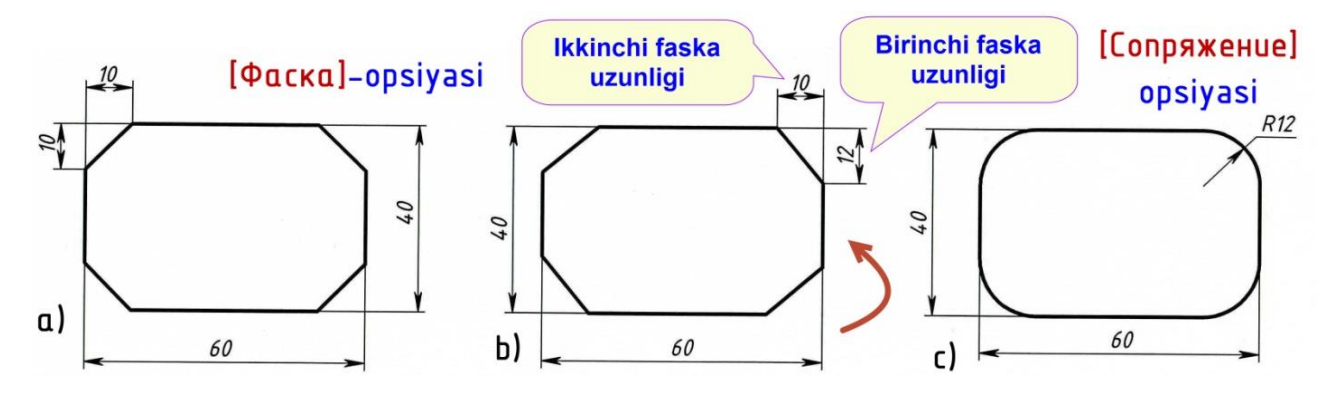

2 – расм. [Фаска] ва [Сопряжение] опсияларидан фойдаланиб тўғри тўртбурчак чизиш.

Ушбу тўғри тўртбурчак қуйидаги дастур асосида чизилади.

- 1. **\_\_\_\_\_\_Rectang Прямоугольник**-Тўғри тўртбурчакбуйруғи LM ёрдамида киритилади.
- 2. Клавиатура орқали [Уровень] опсиясининг U ҳарфи териб киритилади ва Enter тугма босилади.
- 3. Клавиатура орқали 0 рақам териб киритилади ва Enter тугма босилади.
- 4. Клавиатура орқали [Фаска] опсиясининг **F** ҳарфи териб киритилади ва Enter тугма босилади.
- 5. Клавиатура орқали биринчи фаска узунлиги **10** рақам териб киритилади ва Enter тугма босилади.
- 6. Клавиатура орқали иккинчи фаска узунлиги **10** рақам териб киритилади ва Enter тугма босилади.
- 7. Чизма майдонининг ихтиёрий қисмида тўғри тўртбурчакнинг биринчи бурчак нуқтаси LM билан киритилади
- 8. Клавиатура орқали тўғри тўртбурчакнинг иккинчи бурчак нуқтасининг координаталари @60,40 териб киритилади ва Enter тугма босилади.

**4** – мисол. 26 – расмда берилган ўлчамдаги тўғри тўртбурчак, [Фаска] опсиясидан фойдаланиб чизилсин.

Ушбу тўғри тўртбурчак қуйидаги дастур асосида чизилади.

 ёрдамида киритилади.

- 2. Клавиатура орқали [Фаска] опсиясининг **F** ҳарфи териб киритилади ва Enter тугма босилади.
- 3. Клавиатура орқали биринчи фаска узунлиги **12** рақам териб киритилади ва Enter тугма босилади.
- 4. Клавиатура орқали иккинчи фаска узунлиги **10** рақам териб киритилади ва Enter тугма босилади.
- 5. Чизма майдонининг ихтиёрий қисмида тўғри тўртбурчакнинг биринчи бурчак нуқтаси LM билан киритилади
- 6. Клавиатура орқали тўғри тўртбурчакнинг иккинчи бурчак нуқтасининг координаталари @60,40 териб киритилади ва Enter тугма босилади.

**5** – мисол. 2с – расмда берилган ўлчамдаги тўғри тўртбурчак, [Сопряжение] опсиясидан фойдаланиб чизилсин.

Ушбу тўғри тўртбурчак қуйидаги дастур асосида чизилади.

- 1. **\_\_\_\_\_Rectang Прямоугольник**-Тўғри тўртбурчакбуйруғи LM ёрдамида киритилади.
- 2. Клавиатура орқали [Сопряжение] опсиясининг С харфи териб киритилади ва Enter тугма босилади.
- 3. Клавиатура орқали туташманинг радиуси **12** рақам териб киритилади ва Enter тугма босилади.
- 4. Чизма майдонининг ихтиёрий қисмида тўғри тўртбурчакнинг биринчи бурчак нуқтаси LM билан киритилади
- 5. Клавиатура орқали тўғри тўртбурчакнинг иккинчи бурчак нуқтасининг координаталари @60,40 териб киритилади ва Enter тугма босилади. [7]

Эслатма. Кейинги мисолларда тўғри тўртбурчакларнинг бурчакларида Р12 радиусли туташма чизмаслиги учун, яна [Сопряжение] опсиясини киритиб сўнг,0 рақам киритиш лозим бўлади.

### 2-АМАЛИЙ МАШҒУЛОТ

## МАВЗУ. НУҚТА ШАКЛИНИ ЎРНАТИШ, НУҚТА ВА SPLAYN БУЙРУҚЛАРИ. АЙЛАНА ВА УЗИШ БУЙРУҚЛАРИ.

Ишдан мақсад: AutoCAD дастури ёрдамида Нуқта шаклини ўрнатиш, нуқта, splayn, айлана ва узиш буйруқларидан фойдаланиб фигуралар чизиш.

### Масаланинг қўйилиши:

- 1. Нуқта шаклини ўрнатиш
- 2. Point Точка Нуқта буйруғи ёрдамида фигура чизиш
- 3. Spline сплайн сплайн буйруғи ёрдамида фигура чизиш 🗖
- 4. Circle -Круг -Айлана буйруғи ёрдамида фигура чизиш.
- 5. Берилган радиусли айлана чизиш
- 6. Икки нуқталар орқали ўтувчи айлана чизиш
- 7. Учта нуқталар орқали ўтувчи айлана чизиш
- 8. Берилган радиусли айланани икки геометрик фигураларга уринма (туташма) ҳолатда чизиш

### Ишни бажариш тартиби

Нуқта буйруғидан фойдаланиб чизма майдонида бир неча нуқталарни қўйиб чиқсак улар экраннинг энг кичик элементи (Пиксел) сифатида тасвирланади. Бундай ҳолат фойдаланувчига қийинчилик туғдиради. AutoCad тизимида фойдаланувчига қулайлик яратиш мақсадида нуқтанинг бир неча шакллари яратилган бўлиб, улар учун алоҳида мулоқатлар ойнаси мавжуд. Ушбу мулоқатлар ойнасини очиш учун қуйидаги амалларни бажариш лозим бўлади.

Менюлар қаторидан: 1- Формат бўлими LM ёрдамида юклананди; 2-Очилган меню рўйхатидан Отображение точек... банди LM ёрдамида белгиланади (4.1-чизма). Ундан сўнг, Отображение точек мулоқатлар ойнаси очилади (4.2-чизма). Ушбу мулоқатлар ойнаси Бизга 20 хил нуқта шаклларини таклиф этади. У ердан фақат битта нуқта шклини LM ёрдамида танлаб оламиз ва ОК тугмани LM билан босамиз. Ушбу нуқтанинг чизма майдонидаги ўлчами 5% га тенг. Бу ўлчам фоизини ушбу ойнада ўзгартирса бўлади.

| Фор <u>м</u> ат <u>С</u> ервис <u>Р</u> исование Размеры | 🛓 Отображение точек 🛛 🔀 |
|----------------------------------------------------------|-------------------------|
| £ 🗑 💦 ой. 📶                                              |                         |
| 순출 Диспетчер кон <u>ф</u> игураций слоев                 |                         |
| Инструменты слоя                                         |                         |
| <u>Ц</u> вет                                             |                         |
| <u>т</u> ипы линий                                       |                         |
| <u>В</u> еса линий                                       |                         |
| 🔏 Список мас <u>ш</u> табов                              |                         |
| У Текстовый стиль                                        |                         |
| не <u>Р</u> азмерные стили                               |                         |
| 🕎 Стили т <u>а</u> блиц                                  | Размер точки: 5.0000 %  |
| Стиль мультивыноски                                      | ( <sup>m</sup> )        |
| 🛱 Стили печати                                           | Отно сительно экрана    |
| 😼 Ото <u>б</u> ражение точек                             | В абсолютных единицах   |
| 🎐 Стили <u>м</u> ультилиний 😽 <b>2</b>                   | ОК Отмена Справка       |
|                                                          |                         |
|                                                          | 1.2                     |

4.1-чизма

4.2-чизма

Айрим ҳолларда чизмаларни чизиш жараёнида объекнинг нуқталарини чизишга тўғри келади. Бундай ҳолларда аввал нуқта шаклини ўрнатиб, кейин Нуқта буйруғни юклаш керак.

**1-мисол.** Ўлчамлари билан берилган **A**, **B**, **C**, **D** нуқталар чизилсин. Ушбу нуқталар айлана марказларини ташкил этади (4.3-чизмага қаранг!).

Ушбу А,Б,С,Д нуқталар қуйидаги дастур асосида чизилади.

\_Point – Точка – Нуқта буйруғи LM ёрдамида юкланади.

А нуқта чизма майдонинг ихтиёрий қисмида LM ёрдамида киритилади.

**В** нуқтани **А** нуқтага нисбатан киритамиз. Бунинг учун **В** нуқтанинг ўлчамлари клавиатура орқали @50,40 рақамларини териб киритилади ва **Enter** тугма босилади.

С нуқтани В нуқтага нисбатан киритамиз. Бунинг учун С нуқтанинг ўлчамлари клавиатура орқали @60,-80 рақамларини териб киритилади ва Enter тугма босилади.

**D** нуқтани **C** нуқтага нисбатан киритамиз. Бунинг учун Д нуқтанинг ўлчамлари клавиатура орқали @35,100 рақамларини териб киритилади ва **Enter** тугма босилади.

Esc тугма босилади.

AutoCad ушбу дастурни Буйруклар каторида куйидагича ёзиб боради.

| 1. | Команда: _Point                               |       |
|----|-----------------------------------------------|-------|
|    | Текущие режимы точек: PDMODE=34 PDSIZE=0.0000 |       |
|    | Укажите точку:                                | LM    |
| 2. | Укажите точку: @50,40                         | Enter |
| 3. | Укажите точку: @60,-80                        | Enter |
| 4. | Укажите точку: @35,100                        | Enter |
| 5. | Укажите точку: *Прервано*                     | Esc   |
|    | 60 D(35,100)                                  |       |

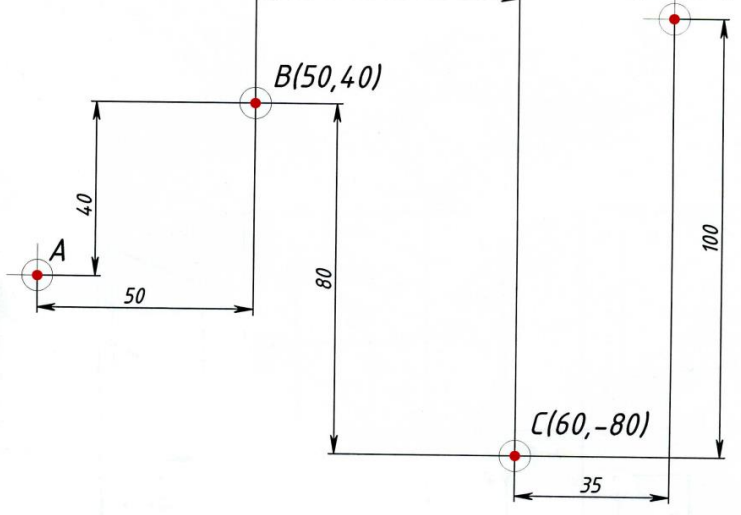

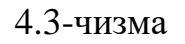

# 

Сплайн буйруғидан фойдаланиб, ХҮ текислигида жойлашган бир неча нуқталар орқали ўтувчи очиқ ёки ёпиқ текис эгри чизиқ чизилади. Геометрик чизмачиликдан маълумки турли лекало эгри чизиқлар туркумига кирувчи парабола, гипербола, синусоида, архимед спирали ва шу каби бошқа текис эгри чизиқларнинг аввал нуқталари аниқланиб, сўнг, улар орқали эгри чизиқлар чизилади. AutoCad тизимида мазкур эгри чизиқларни чизиш учун уни ташкил этувчи нуқталарининг ХҮ текисликдаги ўрни геометрик ясаш усулларидан фойдаланиб аниқланади. Ундан сўнг, ушбу нуқталар орқали Сплайн буйруғидан фойдаланиб текис эгри чизиқлар чизилади. Мазкур текис эгри чизиқлар машинасозлик деталларининг формаларини лойихалаштиришда кўпдан-кўп холларда учраб туради.

1 – мисол. 1 –а,б расмда берилган О, А, В, С, D, Е, F, G, К ва L нуқталар орқали ўтувчи очиқ текис эгри чизиқ чизилсин. Фараз қилайлик берилган нуқталарнинг ХҮ текисликдаги ўрни геометрик ясаш йўли билан аниқланган.

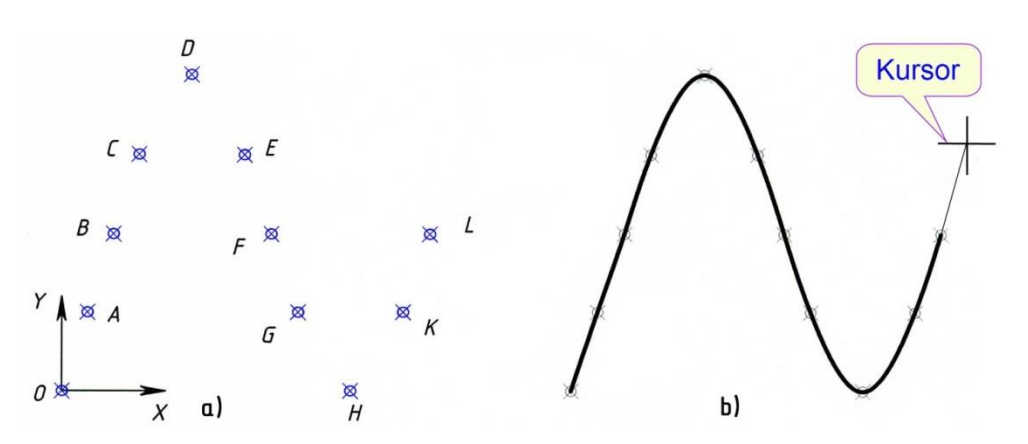

1 – расм. Нуқта ва Сплайн буйруқларидан фойдаланиб текис эгри чизиқ чизиш.

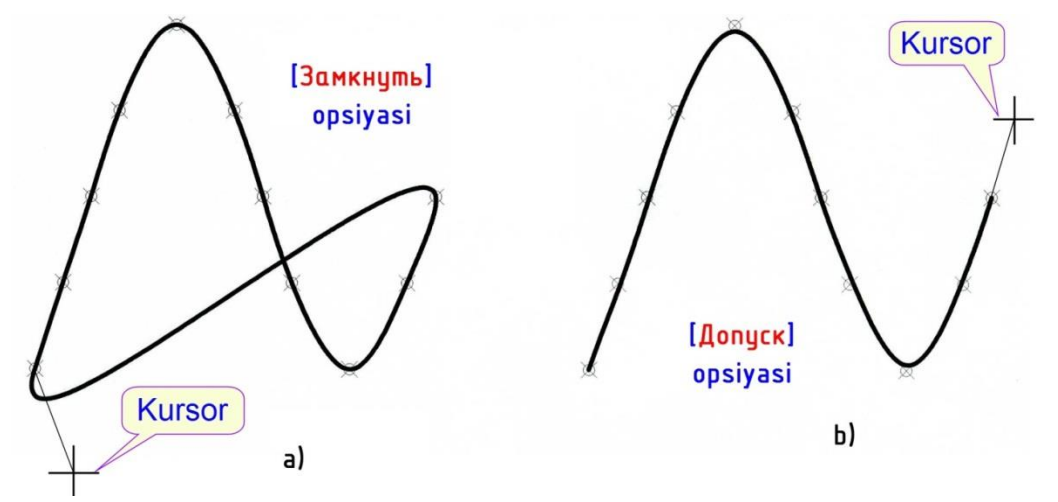

2 – расм. Замкнуть ва Допуск опсияларидан фойдаланиб чизилган текис эгри чизиклар.

Мисол куйидаги дастур асосида чизилади.

Клавиатура орқали нуқтанинг шакли **PDMODE** териб киритилади . ва Enter тугма босилади. Клавиатура орқали **35** рақам киритилади ва Enter тугма босилади. Ушбу ҳолда 1 – а расмда берилган нуқтанинг шакли ўрнатилади.

Клавиатура орқали нуқтанинг ўлчами **ПДСИЗЕ** териб киритилади . ва Enter тугма босилади. Клавиатура орқали 2 рақам киритилади ва Enter тугма босилади. Ушбу ҳолда нуқта шаклининг ўлчами 2мм га тенг бўлади.

\_\_\_\_\_Point – Точка– Нуқта буйруғи LM ёрдамида киритилади.

Клавиатура орқали қуйидаги нуқталарнинг координаталари кетмакет териб киритилади.

0,0 Enter. 5,15 Enter. 10,30 Enter. 15,45 Enter. 25,60 Enter. 35,45 Enter. 40,30 Enter. 45,15 Enter. 55,0 Enter. 65,15 Enter. 70,30 Enter. Еsc тугма босилади.

Spline – Сплайн – Сплайн буйруғи LM ёрдамида киритилади.

1-а, расмда берилган О нуқтадан бошлаб, барча нуқталар кетма – кет туташтирилиб чиқилади сўнг, курсорни 1-б, расмда берилган жойга қўйиб уч марта Enter тугма босилади.

Сплайн буйруғининг опсиялари қуйидаги функцияларни бажаради:

- Замкнуть Ёпиқ опсияси киритилганда, сўнги киритилган нуқтани биринчи нуқта билан туташтириб (2 а расм) ёпиқ текис эгри чизиқ чизади. Ушбу ҳолда курсор ёрдамида вектор йўналиш керак бўлади;
- Допуск Ўтиш опсияси киритилганда, берилган нуқта ва эгри чизиқнинг нуқтаси орасидаги масофа узунлиги рақам билан киритилади. 2 б чизмада масофа 2мм га тенг қилиб киритилган;

Объект – Объект опсияси киритилганда 2D ёки 3D полилинияни текис эгри чизик холатга ўтказади.

### Айлана ва узиш буйруқлари.

### Ишни бажариш тартиби

# \_Circle -Круг -Айлана буйруғи буйруғи ёрдамида фигура чизиш. 🕑

Айлана буйруқ юклангандан сўнг, у қуйидаги кўринишга эга бўлади.

Команда: \_circle Центр круга или [3T/2T/ККР (kas kas radius)]:

Бу ердаги квадрат қавс ичига жойлашган «[3T/2T/ККР (кас кас радиус)]» буйруқнинг опсиялари дейилади. Ушбу буйруқ қуйидагича ўқилади.

Айлана марказини киритинг ёки ушбу 3T, 2T, ККР опсияларидан бирини киритинг деган маънони англатади.

Опсия – дейилганда буйруқнинг таркибига кирувчи бирор-бир функция тушинилади. Ушбу функциялар ҳар доим квадрат қавас ичида берилади. 3T, 2T, ККР – опсияларининг ҳар бири алоҳида функция бажаради.

- **3Т** (3 точки) опсияси берилган учта нуқталар орқали ўтувчи айлана чизади.
- 2T (2 точки) опсияси берилган икки нуқталар орқали ўтувчи айлана чизади.
- **ККР** ( касательная касательная радиус) опсияси берилган икки геометрик фигураларга уринма бўлган ва берилган радиусда айлана чизади.

Эслатма: 3T, 2T, ККР ҳарфлари RU Русский алифбосида териб киритилиши керак.

### Айлана буйруғидан фойдаланиб қуйидагилар чизилади.

- 1. Берилган радиусдаги айлана чизади (4.4-чизма).
- 2. Берилган диаметрли айлана чизади (4.4-чизма).
- 3. Учта нуқталар орқали ўтувчи айлана чизади (4.5 чизма).
- 4. Икки нуқталар орқали ўтувчи айлана чизади (4.6-чизма).

5. Берилган радиусли айланани икки геометрик фигураларга уринма (туташма) ҳолатда чизади (4.7... 4.13 – чизмалар).

6. Берилган учта геометрик фигураларга уринма (туташма) бўлган айлана чизади (4.14...4.17 – чизмалар).

### 1. Берилган радиусли айлана чизиш.

3.1.1-мисол. Радиуси Р30га тенг бўлган айлана чизилсин. (4.4-чизма).

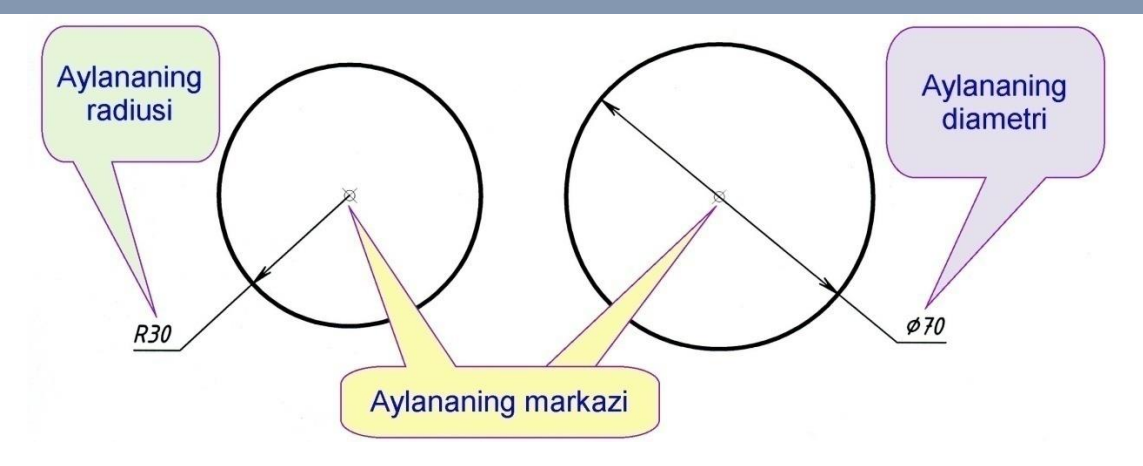

4.4-чизма.

Ушбу мисол куйидаги дастур асосида чизилади.

**\_\_\_\_\_Сігсle** -**Круг** -Айлана буйруғи LM ёрдамида юкланади.

Айлананинг маркази, чизма майдонининг ихтиёрий қисмида LM билан киритилади.

Клавиатура орқали айлананинг радиуси **30** териб киритилади ва **Enter** тугма босилади.

2. Берилган диаметрли айлана чизиш ( [Diametr] опсияси).

3.2.1-мисол. Диаметри Ø70га тенг бўлган айлана чизилсин. (4.4-чизма).

Ушбу мисол куйидаги дастур асосида чизилади.

**\_\_\_\_\_Сігсle** - **Круг** - Айлана буйруғи **LM** ёрдамида юкланади.

Айлананинг маркази, чизма майдонининг ихтиёрий қисмида LM . билан киритилади.

Клавиатура орқали [**Diametr**] опсиясининг **D** ҳарфи териб . киритилади ва **Enter** тугма босилади.

Клавиатура орқали айлананинг диаметри 70 териб киритилади ва **Enter** тугма босилади.

### 3. Учта нуқталар орқали ўтувчи айлана чизиш ( 3Т опсияси).

3.3.1-мисол. Берилган А,В,С нуқталар орқали ўтувчи айлана чизилсин (4.5-

чизма).

🔶 Эслатма: Нуқта шакли ўрнатилган болиши шарт!

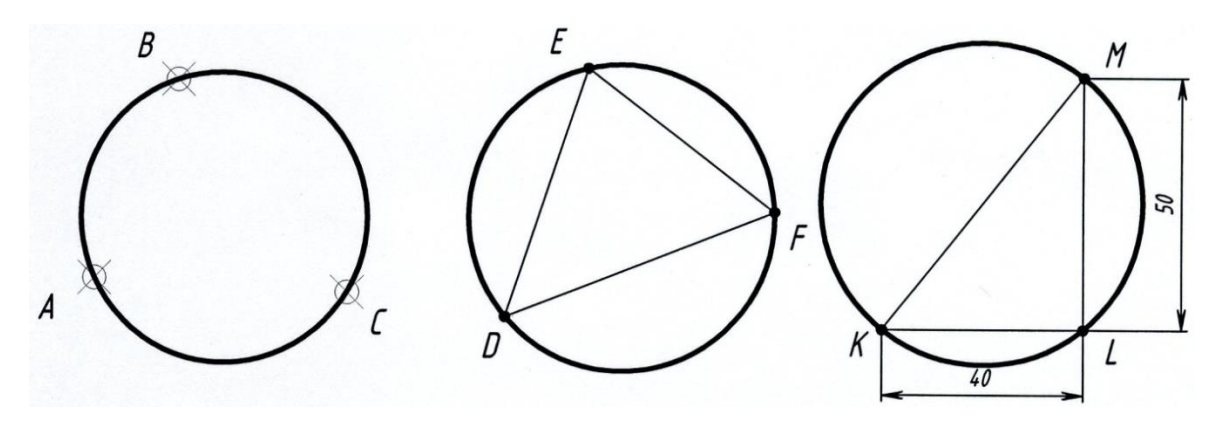

4.5-чизма.

Ушбу мисол куйидаги дастур асосида чизилади.

4.5-чизмада кўрсатилгандек **A**, **B**, **C** нуқталарни кетма-кет **LM** . ёрдамида чизма майдонинг ихтиёрий қисмига қўйиб чиқилади.

Esc тугма босилади.

**Circle** -**Круг** -**Айлана** буйруғи **LM** ёрдамида юкланади. Клавиатура орқали **3Т** териб киритилади ва **Enter** тугма босилади.

**A**, **b** ва **C** нуқталарни кетма-кет **LM** ёрдамида белгилаб . чиқилади. Натижада А,Б,С нуқталар орқали ўтувчи айлана чизилади.

**3.3.2-мисол.** Ихтиёрий DEF учбурчакнинг учлари орқали ўтувчи айлана чизилсин(4.5-чизма).

Ушбу мисол куйидаги дастур асосида чизилади.

**Line-Отрезок-Кесма** буйруғи LM ёрдамида юкланади. (Ихтиёрий ўлчамдаги DEF учбурчакни чизиб оламиз.)

Чизма майдонининг ихтиёрий қисмида **D** нуқта **LM** билан . киритилади. (4.5-чизма).

Чизма майдонининг ихтиёрий кисмида E нукта LM билан . киритилади.

Чизма майдонининг ихтиёрий кисмида F нукта LM билан . киритилади.

Клавиатура орқали [Замкнуть] опсиясининг З ҳарфи териб киритилади ва Enter тугма босилади.

**Circle** -**Круг** -**Айлана** буйруғи LM ёрдамида юкланади. Клавиатура орқали **3Т** териб киритилади ва **Enter** тугма босилади.

Учбурчакнинг **D**, **E** ва **F** нуқталарни кетма-кет **LM** ёрдамида белгилаб чиқилади. Натижада учбурчак DEF нинг учлари орқали ўтувчи айлана чизилади. [3]

4. Икки нуқталар орқали ўтувчи айлана чизиш ( 2Т опсияси).

3.4.1-мисол. А ва В нуқталар орқали ўтувчи айлана чизилсин. (4.6-чизма).
▶ Эслатма: Нуқта шакли ўрнатилган болиши шарт!

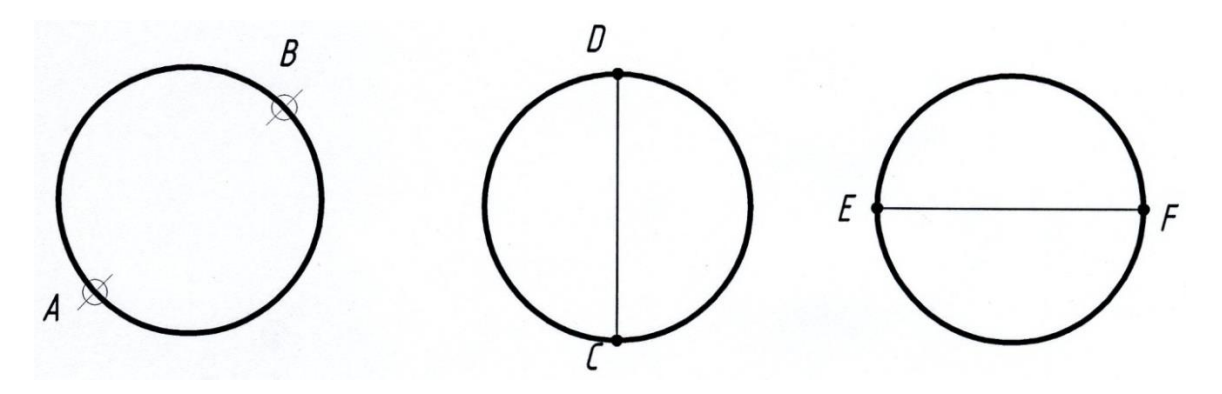

4.6-чизма.

Ушбу мисол куйидаги дастур асосида чизилади.

\_Point-Точка-Нукта буйруғи LM ёрдамида юкланади.

4.6-чизмада кўрсатилгандек **A** ва **B** нуқталарни кетма-кет **LM**. ёрдамида чизма майдонинг ихтиёрий қисмига қўйиб чиқилади.

Esc тугма босилади.

**Circle** -**Круг** -**Айлана** буйруғи **LM** ёрдамида юкланади. Клавиатура орқали **2Т** териб киритилади ва **Enter** тугма босилади.

A ва В нуқталарни кетма-кет LM ёрдамида белгилаб чиқилади.
. Натижада А ва В нуқталар орқали ўтувчи айлана чизилади.

**3.4.2-мисол.** Ўлчами билан берилган [СД] кесманинг учлари орқали ўтувчи айлана чизилсин. (4.6-чизма).

Ушбу мисол куйидаги дастур асосида чизилади.

Чизма майдонининг ихтиёрий қисмида С нуқта LM билан . киритилади. (4.6-чизма).

Клавиатура орқали **D** нуқтанинг координаталари @0,40 териб . киритилади ва икки марта **Enter** тугма босилади.

**Circle** -**Круг** -**Айлана** буйруғи **LM** ёрдамида юкланади. Клавиатура орқали **2Т** териб киритилади ва **Enter** тугма босилади.

С ва **D** нуқталарни кетма-кет **LM** ёрдамида белгилаб чиқилади.

. Натижада С ва D нуқталар орқали ўтувчи айлана чизилади.

## 5. Берилган радиусли айланани икки геометрик фигураларга уринма (туташма) холатда чизиш ( ККР опцияси ).

3.5.1-мисол. Берилган ABC тўғри бурчакка уринма бўлган Р20 радиусли айлана чизилсин (4.7-чизма).

64

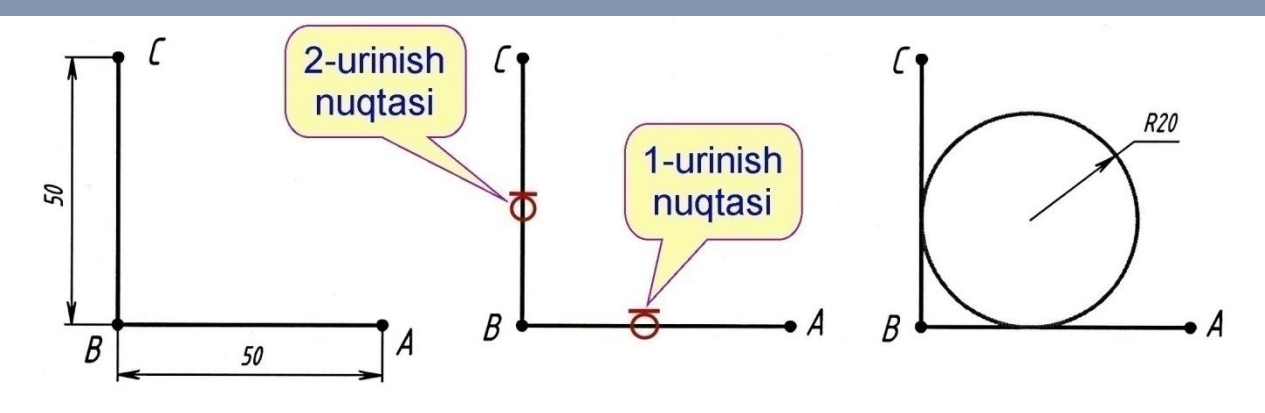

4.7-чизма.

Ушбу мисол куйидаги дастур асосида чизилади.

**\_\_\_\_Line** — Отрезок — Кесма буйруғи LM ёрдамида юкланади.

Чизма майдонининг ихтиёрий қисмида А нуқта LM ёрдамида киритилади (4.7-чизма).

Клавиатура орқали **В** нуқтанинг координаталари @50<180 териб киринилади ва Enter тугма босилади.

Клавиатура орқали С нуқтанинг координаталари @50<90 териб киринилади ва Enter тугма босилади.

Esc тугама босилади.

**\_\_\_\_Circle** - **Круг** - Айлана буйруғи **LM** ёрдамида юкланади.

Клавиатура орқали ККП ҳарфлар териб киритилади ва Enter тугма босилади.

[AB] кесмага уринма бўлган айлананинг **1-уриниш нуқтаси LM** . ёрдамида белгиланади.

[BC] кесмага уринма бўлган айлананинг **2-уриниш нуқтаси LM**. ёрдамида белгиланади.

Клавиатура орқали айлананинг радиуси 20 рақами териб . киритилади ва Enter тугма босилади.

65

AutoCAD ушбу дастурни Буйруклар каторида куйидагича ёзиб боради.

| 1. | Команда: _Line Первая точка:                                   | LM    |
|----|----------------------------------------------------------------|-------|
| 2. | Следующая точка или [Отменить]: @50<180                        | Enter |
| 3. | Следующая точка или [Отменить]: @50<90                         | Enter |
| 4. | Следующая точка или [Замкнуть/Отменить]: *Прервано*            | Esc   |
| 5. | Команда: _Circle Центр круга или [3T/2T/ККР (кас кас радиус)]: |       |
|    | KKP Enter                                                      |       |
| 6. | Укажите точку на объекте, задающую первую касательную:         |       |
|    | (1-уриниш нуқтаси)                                             | LM    |
| 7. | Укажите точку на объекте, задающую вторую касательную:         |       |
|    | (2-уриниш нуқтаси)                                             | LM    |
| 8. | Радиус круга <10.0000>: <b>20</b>                              | Enter |

3.5.2-мисол. Берилган ABC ўткир бурчакка уринма бўлган Р20 радиусли айлана чизилсин (4.8-чизма).

Ушбу мисол қуйидаги дастур асосида чизилади.

\_\_\_\_\_**Line** — Отрезок — Кесма буйруғи LM ёрдамида юкланади.

Чизма майдонининг ихтиёрий қисмида А нуқта LM ёрдамида киритилади (4.8-чизма).

Клавиатура орқали **В** нуқтанинг координаталари @50<180 териб киринилади ва **Enter** тугма босилади.

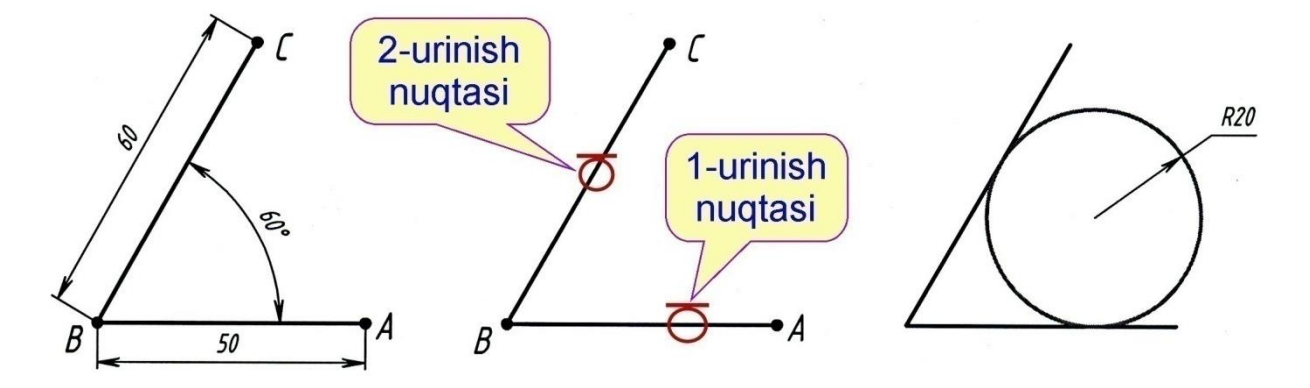

#### 4.8-чизма.

Клавиатура орқали С нуқтанинг координаталари @60<60 териб киринилади ва Enter тугма босилади.

Esc тугама босилади.

\_\_\_\_Сircle -Круг -Айлана буйруғи LM ёрдамида юкланади.

Клавиатура орқали **ККР** ҳарфлар териб киритилади ва **Enter** тугма босилади

[AB] кесмага уринма бўлган айлананинг **1-уриниш нуқтаси LM** . ёрдамида белгиланади.

[BC] кесмага уринма бўлган айлананинг **2-уриниш нуқтаси LM**. ёрдамида белгиланади.

Клавиатура орқали айлананинг радиуси 20 рақами териб . киритилади ва Enter тугма босилади.

AutoCAD ушбу дастурни Буйруқлар қаторида қуйидагича ёзиб боради.

| 1. | Команда: _Line Первая точка:               | LM                        |
|----|--------------------------------------------|---------------------------|
| 2. | Следующая точка или [Отменить]: @50<180    | Enter                     |
| 3. | Следующая точка или [Отменить]: @60<60     | Enter                     |
| 4. | Следующая точка или [Замкнуть/Отменить]:   | *Прервано* <b>Еsc</b>     |
| 5. | Команда: _Circle Центр круга или [3T/2T/КН | СР (кас кас радиус)]: ККР |
|    | Enter                                      |                           |
| 6. | Укажите точку на объекте, задающую первун  | о касательную: 1-уриниш   |
|    | нуқтаси LM                                 |                           |
| 7. | Укажите точку на объекте, задающую втору   | о касательную: 2-уриниш   |
|    | нуқтаси LM                                 |                           |
| 8. | Радиус круга <10.0000>: 20 Ente            | er                        |

**3.5.4-мисол.** Берилган [AB] кесма ва Р16 радиусли айланага ташки уринма бўлган Р10 радиусли айлана чизилсин (4.9-чизма).

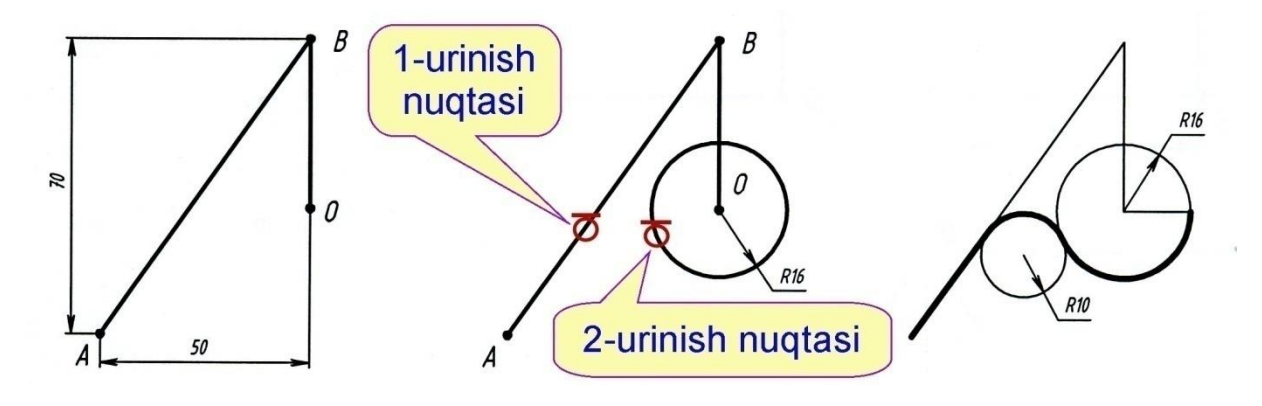

4.9-чизма.

Ушбу мисол куйидаги дастур асосида чизилади.

**\_\_\_\_\_Line** — Отрезок — Кесма буйруғи LM ёрдамида юкланади.

Чизма майдонининг ихтиёрий кисмида А нукта LM ёрдамида киритилади (4.9-чизма).

Клавиатура орқали **В** нуқтанинг координаталари @50,70 териб киринилади ва **Enter** тугма босилади.

Клавиатура орқали О нуқтанинг координаталари @0,-40 териб киринилади ва Enter тугма босилади.

Esc тугама босилади.

**\_\_\_\_\_Сігсle** - **Круг** - Айлана буйруғи **LM** ёрдамида юкланади.

Айлананинг маркази қилиб О нуқта LM билан белгиланади.

Клавиатура орқали айлананинг радиуси 16 териб киритилади ва **Enter** тугма босилади.

Сircle -Круг -Айлана буйруғи LM ёрдамида юкланади. Клавиатура орқали ККП ҳарфлар териб киритилади ва Enter тугма босилади.

[АБ]кесмага уринма бўлган айлананинг **1-уриниш нуқтаси LM** . ёрдамида белгиланади.

P16 радиусли айланага уринма бўлган айлананинг 2-уриниш
нуқтаси LM ёрдамида белгиланади.

Клавиатура орқали айлананинг радиуси **10** териб киритилади ва 0. **Enter** тугма босилади.

AutoCAD ушбу дастурни Буйруқлар қаторида қуйидагича ёзиб боради.

| 1.  | Команда: _Line Первая точка:                     | LM                 |
|-----|--------------------------------------------------|--------------------|
| 2.  | Следующая точка или [Отменить]: @50,70           | Enter              |
| 3.  | Следующая точка или [Отменить]: @0,-40           | Enter              |
| 4.  | Следующая точка или [Замкнуть/Отменить]: *Прери  | вано* Esc          |
| 5.  | Команда: _Circle Центр круга или [3T/2T/ККР      | (кас кас радиус)]: |
|     | LM                                               |                    |
| 6.  | Радиус круга или [Диаметр] <20.0000>: 16         | Enter              |
| 7.  | Команда: _Circle Центр круга или [3T/2T/ККР (кас | кас радиус)]: ККР  |
|     | Enter                                            |                    |
| 8.  | Укажите точку на объекте, задающую первую касат  | сельную: 1-уриниш  |
|     | нуқтаси LM                                       |                    |
| 9.  | Укажите точку на объекте, задающую вторую касат  | сельную: 2-уриниш  |
|     | нуқтаси LM                                       |                    |
| 10. | Радиус круга <16.0000>: <b>10</b>                | Enter              |

3.5.5-мисол. Берилган [AB] кесма ва Р16 радиусли айланага ички уринма бўлган Р10 радиусли айлана чизилсин (4.10-чизма).

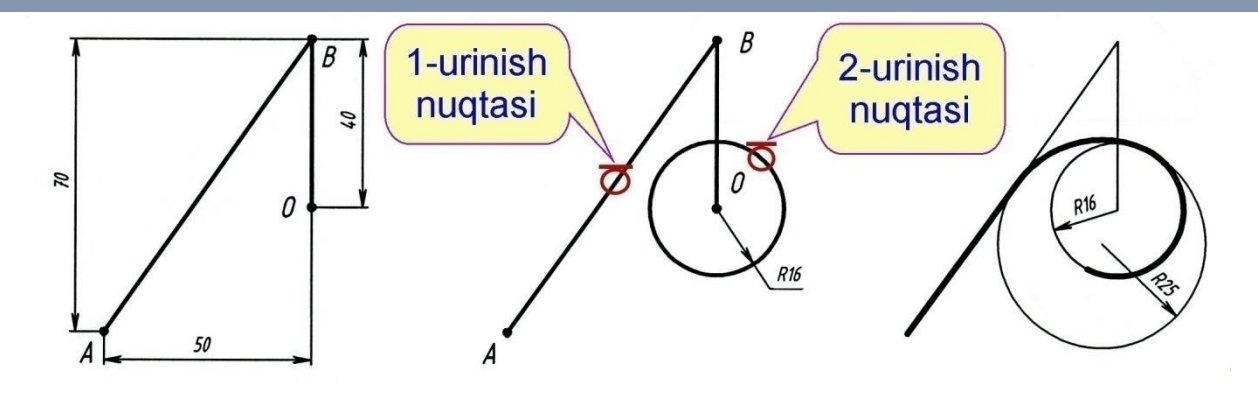

4.10-чизма.

Ушбу мисол куйидаги дастур асосида чизилади.

**\_\_\_\_Line** — Отрезок — Кесма буйруғи LM ёрдамида юкланади.

Чизма майдонининг ихтиёрий қисмида А нуқтани LM ёрдамида киритамиз (4.10-чизма).

Клавиатура орқали **В** нуқтанинг координаталари @50,70 териб киринилади ва **Enter** тугма босилади.

Клавиатура орқали О нуқтанинг координаталари @0,-40 териб киринилади ва Enter тугма босилади.

Esc тугама босилади.

**\_\_\_\_\_Сігсle** -Круг -Айлана буйруғи LM ёрдамида юкланади.

Айлананинг маркази қилиб О нуқта LM билан белгиланади.

Клавиатура орқали айлананинг радиуси 16 териб киритилади ва **Enter** тугма босилади.

**\_\_\_\_Circle** - **Круг** - **Айлана** буйруғи **LM** ёрдамида юкланади.

Клавиатура орқали ККР ҳарфлар териб киритилади ва Enter тугма босилади.

Эслатма: ККР харфлар РУ Русский алифбосида киритилган.

[АБ]кесмага уринма бўлган айлананинг **1-уриниш нуқтаси LM** . ёрдамида белгиланади.

Р16 радиусли айланага уринма бўлган айлананинг **2-уриниш**. **нуктаси LM** ёрдамида белгиланади.

Клавиатура орқали айлананинг радиуси 25 териб киритилади ва

0. **Enter** тугма босилади.

AutoCAD ушбу дастурни Буйруқлар қаторида қуйидагича ёзиб боради.

| 1.  | Команда: _Line Первая точка:                                             | LM      |  |
|-----|--------------------------------------------------------------------------|---------|--|
| 2.  | Следующая точка или [Отменить]: @50,70                                   | Enter   |  |
| 3.  | Следующая точка или [Отменить]:<br>Enter                                 | @0,-40  |  |
| 4.  | Следующая точка или [Замкнуть/Отменить]: *Прервано* Еsc                  |         |  |
| 5.  | Команда: _Circle Центр круга или [3T/2T/ККР (кас кас ра, LM              | диус)]: |  |
| 6.  | Радиус круга или [Диаметр] <20.0000>:<br>Enter                           | 16      |  |
| 7.  | Команда: _Circle Центр круга или [3T/2T/ККР (кас кас радиус)]: ККР Enter |         |  |
| 8.  | Укажите точку на объекте, задающую первую касательную уриниш нуктаси LM  | : 1-    |  |
| 9.  | Укажите точку на объекте, задающую вторую касательную уриниш нуқтаси LM  | : 2-    |  |
| 10. | Радиус круга <16.0000>:<br>Enter                                         | 25      |  |

**10-мисол.** Берилган икки айланага ташқи уринма бўлган айлана чизилсин. 4.11чизма.

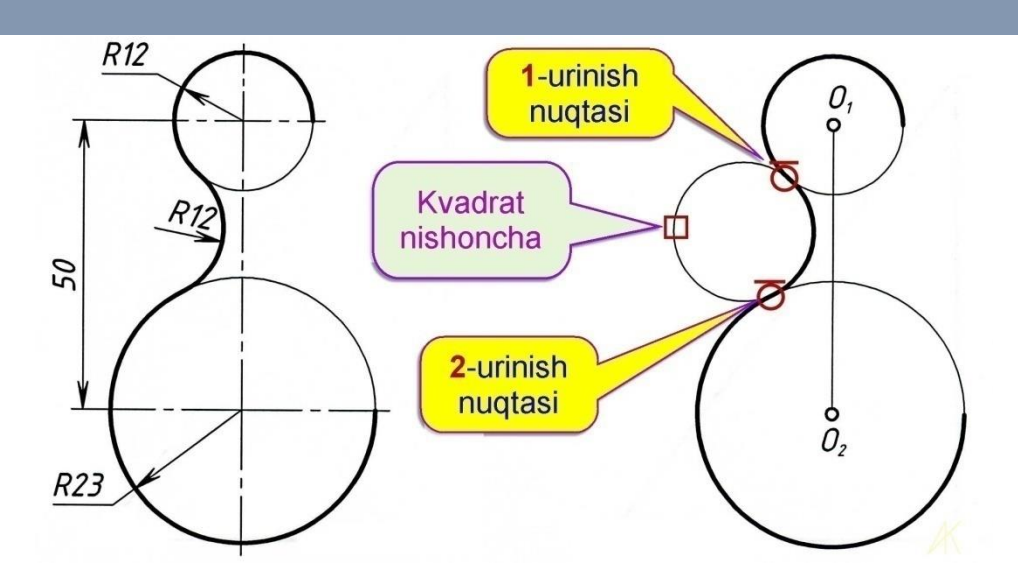

4.11-чизма.

Ушбу мисол икки боскичда ечилади.

1-босқичда икки айлана берилган ўлчамда чизиб олинади.

\_LINE-OTPE3OK-Кесма буйруғи LM ёрдамида юкланади.

Чизма майдонининг ихтиёрий қисмида P12 радиусли айлананинг O<sub>1</sub> маркази LM ёрдамида белгиланади, ундан сўнг, клавиатура орқали @0,-50 териб киритилади ва Enter тугма икки марта босилади. [O<sub>1</sub>O<sub>2</sub>] кесмага эга бўлдик (4.11-чизмага қаранг!).

\_CIRCLE-КРУГ-Айлана буйруғи LM ёрдамида юкланади.

LM ёрдамида O<sub>1</sub> нуқта белгиланади, ундан сўнг клавиатура орқали 12 рақам териб киритилади ва Enter тугма босилади.

\_CIRCLE-КРУГ-Айлана буйруғи LM ёрдамида юкланади.

LM ёрдамида O<sub>2</sub> нуқта белгиланади, ундан сўнг, клавиатура орқали 23 рақам териб киритилади ва Enter тугма босилади. [1]

72
2-босқичда икки айланаларга берилган ўлчамдаги ташқи уринма айланани чизиб оламиз.

\_CIRCLE-КРУГ-Айлана буйруғи LM ёрдамида юкланади.

Клавиатура орқали ККР харфлари терилиб киритилади, сўнг

. **Enter** тугма босилади.

Аввал 1-уриниш нуқтаси, сўнг 2-уриниш нуқтаси LM . ёрдамида кетма-кет белгиланади. (4.11-чизмага қаранг!)

Клавиатура орқали 12 рақами териб киритилади ва Enter тугмаси босилади.

| 1.  | Команда: _Line Первая точка                                          | LM         |
|-----|----------------------------------------------------------------------|------------|
| 2.  | Следующая точка или [Отменить]: @0,-50                               | Enter      |
| 3.  | Следующая точка или [Отменить]:                                      | Enter      |
| 4.  | Команда: _Circle Центр круга или [3T/2T/ККР(кас кас радиус)]:        | LM         |
| 5.  | Радиус круга или [Диаметр]: 12                                       | Enter      |
| 6.  | Команда: _Circle Центр круга или [3Т/2Т/ККР (кас кас радиус)]:       | LM         |
| 7.  | Радиус круга или [Диаметр]<12.0000>:23                               | Enter      |
| 8.  | Команда: _Circle Центр круга или [3T/2T/ККР (кас кас рад<br>Enter    | иус)]: ккр |
| 9.  | Укажите точку на объекте, задающую первую касательную:<br>нуктаси LM | 1-уриниш   |
| 10. | Укажите точку на объекте, задающую вторую касательную:<br>нуктаси LM | 2-уриниш   |
| 11. | Радиус круга <23.0000>: 12                                           | Enter      |

**11-мисол.** Берилган икки айланага ички уринма бўлган айлана чизилсин ( 4.12-чизма.)

Техник тизимларни лойиҳалаш

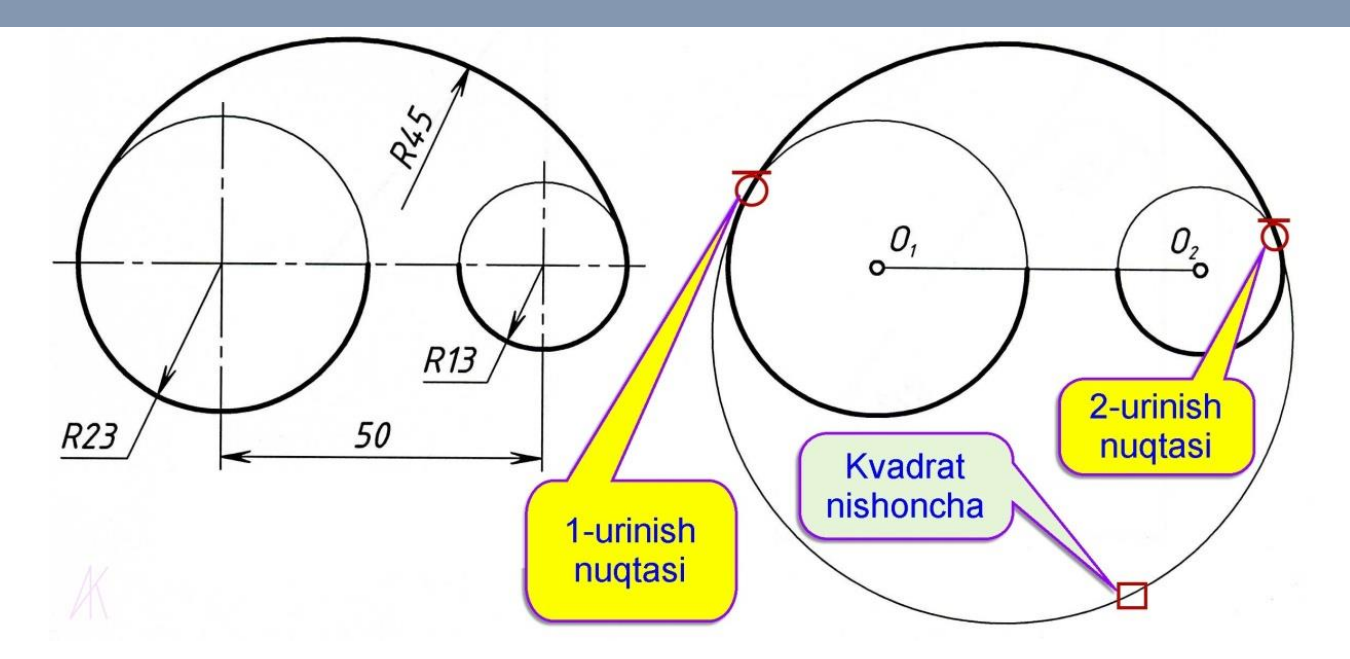

4.12-чизма.

Ушбу мисол икки боскичда ечилади.

1-босқичда икки айлана берилган ўлчамда чизиб олинади.

\_LINE-OTPE3OК-Кесма буйруғи LM ёрдамида юкланади.

Чизма майдонининг ихтиёрий қисмида Р23 радиусли айлананинг O<sub>1</sub> маркази LM ёрдамида белгиланади, ундан сўнг клавиатура орқали @50,0 териб киритилади ва Enter тугма икки марта босилади.[O<sub>1</sub>O<sub>2</sub>] кесма ҳосил бўлди (4.12-чизмага қаранг!).

\_CIRCLE-КРУГ-Айлана буйруғи LM ёрдамида юкланади.

LM ёрдамида O<sub>1</sub> нуқта белгиланади, ундан сўнг клавиатура орқали 23 рақам териб киритилади ва Enter тугма босилади.

\_CIRCLE-КРУГ-Айлана буйруғи LM ёрдамида юкланади.

LM ёрдамида O<sub>2</sub> нуқта белгиланади, ундан сўнг клавиатура орқали 13 рақам териб киритилади ва Enter тугма босилади.

2-босқичда икки айланага берилган ўлчамдаги ички уринма айлана чизиб олинади.

\_CIRCLE-КРУГ-Айлана буйруғи LM ёрдамида юкланади.

Клавиатура орқали ККР харфлар териб киритилади ва Enter тугма . босилади. (ККП ҳарфлар РУ Русский алифбосида киритилган).

Аввал 1-уриниш нуқтаси, сўнг 2-уриниш нуқтаси **LM** ёрдамида . кетма-кет белгиланади.

(4.12-чизмага қараб бажаринг!)

Клавиатура орқали 45 рақам териб киритилади ва Enter тугма босилади.

| 1.  | Команда: _Line Первая точка:                                                  | LM    |  |
|-----|-------------------------------------------------------------------------------|-------|--|
| 2.  | Следующая точка или [Отменить]: @50,0                                         | Enter |  |
| 3.  | Следующая точка или [Отменить]:                                               | Enter |  |
| 4.  | Команда: _Circle Центр круга или [3Т/2Т/ККР (кас кас радиус)]:                | LM    |  |
| 5.  | Радиус круга или [Диаметр] <12.0000>: 23                                      | Enter |  |
| 6.  | Команда: _Circle Центр круга или [3Т/2Т/ККР (кас кас радиус)]:                | LM    |  |
| 7.  | Радиус круга или [Диаметр] <23.0000>: 13                                      | Enter |  |
| 8.  | Команда: _Circle Центр круга или [3T/2T/ККР (кас кас радиус)]: ККР Enter      |       |  |
| 9.  | Укажите точку на объекте, задающую первую касательную: 1-уриниш<br>нуктаси LM |       |  |
| 10. | Укажите точку на объекте, задающую вторую касательную: 2-у                    | риниш |  |
|     | нуқтаси LM                                                                    |       |  |
| 11. | Радиус круга <13.0000>:                                                       | 45    |  |
|     | Enter                                                                         |       |  |

12-мисол. Берилган икки айланага ички ва ташқи уринма бўлган айлана

чизилсин.

(4.13-чизма)

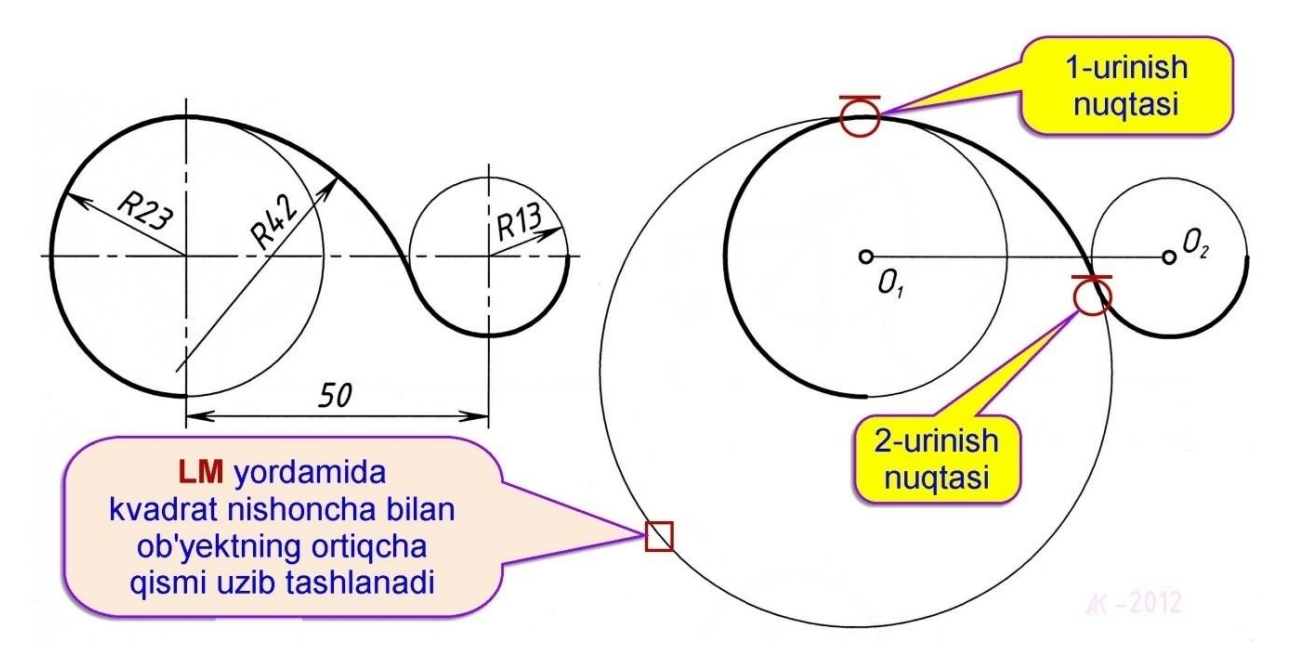

4.13-чизма.

Ушбу мисол икки боскичда ечилади.

1-босқичда икки айлана берилган ўлчамда чизиб олинади.

\_LINE-OTPE3OK-Кесма буйруғи LM ёрдамида юкланади.

Чизма майдонининг ихтиёрий кисмида Р23 радиусли айлананинг O<sub>1</sub> маркази LM ёрдамида белгиланади, ундан сўнг клавиатура оркали @50,0 териб киритилади ва Enter тугма босилади. (4.13-чизмага каранг!).

Клавиатурадаги **Esc** тугма босилади.

\_CIRCLE-КРУГ-Айлана буйруғи LM ёрдамида юкланади.

LM ёрдамида O<sub>1</sub> нуқта белгиланади, ундан сўнг клавиатура орқали 23 рақам териб киритилади ва Enter тугма босилади.

\_CIRCLE-КРУГ-Айлана буйруғи LM ёрдамида юкланади.

LM ёрдамида O<sub>2</sub> нуқта белгиланади, ундан сўнг клавиатура орқали 13 . рақам териб киритилади ва Enter тугма босилади.

2-босқичда икки айланага берилган ўлчамдаги ички ва ташқи уринма айлана чизиб олинади.

\_CIRCLE-КРУГ-Айлана буйруғи LM ёрдамида юкланади.

Клавиатура орқали ККР харфлар териб киритилади ва Enter . тугмаси босилади.

4.13-чизмада кўрсатилган жойларда аввал 1-уриниш нуқтаси, . сўнг 2-уриниш нуқтаси LM ёрдамида кетма-кет белгиланади.

Клавиатура орқали 42 рақами териб киритилади ва Enter тугма босилади.

| 1.  | Команда: _Line Первая точка:                                   | LM               |
|-----|----------------------------------------------------------------|------------------|
| 2.  | Следующая точка или [Отменить]: @50,0                          | Enter            |
| 3.  | Следующая точка или [Отменить]: *Прервано*                     | Esc              |
| 4.  | Команда: _Circle Центр круга или [3T/2T/ККР (кас кас радиус)]: | LM               |
| 5.  | Радиус круга или [Диаметр] <45.0000>: 23                       | Enter            |
| 6.  | Команда: _Circle Центр круга или [3T/2T/ККР (кас кас радиус)]: | LM               |
| 7.  | Радиус круга или [Диаметр] <23.0000>: 13                       | Enter            |
| 8.  | Команда: _Circle Центр круга или [3T/2T/ККР (кас кас радиус)]: | KKP Enter        |
| 9.  | Укажите точку на объекте, задающую первую касательную:<br>LM   | 1-уриниш нуқтаси |
| 10. | Укажите точку на объекте, задающую вторую касательную: 2<br>LM | 2-уриниш нуқтаси |
| 11. | Радиус круга <13.0000>: 42                                     | Enter            |

# 6. Берилган учта геометрик фигураларга уринма (туташма) бўлган айлана чизиш.

**6.1-мисол.** Берилган *а*, *б*, *с* тўғри чизиқларга уринма (туташма) бўлган айлана чизилсин (4.14-чизма).

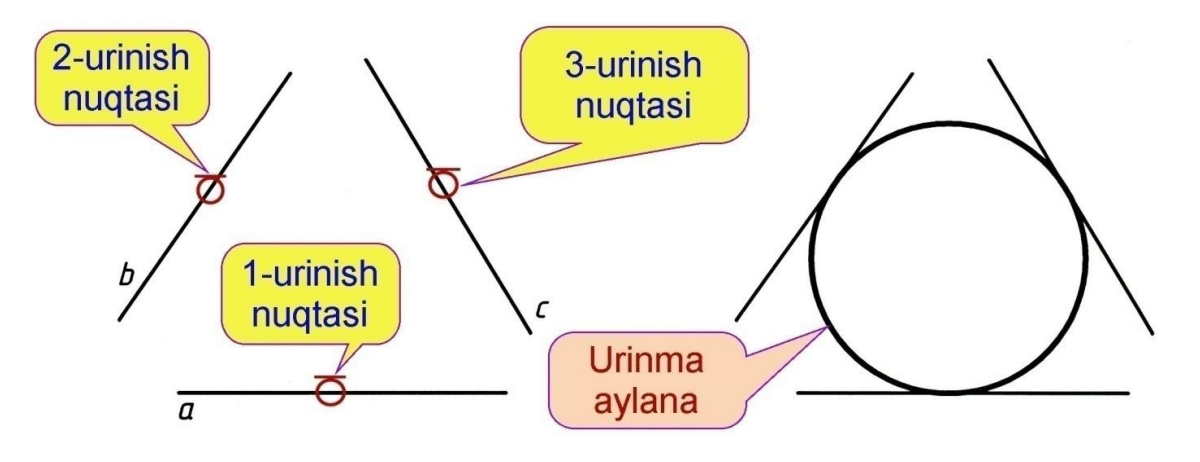

4.14-чизма.

Ушбу мисол куйидаги дастур асосида чизилади.

4.14-чизмада кўрсатилгандек, чизма майдонининг ихтиёрий . қисмида *а, б, с* тўғри чизиқларни ихтиёрий ўлчамларда чизиб оламиз.

Менюлар қаторидан Рисование бўлим LM ёрдамида белгиланади

ундан сўнг, очилган рўйхатдан Круг → 3 точки касания банди LM билан белгиланади.

-чизмада кўрсатилгандек *а* чизикдаги 1-уриниш нуқтаси, *б* . чизиқаги 2-уриниш нуқтаси ва *с* чизиқдаги 3-уриниш нуқтаси LM ёрдамида кетма-кет белгилаб чиқилади. Натижада уччала чизиқларга уринма (туташма) бўлган айлана чизилади.

**6.2-мисол.** Ихтиёрий АБС учбурчакка ички уринма (туташма) бўлган айлана чизилсин (4.16-чизма).

78

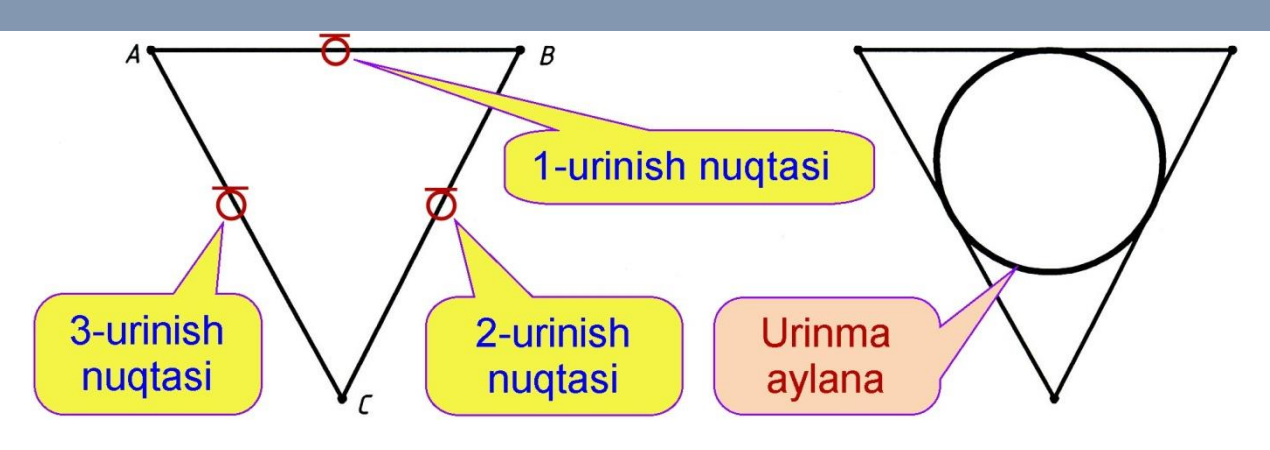

4.15-чизма.

Ушбу мисол куйидаги дастур асосида чизилади.

Ихтиёрий ўлчамдаги АБС учбурчакни чизиб олинади.

Менюлар қаторидан Рисование бўлим LM ёрдамида белгиланади ундан сўнг, очилган рўйхатдан Круг → 3 точки касания банди LM билан белгиланади.

4.15-чизмада кўрсатилгандек [АБ] кесманинг 1-уриниш нуқтаси,
[БС] кесманинг 2-уриниш нуқтаси ва [АС] кесманинг 3-уриниш нуқтаси LM ёрдамида кетма-кет белгилаб чиқилади. Натижада АБС учбурчакка ички уринма (туташма) бўлган айлана чизилади.

6.3-мисол. Берилган учта айланаларга ташқи уринма (туташма) бўлган айлана чизилсин (4.16-чизма). [5]

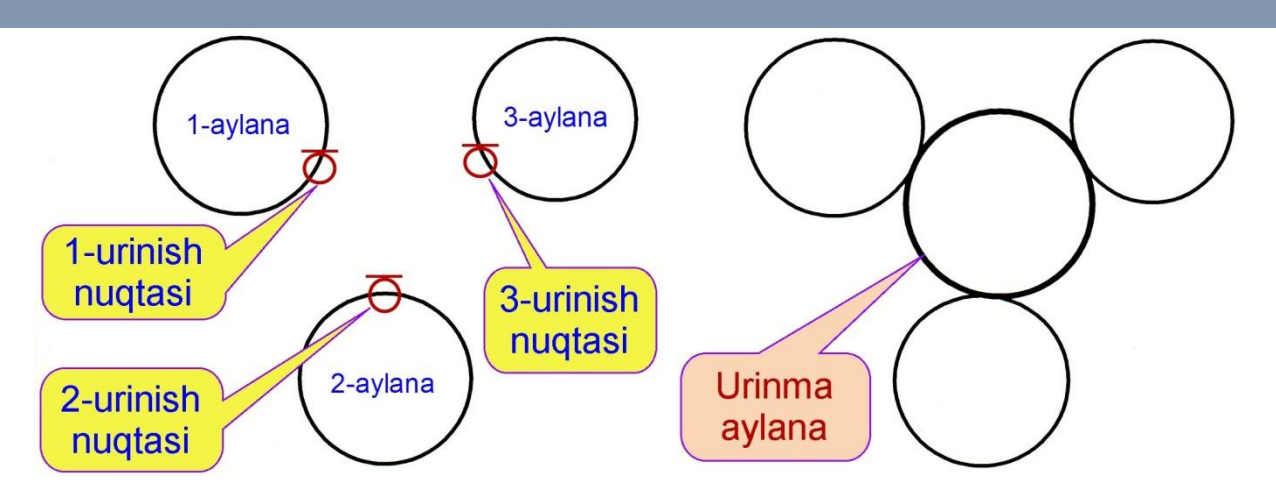

4.16-чизма.

Ушбу мисол куйидаги дастур асосида чизилади.

СІПССЕ-КРУГ-Айлана буйруғи LM ёрдамида юкланади. Чизма майдонининг ихтиёрий қисмида, ихтиёрий ўлчамдаги 1айланани чизиб оламиз (4.16-чизма).

СІRСLЕ-КРУГ-Айлана буйруғи LM ёрдамида юкланади. Чизма майдонининг ихтиёрий қисмида, ихтиёрий ўлчамдаги 2айланани чизиб оламиз.

СІПССЕ-КРУГ-Айлана буйруғи LM ёрдамида юкланади. Чизма майдонининг ихтиёрий қисмида, ихтиёрий ўлчамдаги 3айланани чизиб оламиз.

Менюлар қаторидан Рисование бўлим LM ёрдамида белгиланади ундан сўнг, очилган рўйхатдан Круг → 3 точки касания банди LM билан белгиланади.

4.16-чизмада кўрсатилгандек 1-айлананининг 1-уриниш нуқтаси, 2-айлананининг 2-уриниш нуқтаси ва 3-айлананининг 3-уриниш нуқтаси LM ёрдамида кетма-кет белгилаб чиқилади. Натижада, берилган учта айланаларга ташқи уринма (туташма) бўлган айлана чизилади. 6.4-мисол. Берилган учта айланаларга ички уринма (туташма) бўлган айлана чизилсин (4.17-чизма).

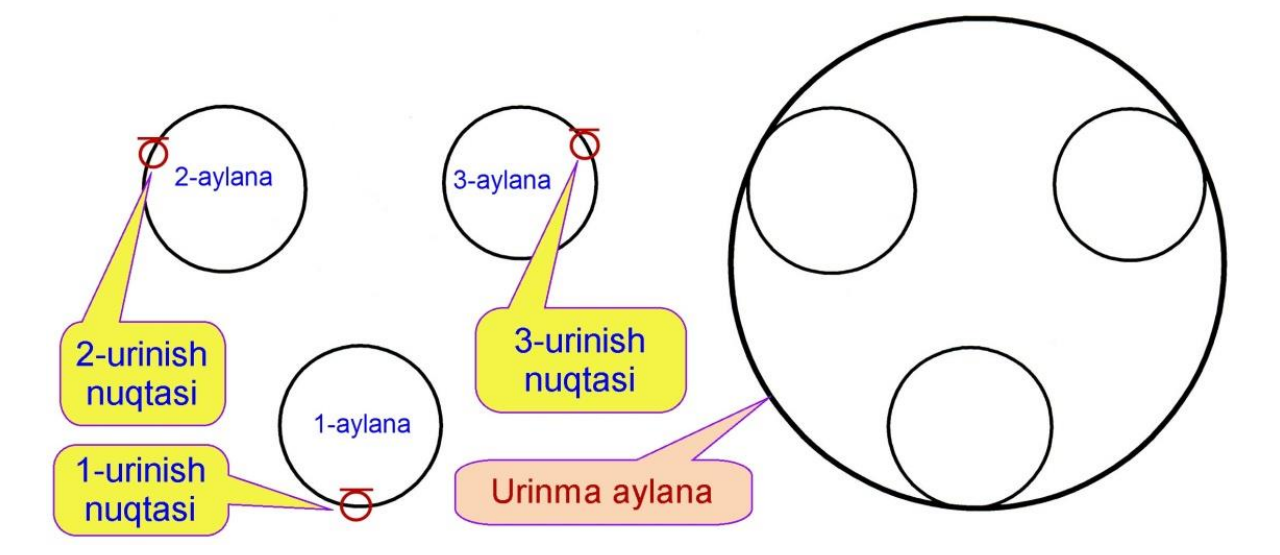

4.17-чизма.

Ушбу мисол куйидаги дастур асосида чизилади.

СІПССЕ-КРУГ-Айлана буйруғи LM ёрдамида юкланади. Чизма майдонининг ихтиёрий қисмида, ихтиёрий ўлчамдаги 1айланани чизиб оламиз

(4.17-чизма).

СІПССЕ-КРУГ-Айлана буйруғи LM ёрдамида юкланади. Чизма майдонининг ихтиёрий қисмида, ихтиёрий ўлчамдаги 2айланани чизиб оламиз.

СІПССЕ-КРУГ-Айлана буйруғи LM ёрдамида юкланади. Чизма майдонининг ихтиёрий қисмида, ихтиёрий ўлчамдаги 3айланани чизиб оламиз.

Менюлар қаторидан Рисование бўлим LM ёрдамида белгиланади ундан сўнг, очилган рўйхатдан Круг → 3 точки касания банди LM билан белгиланади. 4.17-чизмада кўрсатилгандек 1-айлананининг 1-уриниш нуқтаси, 2-айлананининг 2-уриниш нуқтаси ва 3-айлананининг 3-уриниш нуқтаси LM ёрдамида кетма-кет белгилаб чиқилади. Натижада, берилган учта айланаларга ички уринма (туташма) бўлган айлана чизилади.

Ушбу буйруқдан фойдаланиб икки ва ундан ортиқ объектларнинг ўзаро кесишган қисмларининг ортиқча қисими узиб ташланади.

**1-мисол.** Икки айланаларга ички уринма (туташма) бўлган айлананинг ортикча кисми узиб ташлансин (4.18-чизма). Аввал, 4.18-чизмада берилган ўлчамдаги туташмани чизиб олинг!

Ушбу мисол куйидаги дастур асосида чизилади.

\_\_\_\_\_\_**Трим – Обрезат – Узиш** буйруғи **LM** ёрдамида юкланади.

1-айлана квадрат 
П нишонча билан LM ёрдамида белгиланади.

2-айлана квадрат 
— нишонча билан LM ёрдамида белгиланади.

3-айлана квадрат □ нишонча билан **LM** ёрдамида белгиланади. . Натижада уччала айланалар штрих чизик холатга ўтади.

82

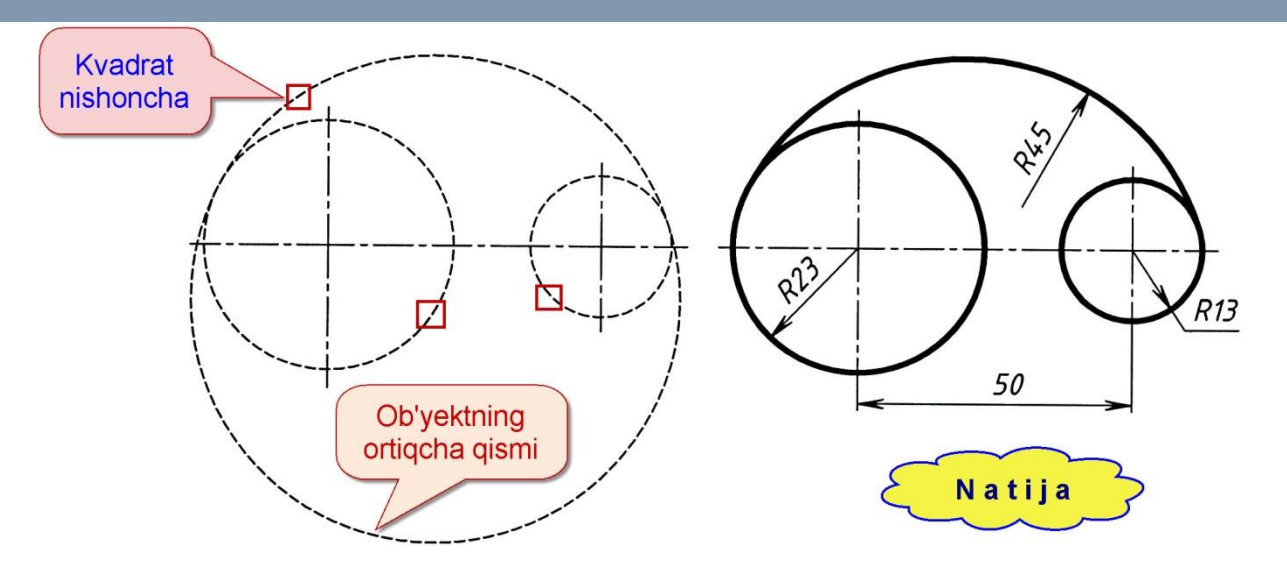

4.18-чизма.

Enter тугма босилади.

Квадрат 
п нишонча билан объектнинг ортикча кисми LM . . ёрдамида белгиланиб узиб ташланади.

Esc тугма босилади.

Эслатма: Агар уччала объектлар, ўзаро уринмаган бўлса у холда, объектнинг ортикча кисми узилмайди.

### Фойдаланилган адабиётлар:

1. AutoCAD and Its Applications Advanced 2014 Twenty first Edition, Textbook Edition by Terence M. Shumaker, David A. Madsen, Jeffrey A. Laurich, J. C. Malitzke, Craig P. Black. 54-6et.

2. Computer technology for textiles and apparel. Woodhead Publishing Limited, 2001. Edited by, Jinlian Hu. 204-6er.

3. Т. Rixsiboyev "Kompyuter grafikasi" O`quv qo`llanma. -T.: TDPU. 2006.-22 бет.

4. Ахмедов А., Мирзаев М. «Компьютерная графика в системе AutoCAD» учебное пособие ТИТЛП Т:2004 г.-45 бет.

## **V. КЕЙСЛАР БАНКИ**

#### 1-кейс

Компьютерда лойихалаш тизими математик таъминоти асосини алгоритмлар ташкил қилади; бу алгоритмлар бўйича компьютерда лойихалаш тизимининг дастуравий таъминоти ишлаб чикилади. Компьютерда лойихалаш тизимида математик таъминотнинг элементлари хар хил бўлади. Улар ичида инвариант элементлар – функсионал моделларни тузиш принциплари, алгебраик дифференциал тенгламаларнинг сонли ечими методлари, Экстремал ва масалаларни қўйиш, экстримумни қидиришлар мавжуд. Математик таъминотни ишлаб чиқиш компьютерда лойиҳалаш тизими яратишдаги энг мураккаб боскичдир. Компьютерда лойихалаш тизими унумдорлиги ва ишлашининг самарадорлиги кўп жихатдан унга боғлиқ.

Компьютерда лойиҳалаш тизими дифференциал тенгламаси вазифаси ва амалга ошириш усуллари бўйича икки қисмга бўлинади:

1) математик методлар ва улар асосида тузилган, лойиҳалаш объектларини тавсифловчи математик моделлар;

2) автоматлаштирилган лойиҳалаш технологиясининг формалашган баёни.

<u>Муаммоли вазият</u>: Тўқимачилик корхонасини лойиҳалашдан олдин корхона барпо этиладиган жойни кўздпн кечирди ва лойиҳа раҳбари лойиҳачига корҳонада ўрнатилиши лозим бўлган ускуналарнинг тавсифини ва кетма кетлигини берди. Лекин корҳона биноси барпо этилаётганда ускуналарни жойлаштириш жойи аниқланмаган ва лойиҳалашда бир қанча ноқулайликлар келтириб чиқарди.

#### Кейсни бажариш боскчилари ва топшириклар:

- 1. Лойиҳалаш жараёнинида ускуналарни бино ичига ўрнатиш учун даставвал қандай опрациялар амалга оширилиши лозим
- 2. Ускуналарни ўрнатиш жойини лойиҳалашда нималарга эътибор қаратиш лозим.

#### 2-кейс

<u>Муаммоли вазият</u>: Лойихаланган янги қурилаётган уруғлик чигитни тайёрлаш цехини монтаж қилиш жараёнини тахлилини олиб бориш бўйича лойиха рахбари қуйидаги топшириқларни масъул ишчи гурух аъзоларига юклади:

### Кейсни бажариш босқчилари ва топшириқлар:

- 1. Тасдиқланган лойиха буйича монтаж қилинаётган ускуналарни технологик кетма-кетлиги ва уларни ўрнатилиш жойлари аниқлаш;
- 2. Монтаж қилинаётган ускуналарни техник ҳолатларини ўрганиб чиқиш;
- 3. Ускуналарни монтаж қилиш жараёнида ишчи қисмларини оралиқ масофаларини техник паспортига мослигини текшириш.

#### 3-кейс

Вилоятда пахта етиштиришни ошириш ва унинг сифатини ошириш учун уруғлик чигит тайёрлаш цехи қуриш эхтиёжи вужудга келди. Ушбу масала буйича қуйидагиларни аниқлаш вазифаси қуйилди:

#### Кейсни бажариш босқчилари ва топшириқлар:

- 1. Қурилиш тумани (региони) ва жойи;
- 2. Корхонанинг ишлаб чиқариш қуввати, тури, тузилиши ва ишлаш тартиби.
- Ишлаб чиқариладиган маҳсулотлар ассортименти (турлари) бўйича аниқланган ускуналар сони, технологик тавсифномаси (характеристикаси) ва ишлаб чиқаришни ташкил қилиниш услублари, чиқиндилардан фойдаланиш мумкинлиги;
- 4. Илмий-техник ютуқларни ишлаб чиқаришда ва қурилишда фойдаланиш, бойлик манбаларидан (ресурсларини) фойдаланиш мумкинлиги;
- 5. Технологик жараённи бошқаришга, автоматизасиялашга, механизасиялашга қўйиладиган талаблар, илм асосида меҳнатни ташкил қилиш ва атроф муҳитни қўриқлаш;
- 6. Смета (кирим ва чиким хисоби) нархи (киймати) ва курилиш муддати;
- 7. Лойиҳалаштириладиган объектнинг асосий техник-иқтисодий кўрсаткичлари нисибий (уделъноэ) капитал сарфлаш, маҳсулотнинг таннархи, меҳнат иш унумдорлиги;
- 8. Курилиш майдонини танлаш асослари;
- 9. Қурилишни керакли материаллар билан таъминланиши;

# **VI.ГЛОССАРИЙ**

| Иборалар                                                                | Ўзбек тилида изох                                                                                                    | Инглиз тилида изох                                                                                                    |
|-------------------------------------------------------------------------|----------------------------------------------------------------------------------------------------|----------------------------------------------------------------------------------------------------|
| Автоматлаштирилган<br>лойихалаштизими<br>Computer Aided Design<br>(CAD) | Автоматлаштирилган<br>лойиҳалашни бажарувчи<br>лойиҳаловчи ташкилот ёки<br>мутаҳассислар жамоаси билан<br>боғланган автоматлаштирилган<br>лойиҳалаш воситаларининг<br>мажмуидир.             | This complex design<br>automation Tools<br>interconnected with a team of<br>specialists (system users),<br>perform computer-aided<br>design                                              |
| Лойиҳалаш<br>Design                                                     | Объектнинг бирламчи баёни ва<br>(ёки) уни мавжуд қиладиган<br>алгоритм асосида берилган<br>шароитда ҳам мавжуд бўлмаган<br>объектни яратиш учун зарур<br>бўлган баёнини тузиш<br>жараёнидир. | The initial description of the<br>object and (or) it is based on<br>an algorithm that conditions<br>are not given to the process is<br>necessary to create a<br>description of the item. |
| Математик таъминот<br>Mathematic procuring                              | математик таъминоти асосини<br>алгоритмлар ташкил қилади ва<br>бу алгоритмлар бўйича<br>компьютерда лойиҳалаш<br>тизимининг дастуравий<br>таъминоти ишлаб чикилали                           | the basics of mathematical<br>algorithms, and these<br>algorithms developed<br>softwareprocuring                                                                                         |
| Информацион<br>таъминоти<br>information procuring                       | лойиҳалаш жараёнида<br>лойиҳавий ечимларни бевосита<br>ишлаб чиқиш учун<br>фойдаланиладиган маълумотлар                                                                                      | the design process used to<br>develop all information that<br>directly                                                                                                    |
| Техникавийтаъминот<br>technic procuring                                 | Автоматлаштирилган<br>лойиҳалашн ибажариш учун<br>мўлжалланган ўзаро боғланган<br>ва ўзаро таъсир қилувчи<br>техникавий воситалар мажмуи                                                     | designed to perform<br>automated designing a set of<br>interconnected and mutually<br>influencing technical<br>facilities                                                                |
| лингвистик таъминот                                                     | Махсус тил воситалари<br>(лойихалаш тиллари) ташкил<br>қилади                                                                                                    | special language (design language)                                                                                                    |
| График тизим                                                            | Чизма график ишлари учун<br>мўлжалланган тизим                                                                                                    | system for Drawing graphics                                                                                                    |
| Ишчиграфик зона<br>Workingflexiblezone                                  | Бу экраннинг ўртасида<br>жойлашган асосий жабҳа, у ерда<br>чизма бажарилади                                                                                                    | This is displayed in the main zone, there is a drawing done                                                                                                    |
| меню файл<br>filemenu                                                   | Чизмаларни очиш, сақлаш,<br>чопқилиш, бошқа форматларга<br>экспорт қилиш ва тизимдан<br>чиқиш учун мўлжалланган                                                                              | systems designed for<br>drawings open, save, print,<br>and export to other formats                                                                                                    |

| Тузатиш менюси<br>editmenu                       | Ишчи зонада чизма кесимларини<br>тахрир қилиш                                                                                                    | changes to the structure of the<br>work zone design                                                                                                    |
|--------------------------------------------------|----------------------------------------------------------------------------------------------------|----------------------------------------------------------------------------------------------------|
| Кўриниш менюси<br>viewmenu                       | экранни бошқариш, варақ ва<br>модел маконлари режимларини<br>узиб-улаш, уч ўлчамли моделлар<br>учун кўриш нуқтасини ўрнатиш,<br>тонировка қилиш, дисплей<br>параметрларини бошқариш<br>менюси | screen, sheet and off the<br>plight model mode to connect<br>to the installation point of<br>view the three-dimensional<br>models for tonirovka, the<br>display settings menu |
| Бош меню<br>Mainmenu                             | Системанинг командаларини<br>юклатиш учун хизмат қилади                                                                                                    | System installation service<br>teams                                                                                                    |
| Инструментлар панели<br>Toolspanel               | Системанинг командаларини<br>бажарувчи тугмачалар<br>жойлашган                                                                                                    | System buttons acting teams                                                                                                    |
| Компакт панель<br>compactpanel                   | Бир қанча инструментлар панели<br>вабиридан иккинчисига ўтиш<br>тугмачалари жойлашган                                                                                                    | A number of instruments panels and switch buttons                                                                                                    |
| Хусусиятлар панели<br>Propertiespanel            | усусиятлар панели<br>ropertiespanel                                                                                                    |                                                                                                    |
| Хабар беришкатори<br>Reportstream                | Жорий командага тегишли ёки<br>ишчи ойнада курсор турган<br>элемент хақида маълумот хосил<br>бўлади                                                                                           | This team will be playing in<br>the working window, the<br>cursor of the information<br>about the element                                                                     |
| Махсусбошқариш<br>панели<br>Specialcontrol panel | Объектни яратиш, базавий<br>объектни танлаш, Объектни<br>автоматик тузиш каби махсус<br>амалларни бажарувчи<br>тугмачалар жойлашган                                                           | To select the basic objects to<br>create an object, the object is<br>automatically created specific<br>steps, such as buttons                                                 |

# VII. АДАБИЁТЛАР РЎЙХАТИ

# I. Ўзбекистон Республикаси Президентининг асарлари

1. Ўзбекистон Республикаси Президенти Ш.М. Мирзиёевнинг 2019 йил учун мўлжалланган энг мухим устувор вазифалар хакидаги Олий Мажлисга Мурожаатномаси // kun.uz. 2018.12.28.

2. "Билимли авлод – буюк келажакнинг, тадбиркор халқ – фаровон хаётнинг, дўстона хамкорлик эса тараққиётнинг кафолатидир". Президент Шавкат Мирзиёевнинг Ўзбекистон Республикаси Конституцияси қабул қилинганининг 26 йиллигига бағишланган тантанали маросимдаги маърузаси // "Халқ сўзи" online газетаси, 2018 йил 8 декабрь.

3. Мирзиёев Ш.М. Танқидий таҳлил, қатъий тартиб-интизом ва шахсий жавобгарлик – ҳар бир раҳбар фаолиятининг кундалик қоидаси бўлиши керак. – Т.: "Ўзбекистон", 2017 й.

4. Мирзиёев Ш.М. Қонун устуворлиги ва инсон манфаатларини таъминлаш – юрт тараққиёти ва халқ фаровонлигининг гарови. – Т.: "Ўзбекистон", 2017 й.

5.

### **II.** Норматив-хуқуқий хужжатлар

6. Ўзбекистон Республикасининг Конституцияси. (Ўн иккинчи чақириқ Ўзбекистон Республикаси Олий Кенгашининг ўн биринчи сессиясида 1992 йил 8 декабрда қабул қилинган Ўзбекистон Республикасининг 1993 йил 28 декабрдаги, 2003 йил 24 апрелдаги, 2007 йил 11 апрелдаги, 2008 йил 25 декабрдаги, 2011 йил 18 апрелдаги, 2011 йилдаги 12 декабрдаги, 2014 йил 16 апрельда қабул қилинган қонунларига мувофиқ киритилган ўзгартиш ва қўшимчалар билан) –Т., 2014.

7. Ўзбекистон Республикаси Президентининг 2012 йил 24 июлдаги "Олий малакали илмий ва илмий-педагог кадрлар тайёрлаш ва аттестациядан ўтказиш тизимини янада такомиллаштириш тўғрисида" ги ПФ–4456-сон Фармони.

8. Ўзбекистон Республикаси Вазирлар Маҳкамасининг 2012 йил 28 декабрдаги "Олий ўқув юртидан кейинги таълим ҳамда олий малакали илмий ва илмий педагогик кадрларни аттестациядан ўтказиш тизимини такомиллаштириш чора-тадбирлари тўғрисида" ги 365- сонли Қарори.

9. Ўзбекистон Республикаси Президентининг 2015 йил 12 июндаги "Олий таълим муассасаларининг рахбар ва педагог кадрларини қайта тайёрлаш ва малакасини ошириш тизимини янада такомиллаштириш чора-тадбирлари тўғрисида" ги ПФ-4732-сонли Фармони.

10. Ўзбекистон Республикаси Президентининг 2017 йил 7 февралдаги "Ўзбекистон Республикасини янада ривожлантириш бўйича Ҳаракатлар стратегияси тўғрисида" ги ПФ–4947-сонли Фармони.

11. Ўзбекистон Республикаси Президентининг 2017 йил 16 февралдаги "Олий ўкув юртидан кейинги таълим тизимини янада такомиллаштириш тўғрисида" ги ПФ–4958-сонли Фармони.

12. Ўзбекистон Республикаси Президентининг 2017 йил 20 апрелдаги "Олий таълим тизимини янада ривожлантириш чора-тадбирлари тўғрисида" ги ПҚ–2909-сонли Қарори.

13. Ўзбекистон Республикаси Президентининг 2018 йил 5 июндаги "Олий таълим муассасаларида таълим сифатини ошириш ва уларнинг мамлакатда амалга оширилаётган кенг қамровли ислоҳотларда фаол иштирокини таъминлаш бўйича қўшимча чора-тадбирлар тўғрисида"ги ПҚ–3775-сон қарори / Lex.uz.

14. Ўзбекистон Республикаси Президентининг 2015 йил 12 июндаги "Олий таълим муассасаларининг рахбар ва педагог кадрларини қайта тайёрлаш ва малакасини ошириш тизимини янада такомиллаштириш чора-тадбирлари тўғрисида" ги ПФ–4732-сон Фармони / Lex.uz.

### Ш. Махсус адабиётлар

1. Diane Belcher, Ann M. Johns, Brian Paltridge. New directions in English for specific purposes research. The University of Michigan Press. 2011.

2. Ишмухамедов Р.Ж., Юлдашев М. Таълим ва тарбияда инновацион педагогик технологиялар. – Т.: "Нихол" нашриёти, 2013, 2016. – 2796.

.Karimova V.A, Zaynutdinova M.B., Nazirova E.Sh., Sadikova Sh.Sh. Tizimli tahlil asoslari.– T.: "O'zbekiston faylasuflar milliy jamiyati nashriyoti", 2014.–192 b.

4. Michael Swan, Catherine Walter. The Good Grammar Book. Oxford, 2001.

5. Норенков И.П., Зимин А.М. Информационные технологии в образовании: Учебное пособие.–.М.: Изд. МГТУ им. Н.Баумана,2002.-336с.

6. Подласый И. Педагогика. Новый курс: учебник для студ. педаг. вузов. - в 2-х кн. – М.: ВЛАДОС, 1999. – 567 с.

7. Креативная педагогика. Методология, теория, практика. / под. ред. д.т.н., проф.В.В.Попова, акад.РАО Ю.Г.Круглова.-3-е изд.-М.: "БИНОМ. Лаборатория знаний", 2012.–319 с.:ил.

8. Peter Master. English Grammar and Technical Writing. Regional Printing Center. 2004.

9. Сергеев И.С. Основы педагогической деятельности: Учебное пособие. – СПб.: Питер. Серия "Учебное пособие", 2004–316 с.: ил.

10. Сурмин Ю.П.Теория систем и системный анализ: Учебное пособие.- Киев:" "МАУП", 2003.- 242с.

11. G'ulomov S.S., Begalov B.A. Informatika va axborot texnologiyalari.- T.:, Fan, 2010.-686c.

12. Н.Н. Педагогик технологиялар ва педагогик махорат. – Т.: Молия, 2003. – 192 б.

13. Арипов М. Интернет ва электрон почта асослари.- Т.; 2000. – 218 б.

14. Исмаилов А.А, Жалалов Ж.Ж, Саттаров Т.К, Ибрагимходжаев И.И. Инглиз тили амалий курсидан ўкув-услубий мажмуа. Basic User/ Breakthrough Level A1/-T.: 2011. – 182 б.

15. Ишмуҳамедов Р., Абдуқодиров А., Пардаев А. Таълимда инновацион технологиялар (таълим муассасалари педагог-ўқитувчилари учун амалий тавсиялар). – Т.: "Истеъдод" жамғармаси, 2008. – 180 б.

16. Ишмуҳамедов Р., Абдуқодиров А., Пардаев А. Тарбияда инновацион технологиялар (таълим муассасалари педагог-ўқитувчилари учун амалий тавсиялар). – Т.: "Истеъдод" жамғармаси, 2009. – 160 б.

17. Саттаров Э., Алимов Х. Бошқарув мулоқоти. – Т.: "Академия", 2003. – 70 б.

18. Махмудов И.И. Бошқарув психологияси. – Т.: 2006. – 230 б.

19. Маҳмудов И.И. Бошқарув профессионализми: психологик таҳлил. – Т.: "Академия", 2011. – 154 б.

20. Рақамли телевидение// Х.С.Соатов тахрири остида Ўқув қўлланма. Т.: 2015.

21. DUET-Development of Uzbekistan English Teachers\*- 2-том. CD ва DVD материаллари, Тошкент.: 2008.

22. Michael McCarthy "English Vocabulary in use". Cambridge University Press, 1999, Presented by British Council.

23. Pablo Pavon Marino. Optimization of Computer Networks: Modeling and Algorithms: A Hands-On Approach. United States of America April 2016

24. B. Purushothama. Work Quality Management in the Textile Industry. Elsevier Science Limited. Ingland 2013

25. Xiaoming Tao. Handbook of Smart Textiles. Springer. Germany. 2015

26. Tünde Kirstein. Multidisciplinary Know-How for Smart-Textiles Developers. Elsevier. Swetherland 2013

27. C. Lawrence. High Performance Textiles and Their Applications. Elsevier. Swetherland 2014

28. Комилова Х.Х., Хамроева Н.К. «Тикув буюмларини конструкциялаш» Т.: «Молия» 2003, - 173 б.

29. Расулова М. «Тикув буюмлари технологияси» Т.: 2006, - 251 б.

## IV. Интернет сайтлар

1. Ўзбекистон Республикаси Олий ва ўрта махсус таълим вазирлиги: <u>www.edu.uz</u>.

2. Ўзбекистон Республикаси Алоқа, ахборотлаштириш ва телекоммуникация технологиялари давлат қўмитаси: <u>www.aci.uz</u>.

3. Компютерлаштириш ва ахборот-коммуникация технологияларини ривожлантириш бўйича Мувофиклаштирувчи кенгаш: www.ictcouncil.gov.uz.

4. Ўзбекистон Республикаси олий ва ўрта махсус таълим вазирлиги хузуридаги Бош илмий-методик марказ: www.bimm.uz

5. www. Ziyonet. uz.

6. Infocom.uz электрон журнали: www.infocom.uz.